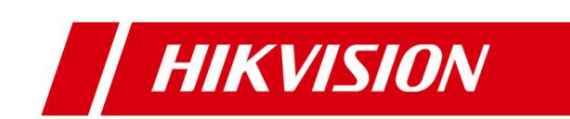

## RoseReplicatorPlus Failover Solution HikCentral V2.4

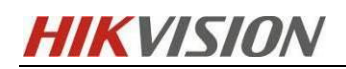

## Contents

| 1 | Preface                                                                     | 1    |
|---|-----------------------------------------------------------------------------|------|
|   | 1.1 Background                                                              | 1    |
|   | 1.2 Terms and abbreviations                                                 | 1    |
| 2 | HikCentral Pro 2.4 & RoseReplicatorPlus software installation configuration | 2    |
|   | 2.1 Preliminary preparations                                                | 2    |
|   | 2.1.1 Software and license                                                  | 2    |
|   | 2.1.2 Server requirements                                                   | 3    |
|   | 2.1.3 Network related configuration                                         | 4    |
|   | 2.1.3.1 Firewall configuration                                              | 4    |
|   | 2.1.3.2 Server IP address configuration                                     | 4    |
|   | 2.1.3.3 Network topology of Rose hot standby system                         | 5    |
|   | 2.2 Product form supporting hot standby                                     | 5    |
|   | 2.3 HCP Installation Guide (here only for Windows system)                   | 6    |
|   | 2.3.1 Centralized deployment                                                | 6    |
|   | 2.3.2 Deployment of different machines                                      | 9    |
|   | 2.3.2.1 Platform installation and deployment                                | 11   |
|   | 2.3.2.2 Switch to different machine deployment                              | . 12 |
|   | 2.4 SAC Installation Guide                                                  | . 13 |
|   | 2.5 Installation and configuration of RoseReplcator Plus                    | . 14 |
|   | 2.5.1 Installation of Rose software                                         | . 14 |
|   | 2.5.2 Configuring RoseReplicatorPlus                                        | . 19 |
|   | 2.5.2.1 Network Configuration of RoseReplicatorPlus                         | . 19 |
|   | 2.5.2.2 Rose software authorization activation                              | . 22 |
|   | 2.5.2.3 Configuring Links                                                   | . 23 |
|   | 2.5.2.4 Configure Resource Group Name                                       | . 25 |
|   | 2.5.2.5 Setting Binding Data                                                | . 25 |
|   | 2.5.2.6 Setting Local Application Strategy                                  | . 30 |
|   | 2.5.2.7 Setting IP resources                                                | . 31 |
|   | 2.5.2.8 Setting NT Service                                                  | . 33 |
|   | 2.5.2.9 Configuration details                                               | . 35 |
|   | 2.5.2.10 BeeAgentNT Service Attribute Configuration                         | . 36 |
| 3 | HikCentral Platform Configuration                                           | . 37 |
|   | 3.1 Establishment of database hot standby relationship                      | . 37 |
|   | 3.2 License Activation                                                      | . 40 |
|   | 3.3 Active and standby server configuration                                 | .41  |
|   | 3.3.1 Hot standby configuration                                             | . 41 |
|   | 3.3.2 Configure server address                                              | . 42 |
| 4 | HikCentral deployment after installation                                    | . 43 |
|   | 4.1 HCP 2.4 single machine is configured as Rose dual machine hot standby   | . 43 |
|   | 4.1.1Host configuration                                                     | . 44 |
|   | 4.1.2 Rose installation and deployment                                      | . 47 |

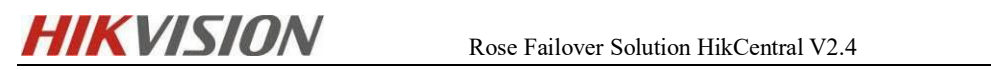

|    | 4.1.3 HCP Configuration                                                                           | 47 |
|----|---------------------------------------------------------------------------------------------------|----|
|    | 4.2Upgrade the low version hot standby to HCP 2.4 hot standby                                     | 47 |
|    | 4.2.1 Upgrade HCP 1. X hot standby to HCP 2.4 hot standby                                         | 48 |
|    | 4.2.2 Upgrade HCP 2. X hot standby to HCP 2.4 hot standby                                         | 49 |
|    | 4.3 Upgrading a low version stand-alone to HCP 2.4 hot standby                                    | 49 |
|    | 4.3.1 Upgrade HCP 1. X to HCP 2.4                                                                 | 49 |
|    | 4.3.2 Upgrade HCP 2. X to HCP 2.4                                                                 | 49 |
| 5  | HCP 2.4 External Streaming Media Deployment Rose Hot Standby                                      | 50 |
|    | 5.1 Preparation before installation                                                               | 50 |
|    | 5.2 Installation and deployment of HCP external streaming media                                   | 50 |
|    | 5.3 Rose Installation and Deployment                                                              | 53 |
|    | 5.3.1 Rose deployment                                                                             | 54 |
|    | 5.4 Configure hot standby streaming media server on HCP                                           | 58 |
| 6  | Operation after Rose deployment                                                                   | 61 |
|    | 6.1 Application Service Resources (JOB) - Status Display                                          | 61 |
|    | 6.2 Application service resources (JOB) - brought in                                              | 61 |
|    | 6.3 Application service resources (JOB) - transfer/takeover                                       | 62 |
|    | 6.4 Application service resource (JOB) - offline                                                  | 63 |
|    | 6.5 Configuration check and modification during Rose operation                                    | 64 |
|    | 6.6 Rose Build in Account Password Modification                                                   | 68 |
|    | 6.7 Modification of SYS image storage path and system backup file storage path                    | 70 |
| 7  | HCP function verification                                                                         | 73 |
| 8  | Description of automatic switching scenarios                                                      | 76 |
| 9  | Common exception handling                                                                         | 77 |
|    | 9.1 The image is always in the verification state                                                 | 77 |
|    | 9.2 Server migration                                                                              | 78 |
|    | 9.3 Reasons for Failed Resource Switching                                                         | 79 |
|    | 9.4 How to configure the system's own firewall                                                    | 79 |
|    | 9.5 Heartbeat icon status is error                                                                | 80 |
|    | 9.6 Cannot obtain heartbeat network                                                               | 80 |
|    | 9.7 When HCP and pStor are deployed on the same server, the establishment of database hot standby |    |
|    | relationship is affected                                                                          | 81 |
| 10 | Precautions                                                                                       | 81 |
|    | 10.1 Precautions for manual switching                                                             | 81 |
|    | 10.2 Error mark clearing                                                                          | 81 |

## **1** Preface

## **1.1 Background**

In order to improve the high availability of HCPs, it is necessary to perform mirror hot standby for HCPs. The HCP + Rose dual machine hot standby solution is to install HCP and Rose software on two servers respectively. The two machines are divided into a host and a standby machine. Under normal conditions, only one HCP on the machine is running. Once the host fails, such as server downtime or HCP service abnormal stop, Rose software will start the standby HCP service to take over the business, ensure the continuous availability of services. By default, there is no need for manual intervention in the handover process. The process of switching between the active and standby machines requires a certain amount of time, and the service may be interrupted for a short time.

In the original 1.X version of Rose hot standby solution, multiple services need to be monitored by Rose. The watchdog cannot be used in Rose mode, resulting in complex configuration and many usage costs for users. As the number of HCP service functions increases, the complexity of the original solution gradually highlights. In HCP 2.4, there is an urgent need for a new solution with simple configuration and good user experience, which has been greatly optimized in previous HCP 2.2 and 2.3. The specific configuration and usage scheme are as follows:

| Abbreviation       | Describe                                                       |
|--------------------|----------------------------------------------------------------|
|                    | It is a solution software to realize fault tolerance and high  |
|                    | availability of two hosts. Its principle is to synchronize the |
| RoseReplicatorPlus | data between two hosts in real time through real-time          |
|                    | mirroring technology, and provide a virtual host for customers |
|                    | to access. When one of the hosts goes down, the service is     |
|                    | automatically switched to the other host, and the external     |

#### **1.2 Terms and abbreviations**

| HIKVISION | Rose Failover Solution HikCentral V2.4 03/2023                                                                                                    |
|-----------|----------------------------------------------------------------------------------------------------|
|           | service address remains unchanged.                                                                                                    |
| Rose      | Rose mentioned in this article is RoseReplicatorPlus                                                                                                    |
| BeeAgent  | A service in HCP is divided into a background service and a client with GUI.Manage the start and stop of other services,                                                                            |
| U         | and actively pull up services when other services are abnormal.                                                                                                    |
| SAC       | StorageAccessComponent, a storage service access<br>component developed by Hikvision, comprehensively<br>manages multiple storage servers and provides a unified<br>interface to the outside world. |

# 2 HikCentral Pro 2.4 & RoseReplicatorPlus software ins tallation configuration

## 2.1 Preliminary preparations

#### 2.1.1 Software and license

- ✓ <u>Platform software: HikCentral Professional V 2.4 installation package</u>
- ✓ HCP license: Although Rose needs to be deployed on two computers, o nly one license is required here.
- ✓ <u>Rose software: RoseReplicatorPlus for oversea-5.8.0-1783.221123-Window</u> <u>s-x64</u>

(Rose software can be obtained from the CD attached with the order, or c

https://drive.ticklink.com/hcs/controller/hik-manage/fileDownload?link=8L11k7y E& Extraction code: 6666

✓ Rose Dongle: Rose software needs to be deployed on the active and stand by machines, so two authorizations are required. Rose Dongle is a hardwar e dongle, which will be delivered when placing an order for Rose, and ca n be inserted above the corresponding host and standby servers.

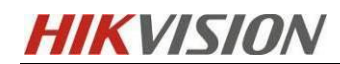

[Note]: A formal project must have a hardware dongle for Rose softwa re to run normally.

For the instructions on changing the hardware dongle to a software license and shipping after the order is placed, please refer to the Hiknow document "Operating Instructions on Changing the Hardware dongle of Rose Hot Backup Software to a Software License &Instructions on the Shipping and Delivery Process after the Order of rose Software License Materials". The link is as follows: https://hiknow.hikvision.com.cn/kms/kms/multidoc/kms multidoc knowledge/kms

<u>MultidocKnowledge.do?method=view&fdId=17e3449f7545adae136928543f58bd</u> <u>2f</u>

#### 2.1.2 Server requirements

✓ <u>Network card requirements:</u> You need to prepare two servers/virtual machines as the active and standby machines on site, each of which must be installed with at least two network cards.

Examples are as follows:

Server A (host) and server B (standby), server A is equipped with network card A1 and network card B1, and server B is equipped with network card A2 and network card B2

*A1* ----- *A2* (*A1* and *A2* network cards are used for service communication between HCPs)

*B1* ----- *B2* (*B1* and *B2* are used for heartbeat communication, data synchronization and transmission between PCs)

- ✓ USB interface: If you purchase a hardware dongle, the two servers must have an open and usable USB interface, which is not required if you use an ordinary license code.
- Hardware performance requirements: please refer to "HikCentral Professional V2.4 Software Requirements & Hardware Performance"
- ✓ System requirements: RoseReplicatorPlus supports Windows 7, Windows server2008 R2 64bit or above. It is recommended to install Windows server2008

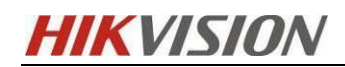

R2 64bit or above operating system in the project.

[Note]: Each server needs to install the same version of the operating system, and this hot standby solution only supports hot standby between physical machines or virtual machines, and does not support hot standby between virtual machines and physical machines.

#### 2.1.3 Network related configuration

#### 2.1.3.1 Firewall configuration

If the firewall is enabled in the project, the following ports and network communication permissions need to be opened on the firewall:

- TCP: 7320, 7330 (port required for copying Rose image), 5432 (database listening port)
- UDP: 3000 (private network heartbeat port)
- ICMP (ping): Allow ICMP protocol messages to be transmitted in the network

#### 2.1.3.2 Server IP address configuration

- The IP addresses of the two network cards on the host and the standby must be manually configured, and DHCP automatic addressing cannot be enabled.
- The service IP and heartbeat IP of the host must be set in different network segments, and the service IP and heartbeat IP of the standby must be set in different network segments.

## [Note]: The number of heartbeat network cards and service network cards can be appropriately increased in the project to achieve network redundancy.

#### **Examples are as follows:**

- ✓ The service IP of the active and standby machines (that is, two IP addresses of the 10 network segments) are used for the communication of related services of the HCP platform, and their corresponding physical network cards should be connected to the user's network.
- ✓ The heartbeat IP addresses of the active and standby computers (that is, the two IP addresses of the 192 network segment) are used for heartbeat and data synchronous transmission between the active and standby computers. The corresponding two

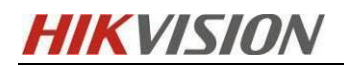

network cards are recommended to be connected directly through the network cable.(or connected through a switch)

✓ The virtual IP set by Rose (must be in the same network segment as the service IP) is the virtual IP created by Rose for external clients to access the HCP platform

| Course Drougertier | Network card 1 | Network card 2 | Rose Active IP |
|--------------------|----------------|----------------|----------------|
| Server Properties  | (Service IP)   | (Heartbeat IP) | (Virtual IP)   |
| Host Active Server | 10.8.96.17     | 192.168.1.2    | 10.0.00 V      |
| Standby Server     | 10.8.96.156    | 192.168.1.3    | 10.8.96.X      |

2.1.3.3 Network topology of Rose hot standby system

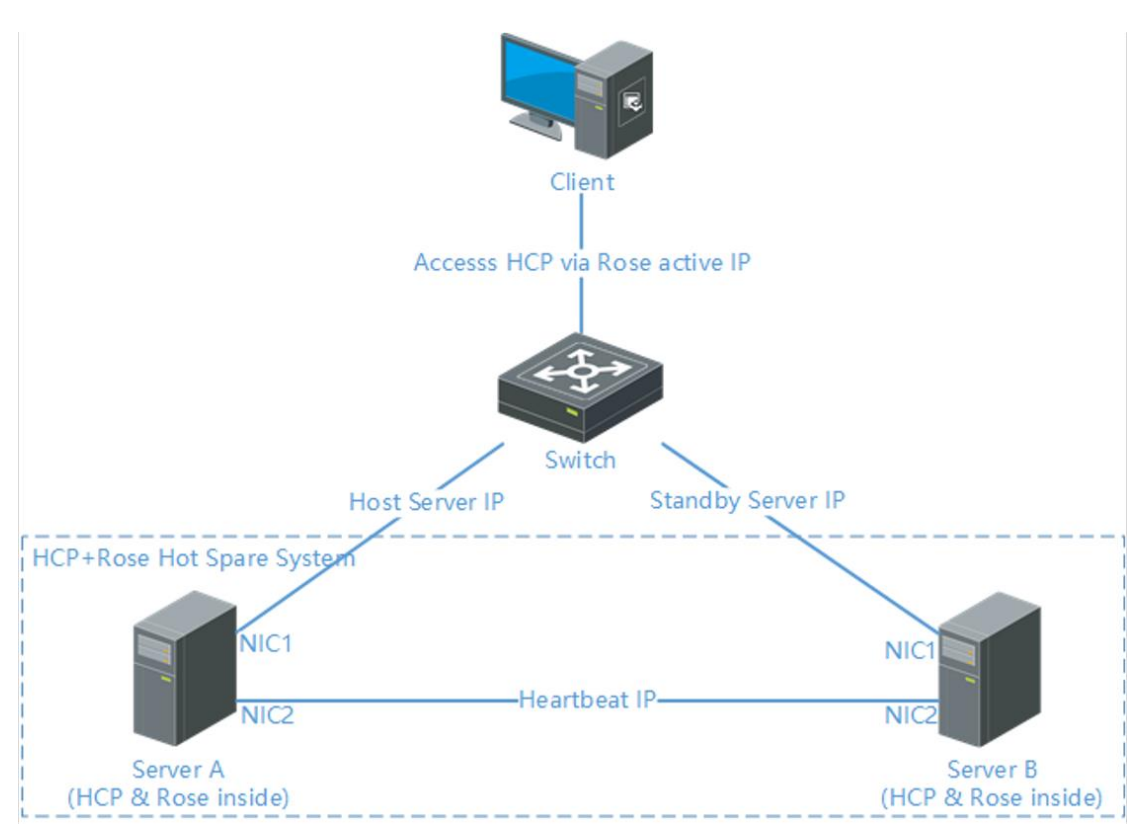

## 2.2 Product form supporting hot standby

| Product form                        | Remarks                      |
|-------------------------------------|------------------------------|
| Non heterogeneous deployment of HCP | Most common scenarios        |
| database                            |                              |
| HCP database heterogeneous          | Both database and HCP can be |

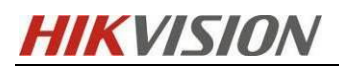

| deployment                    | configured with hot standby              |  |
|-------------------------------|------------------------------------------|--|
|                               | Data transmission is required for the    |  |
|                               | API. When OpenAPI is independently       |  |
| OpenAPI+HCP deployed together | deployed outside the HCP server, Rose    |  |
|                               | hot standby is not required              |  |
| SAC+HCP                       | Hot standby is required                  |  |
| SMS                           | Separate hot standby for streaming media |  |

## 2.3 HCP Installation Guide (here only for Windows system)

[Note]: The active and standby machines must ensure that the system disks are under the same drive letter. If the system disks of the active and standby machines are under different drive letters, the paths of the fnood of the active and standby machines will be different, which will cause the data backup of fnood to fail. The data stored in fnood is about license activation. If the data is not synchronized correctly, the platform may become unavailable.

## 2.3.1 Centralized deployment

Run HCP installation package

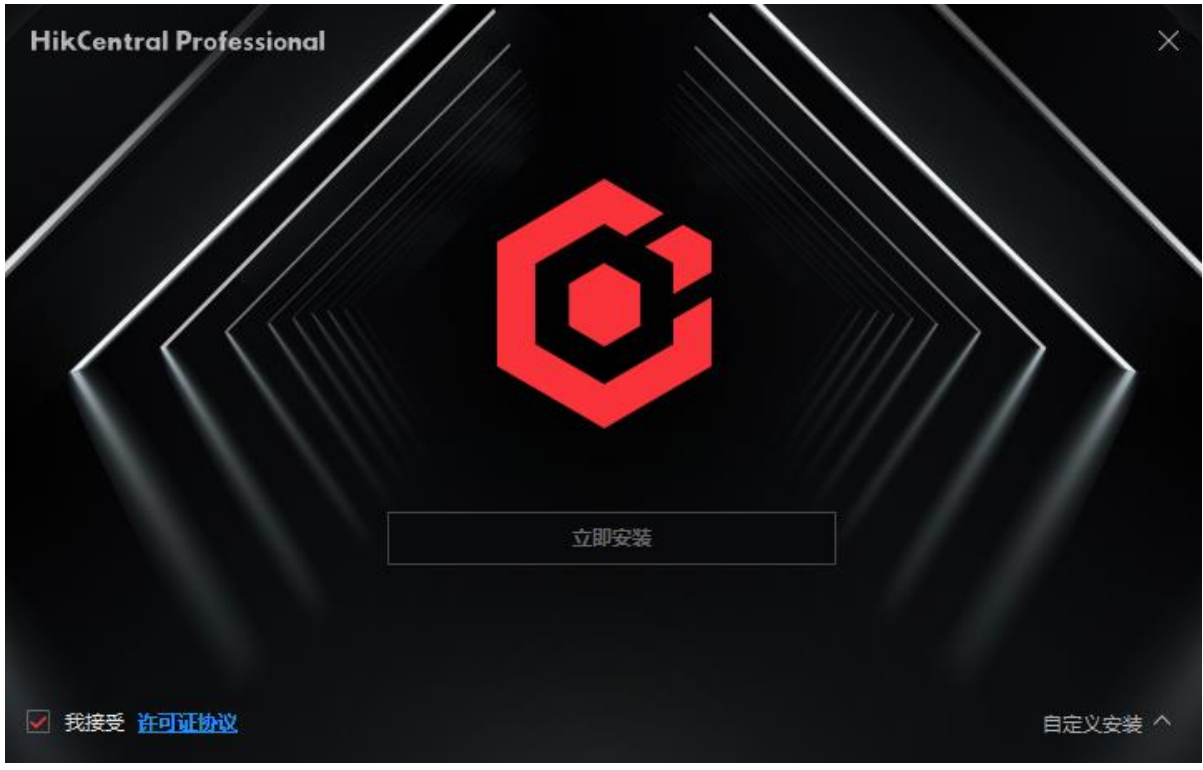

**HIKVISIO**N

Select the custom installation, check the services to be installed, and select the image hot standby installation mode

[Note]:

- 1. HikCentral Server is required
- 2. HikCentral Control Client can be selected according to individual needs

(HikCentral Streaming Service cannot be installed together with HikCentral Server)

3. Select the image hot spare mode for installation

| 安装    | 服务                            |         |          |         |
|-------|-------------------------------|---------|----------|---------|
|       | 系统管理服务                        |         | 客户端      |         |
|       | 流媒体服务                         |         | 数据库服务管理器 |         |
| 安装    | 模式                            |         |          |         |
|       | 普通                            | )镜像热备   |          |         |
|       | 数据库安装位置:所需空间3GB可用             | 空间165GB |          |         |
| D:\\  | likCentral\VSM Servers\PGData |         |          |         |
|       | 程序安装位置:所需空间3GB可用式             |         |          |         |
| D:\H  | fikCentral                    |         |          | Þ       |
|       |                               |         |          |         |
| ☑ 我接受 | 許可证协议                         |         |          | 自定义安装 ~ |

If the hardware performance of the current server does not meet the requirements of HikCentral, the following prompt will appear:

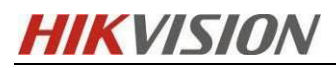

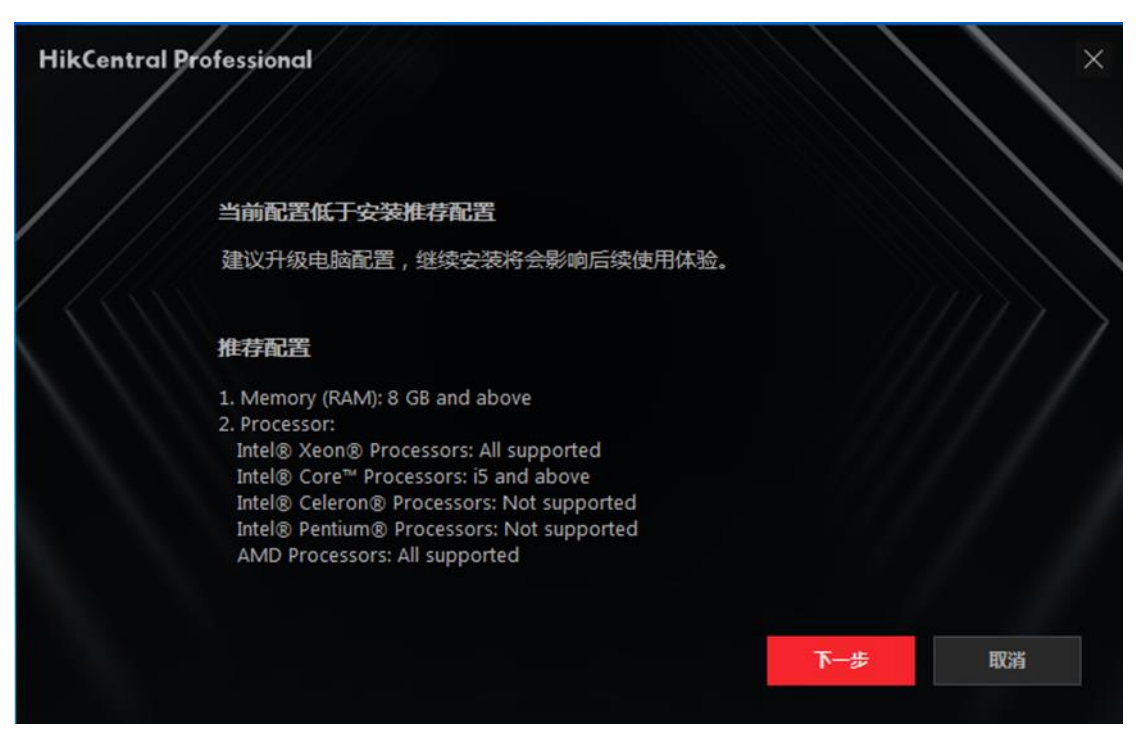

#### 3) Installation path of database

|     | 安装服务                                |                    |      |     |
|-----|-------------------------------------|--------------------|------|-----|
|     | ☑ 系统管理服务                            | ☑ 客户端              |      |     |
|     | 流媒体服务                               | 数据库服务管理器           |      |     |
|     | 安装模式                                |                    |      |     |
|     | ○ 普通                                | ● 镜像热备             |      |     |
|     | 选择数据库安装位置: 所需空间3GB                  | )可用空间63GB          |      |     |
|     | C:\Program Files (x86)\HikCentral\\ | /SM Servers\PGData | đ    |     |
|     | 选择程序安装位置:所需空间3GB可                   | 可用空间63GB           |      |     |
|     | C:\Program Files (x86)\HikCentral   |                    | D    |     |
|     |                                     |                    |      |     |
| ✓ ∄ | 我接受 许可证协议                           |                    | 自定义安 | 装 ~ |

The default database installation path is shown in the figure. If you change the installation location of the database, you need to synchronize it in Rose's configuration later.

4) Installation complete

#### [Note]: The path of the fnood folder will be used when configuring Rose.However,

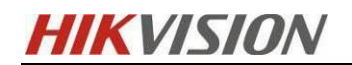

## the fnood folder will not be generated automatically after the platform is installed. You need to open the watchdog to pull up the service and generate the fnood folder.

Open the Windows system service interface, set the BeeAgent service to automatic or manual as required, and start the service.

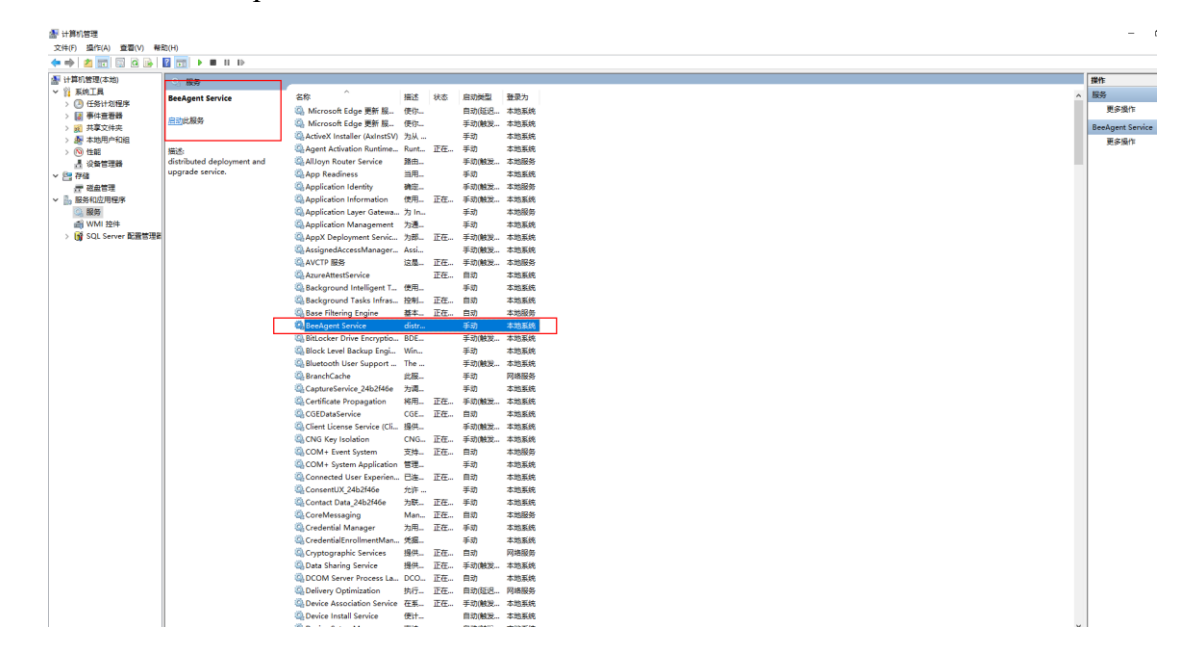

> Turn on the watchdog and wait for all services to start normally.

|                         | 上 下载日志                                     | 性能监测 🗟 数据库异常自恢复;           | 配置 🕕   |                  |
|-------------------------|--------------------------------------------|----------------------------|--------|------------------|
| 服务管理器                   | 服务名称                                       | 端口号                        | 状态     | 操作               |
| HikCentral Professional | > System Management Service(SYS)           | 8686;7664;7662;15310;15443 | ⊘ 已启动  | $\Box \Theta$    |
|                         | HikCentral Professional Management Service | 80;443;18001-18020         | ⊘ 已启动  | $\Box \Theta$    |
| 全部停止                    | Streaming Gateway                          | 554;16003;16000;16001;6678 | ⊘ 已启动  | $\Box \Theta$    |
|                         | 3rd Party Device Access Gateway            |                            | ❷ 已启动  | $\Box \Theta$    |
| Ĵ 全部重启                  | Extended Device Access Service             |                            | ❷ 已启动  | $\square \Theta$ |
|                         |                                            |                            |        |                  |
|                         |                                            |                            |        |                  |
|                         |                                            |                            |        |                  |
| 运行时间:                   |                                            |                            |        |                  |
| 0 大 00:03:56            |                                            |                            |        |                  |
|                         |                                            |                            | ✓ 开机启动 | ➡ 本机部署           |

At this time, other HikCentral services are running normally, and the active and standby platforms can log in normally.

#### **2.3.2 Deployment of different machines**

HCP 2.4 supports the deployment of databases on different computers. If the deployment is centralized, this section can be skipped

[Note]: Different machine deployment means that the database and HCP

programs are installed on different servers, and the database server and HCP are connected through the network. Other configurations are the same as centralized deployment. The two scenarios of different machine deployment with Rose are as follows:

> When the database is not hot standby, it is shown as follows:

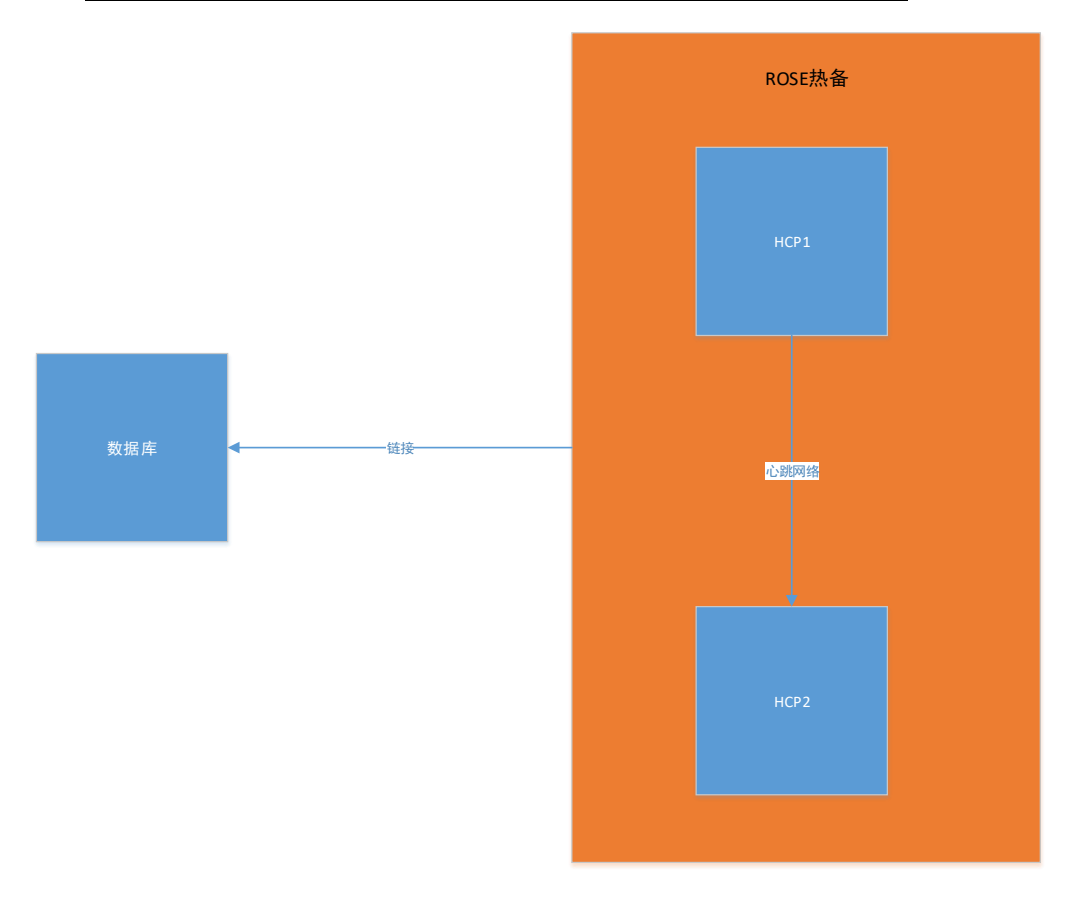

The hot standby deployment of the database is also shown in the following figure:

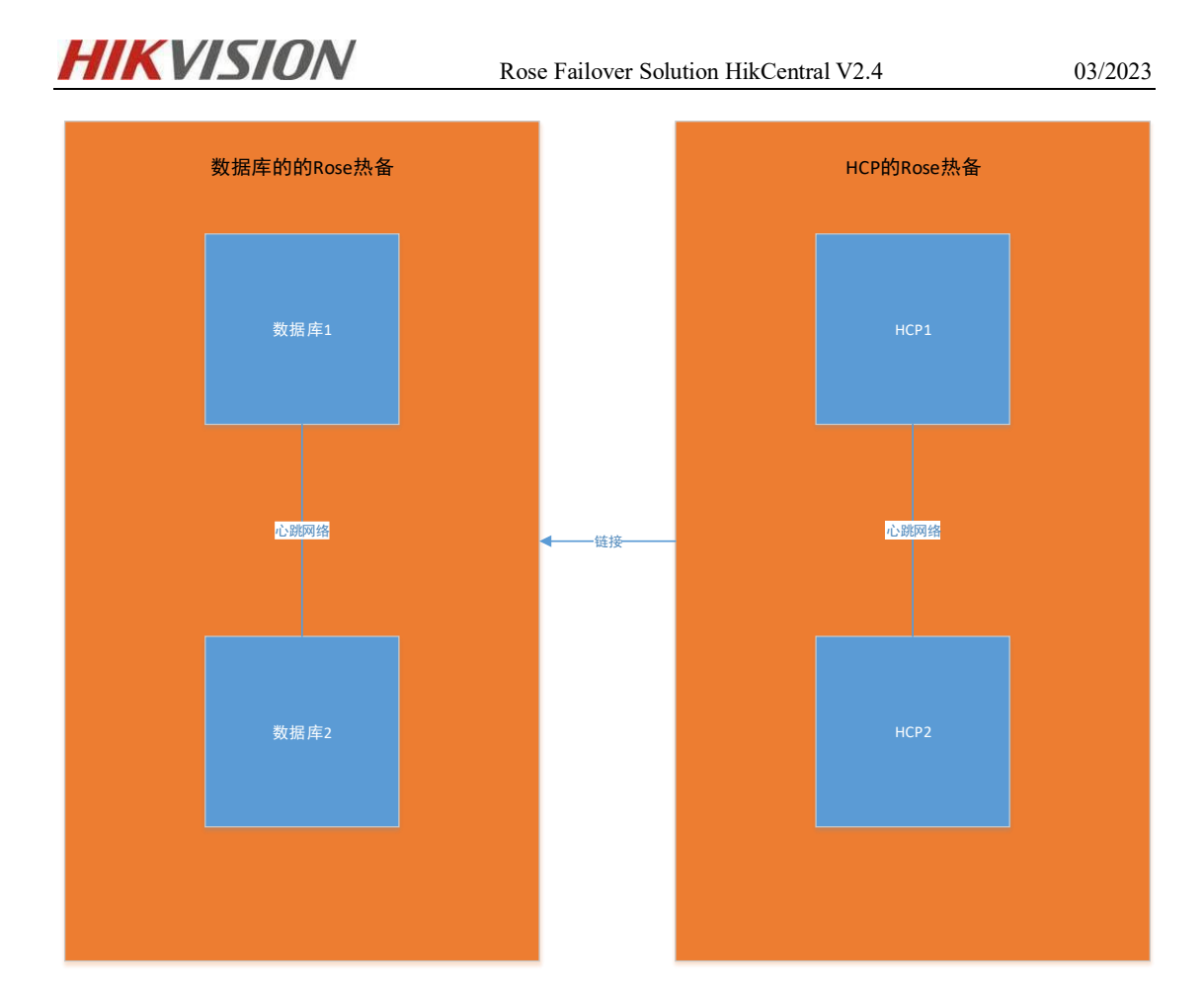

#### 2.3.2.1 Platform installation and deployment

#### > When the database is not hot standby:

- ✓ At least three servers are required, two of which are used as active and standby machines to install HCP, and the image hot standby is selected, as shown above <u>Centralized deployment</u>, and execute the installation configuration of Rose and HCP image synchronization configuration.
- ✓ The other server acts as the database service manager. When installing HCP, select the following:

| HIKV | ISION                      | Rose Failover Solution HikCentral V2.4 | 03/2023      |
|------|----------------------------|----------------------------------------|--------------|
|      |                            |                                        | $\mathbf{X}$ |
|      | 安装服务                       |                                        |              |
|      | 系统管理服务                     | 客户端                                    |              |
|      | 流媒体服务                      | ☑ 数据库服务管理器                             |              |
|      | 安装模式                       |                                        |              |
|      | ○ 普通                       | 镜像热备                                   |              |
|      | 选择数据库安装位置: 所需              | 空间3GB可用空间61GB                          |              |
|      | C:\Program Files (x86)\Hil | cCentral\VSM Servers\PGData            | đ            |
|      | 选择程序安装位置: 所需学              | 2间3GB 可用空间61GB                         |              |
|      | C:\Program Files (x86)\Hil | cCentral                               |              |
|      |                            |                                        |              |
| ☑ 我  | 接受 许可证协议                   |                                        | 自定义安装 🗸      |

#### When the database is also hot standby:

Then execute the installation configuration of RoseReplcator Plus and HCP image synchronization configuration.Note that when setting binding data, you only need to check BeeAgent and PGData.

#### 2.3.2.2 Switch to different machine deployment

- Bring Rose
- Refer to the document HCP Database Distributed Deployment

The link is as follows:

https://hiknow.hikvision.com.cn/kms/kms/multidoc/kms\_multidoc\_knowledge/kmsMultidoc

Knowledge.do?method=view&fdId=17e0fd7668bb70e348de2ba43e499e2e

[Note]:

**(1)** When filling in the database whitelist, you need to fill in two IP addresses of the active and standby HCPs.

**(2)** If the database is also hot standby, HCP should fill in the virtual IP of the database hot standby when filling in the database IP.

| KVISION                 |           | Rose Failover | Solution HikCer | tral V2.4 | 03/2023    |
|-------------------------|-----------|---------------|-----------------|-----------|------------|
|                         |           |               |                 |           |            |
|                         | Agent服务异常 | ,列表展示服务器状态可能  | 忆准确。            | J.        |            |
| 服务管理器                   | ⊥ 下载日志    | 🗟 数据库白名单      | ₷ 创建备份路径        | 宁 性能监测    |            |
| HikCentral Professional | 服务名称      |               | 端口号             | 状态        | 操作         |
|                         |           | 数据库白名单        |                 | ×         |            |
| ⊖ 全部停止                  |           | 热备服务器1IP      |                 |           |            |
| ▶ 全部重启                  |           | 热备服务器2IP      |                 |           |            |
| ② 安全认证 🕕                |           |               | 确定取             | 肖         |            |
| 运行时间:                   |           |               |                 |           |            |
| 0 天 00:00:08            |           |               |                 |           |            |
|                         |           |               |                 |           | <b>√</b> # |

## 2.4 SAC Installation Guide

#### This step can be adjusted if SAC is not required.

Install the SAC service on the two servers respectively. Note that the hot standby mode should be selected for installation. If rose is hot standby before installation, it must be taken out before installation. After installation, you can try to visit XX.XX.XX.XX.XX. 9012 in the local browser to see whether you can enter the sac web page. If you can enter, the installation is successful. The first login password is HIK88075998.

[Note]: In the case of hot standby, HCP needs to use virtual IP when adding SAC.

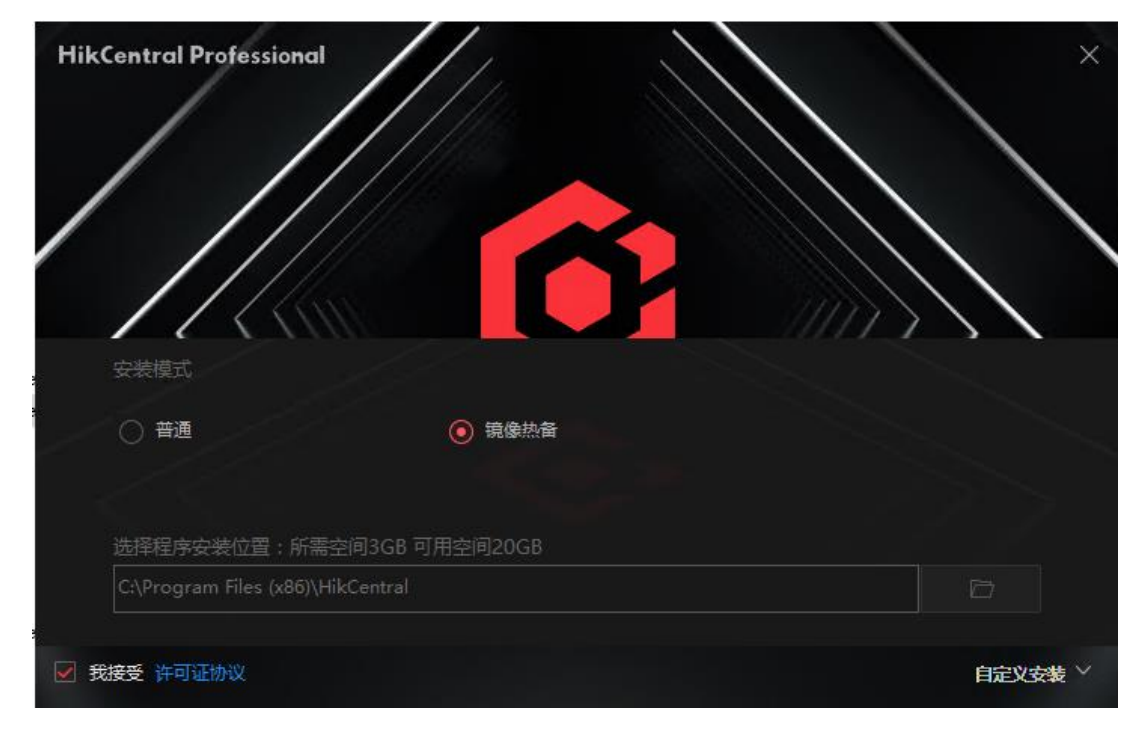

| HIKVISIUN | Rose Failover Solution HikCentral V2.4 | 03/2023 |
|-----------|----------------------------------------|---------|
|           | 边缘域存储资源管理调度平台                          | 中文简体    |
|           | 前後人用户名 4 用户名 ① 密码 2分式                  |         |

## 2.5 Installation and configuration of RoseReplcator Plus

## 2.5.1 Installation of Rose software

Install Rose in the same way on the main engine and the standby engine, and the specific steps are as follows:

Run the installation package with administrator privileges, click Next

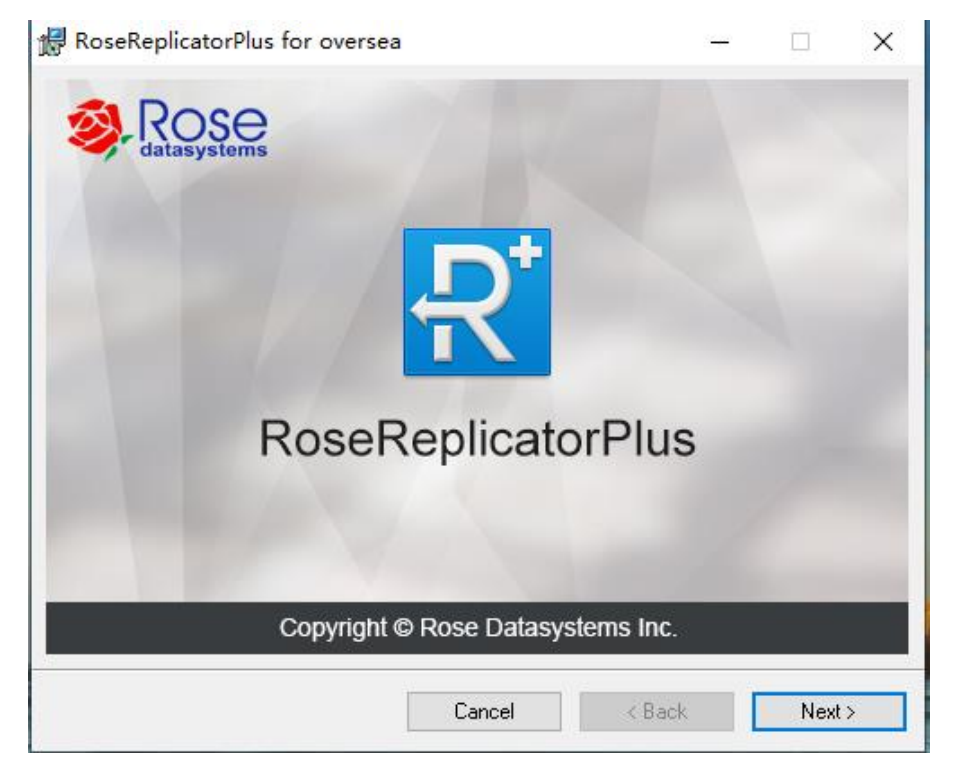

After entering this interface, continue to click next

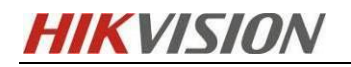

| 🖟 RoseReplicatorPlus for oversea                                                                                                    | _                                   |                                   | ×       |
|----------------------------------------------------------------------------------------------------|-------------------------------------|-----------------------------------|---------|
| Welcome to the Setup Wizard                                                                                                    | Ø                                   | Rog                               | Se      |
| The installer will guide you through the steps required to install RoseReplica<br>your computer.                                                                                                    | torPlus f                           | or oversea                        | on      |
|                                                                                                    |                                     |                                   |         |
|                                                                                                    |                                     |                                   |         |
| WARNING: This computer program is protected by copyright law and intern<br>Unauthorized duplication or distribution of this program, or any portion of it, r<br>or criminal penalties, and will be prosecuted to the maximum extent possible | ational tr<br>nay resul<br>under th | eaties.<br>t in severa<br>le law. | e civil |
| Cancel < Back                                                                                                    |                                     | Next                              | >       |

Enter the installation wizard and fill in the user name and company name

| 🛃 RoseReplicatorPlus for oversea                                         |                     |                  | _          |            | ×       |
|--------------------------------------------------------------------------|---------------------|------------------|------------|------------|---------|
| Customer Information                                                     |                     |                  | Ø,         | Rog        | Sestems |
| Enter your name and company or organiza<br>for subsequent installations. | tion in the box bel | ow. The installe | r will use | this infor | mation  |
| N <u>a</u> me:<br>HIK                                                    |                     |                  |            |            |         |
| Organization:                                                            |                     |                  |            |            |         |
| Hikvision                                                                |                     |                  |            |            |         |
|                                                                          |                     |                  |            |            |         |
|                                                                          |                     |                  |            |            |         |
|                                                                          |                     |                  |            |            |         |
|                                                                          |                     |                  |            |            |         |
|                                                                          |                     |                  |            |            |         |
|                                                                          | Cancel              | < Back           |            | Next       | >       |

You can customize the path for selection, but it is recommended to keep the default.

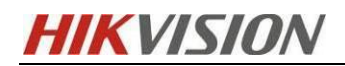

Anyone who uses a computer can use Rose

| RoseReplicatorPlus for oversea                                                         | _         |             | ×      |
|----------------------------------------------------------------------------------------|-----------|-------------|--------|
| Select Installation Folder                                                             | Ø,        | Rog         | Setems |
| The installer will install RoseReplicatorPlus for oversea to the following folde       | ۲.        |             |        |
| To install in this folder, click "Next". To install to a different folder, enter it be | low or c  | lick "Brows | se".   |
| Eolder:                                                                                |           |             |        |
| C:\Program Files\ReplicatorPlus\                                                       |           | Browse      |        |
|                                                                                        | C         | )isk Cost   |        |
| Install RoseReplicatorPlus for oversea for yourself, or for anyone who use             | s this co | mputer:     |        |
| Everyone                                                                               |           |             |        |
| ⊖ Just me                                                                              |           |             |        |
| Cancel < Back                                                                          |           | Next :      | >      |

Select the software modules to install according to the actual needs: (It is recommended to install them)

a) The RoseReplicatorPlus for over sea Server module provides Rose services and needs to be installed on the host and standby machines.

b) The RoseReplicatorPlus for overseas Control Center module is a configuration client. It is recommended that both the active and standby computers install the client.

c) The RoseReplicatorPlus for over sea API service module serves as an API interface. It is recommended that both the active and standby machines be installed

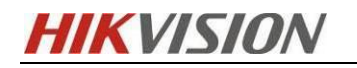

| 🖟 RoseReplicatorPlus for oversea                        | _                        |                       | $\times$ |
|---------------------------------------------------------|--------------------------|-----------------------|----------|
| Select Installation Features                            |                          |                       |          |
| Please select which features you would like to install. | Serve<br>Contro<br>API S | r<br>ol Cen<br>ervice | ıter     |
| ٤                                                       |                          |                       | >        |
| Cancel < Bac                                            | ж                        | Next                  | >        |

Click Next to confirm the installation

| 😹 RoseReplicatorPlus for oversea                                              | _      |      | ×  |
|-------------------------------------------------------------------------------|--------|------|----|
| Confirm Installation                                                          | Ø      | RO   | Se |
| The installer is ready to install RoseReplicatorPlus for oversea on your corr | puter. |      |    |
| Click "Next" to start the installation.                                       |        |      |    |
|                                                                               |        |      |    |
|                                                                               |        |      |    |
|                                                                               |        |      |    |
|                                                                               |        |      |    |
|                                                                               |        |      |    |
|                                                                               |        |      |    |
|                                                                               |        |      |    |
| Cancel < Bac                                                                  | <      | Next | >  |

After reading the progress bar, click Close to complete the software installation

| HIKVISIC                      | Rose Failor                                        | ver Solution HikCentral | V2.4        | 03/2023 |
|-------------------------------|----------------------------------------------------|-------------------------|-------------|---------|
| 🕌 RoseRep                     | licatorPlus for oversea                            | -                       | -           | ×       |
| Installa                      | tion Complete                                      |                         | Ros datasys | See     |
| RoseReplica<br>Click ''Close' | torPlus for oversea has been success<br>' to exit. | fully installed.        |             |         |
|                               |                                                    |                         |             |         |
|                               |                                                    |                         |             |         |
|                               |                                                    |                         |             |         |
|                               | Car                                                | ncel < Back             | Close       | •       |

[Note]: Try to use RoseReplicatorPlus\_for\_Oversea-5.8.0-1783.22123-Windows-x64 and above. If you are using an old version of Rose, you need to find the X: client RCC folder in the installation path of the Rose software after the installation is completed, right click to open rcc.bat, and add "- advance" at the end of the last line (the content to be added is a character in double quotation marks, with a space at the front). This is to open unconditional takeover, in this way, when the files of the two machines are inconsistent, an exception occurs, and the standby machine can be successfully switched. You need to modify the files in the rose installation directory of the active and standby machines respectively.

| ₩12₩=1        |                                  |                      | RCC         |           |             |
|---------------|----------------------------------|----------------------|-------------|-----------|-------------|
| 文件 主页 共享      | 查看                               |                      |             |           |             |
| € ⊚ - ↑ 🎚 • 5 | 这台电脑 ▶ 本地磁盘 (C:) ▶ Program Files | ReplicatorPlus 🕨 cli | ient 🕨 RCC  |           | ✓ C 搜索"RCC" |
| ☆ 收藏夹         | 名称                               | 修改日期                 | 类型          | 大小        |             |
| ] 下载          | 鷆 help                           | 2015/7/7 15:58       | 文件夹         |           |             |
| ■ 桌面          | 퉬 lib                            | 2020/3/24 14:13      | 文件夹         |           |             |
| 🔄 最近访问的位置     | 🍌 res                            | 2020/3/24 14:13      | 文件夹         |           |             |
|               | 🖬 help                           | 2018/3/27 9:39       | 应用程序        | 11,229 KB |             |
| ▲ 这台电脑        | rcc                              | 2018/3/27 9:38       | 文件          | 1 KB      |             |
| 12            | 🚳 rcc                            | 2018/5/31 15:21      | Windows 批处理 | 1 KB      |             |
| 두 网络          |                                  |                      |             |           |             |

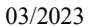

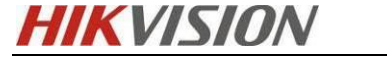

|    | Contegration Hier (Veplicator Prinsto                                                        |
|----|----------------------------------------------------------------------------------------------|
| е  | Edit Search View Encoding Language Settings Tools Macro Run Plugins Window ?                 |
| e  |                                                                                              |
| rc | 20. batX                                                                                     |
| 1  | Gecho off                                                                                    |
| 2  | set CURRENT_PATH=%~dp0                                                                       |
| 3  | if NOT EXIST "%CURRENT_PATH%\\jre" (                                                         |
| 4  | echo Configure for GUI on first started.                                                     |
| 5  | start "Configure GUI" /D "%CURRENT_PATH%" /I /WAIT /MIN jre.exe                              |
| 6  |                                                                                              |
| 7  | if NOT EXIST "%CURRENT_PATH%\help" (                                                         |
| 8  | if EXIST "%CURRENT_PATH%\help.exe" (                                                         |
| 9  | start "Configure GUI for help" /D "%CURRENT_PATH%" /I /WAIT /MIN help.exe                    |
| 10 |                                                                                              |
| 11 |                                                                                              |
| 12 | start /D "%CURRENT_PATH%" /B\jre\bin\javaw -classpath ".\lib\rcc.jar" ControlCenter -advance |
|    |                                                                                              |
|    |                                                                                              |

## 2.5.2 Configuring RoseReplicatorPlus

#### 2.5.2.1 Network Configuration of RoseReplicatorPlus

Run the Rose client, as shown in the figure, and the configuration wizard will pop up automatically. Follow the prompts to start configuring Rose

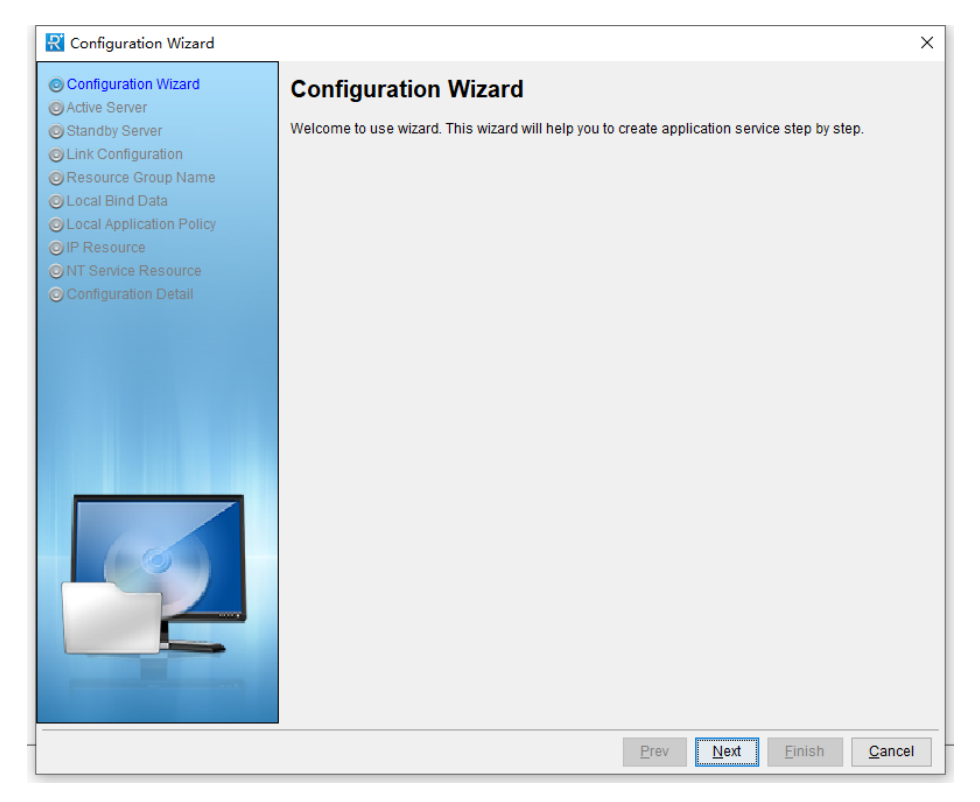

Select Add a new Server in the Active Server interface,

Then fill in the host IP (e.g. 10.8.96.17) and Rose's default communication port (i.e.

7330) and click Next to enter the next step

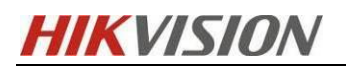

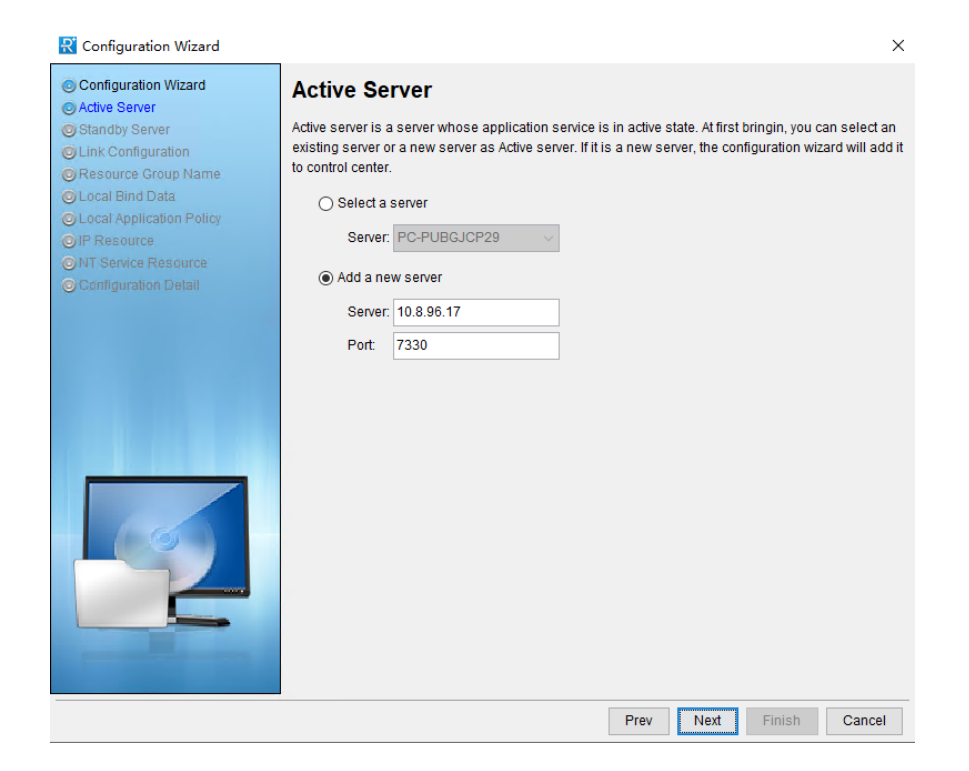

Select the login account in the login window, and select Rose's built-in account: Build in Account by default (user name: admin initial password: admin if you need to modify, please refer to <u>Rose Build in Account Password Modification</u>)

If you select Operating System Account, that is, the operating system user, the user name and password are the server account password. Click OK to complete the login.(You can customize whether to save password and log in automatically)

| R Configuration Wizard                                                                      | ×                                                                                                    |
|---------------------------------------------------------------------------------------------|----------------------------------------------------------------------------------------------------|
| Configuration Wizard     Active Server                                                      | Active Server                                                                                                    |
| <ul> <li>Standby Server</li> <li>Link Configuration</li> <li>Resource Group Name</li> </ul> | Active server is a server whose application service is in active state. At first bringin, you can select an<br>existing server or a new server as Active server. If it is a new server, the configuration wizard will add it<br>to control center. |
| Local Bind Data     OL ocal Application Policy                                              | ⊖ Select a server                                                                                                    |
| OIP Resource                                                                                | Server: NB-HZ20219289 v                                                                                                    |
| ONT Service Resource     Onfiguration Detail                                                | Login X                                                                                                    |
|                                                                                             | S <u>e</u> rver(E): NB-HZ20219289                                                                                                    |
|                                                                                             | Login Type: Built-in Account                                                                                                    |
|                                                                                             | User Name: admin                                                                                                    |
|                                                                                             | Password:                                                                                                    |
|                                                                                             | Save password Auto Login                                                                                                    |
|                                                                                             | QK Cancel                                                                                                    |
| 60                                                                                          |                                                                                                    |
|                                                                                             |                                                                                                    |
|                                                                                             |                                                                                                    |
|                                                                                             |                                                                                                    |
|                                                                                             |                                                                                                    |
|                                                                                             | Prev Next Einish Cancel                                                                                                    |

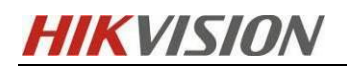

| Login               | ×                               |
|---------------------|---------------------------------|
| S <u>e</u> rver(E): | NB-HZ20219289                   |
| Login <u>T</u> ype: | Operating System Account $\sim$ |
| <u>U</u> ser Name:  | Administrator                   |
| Password:           |                                 |
| ✓ Save pase         | ssword 🔲 <u>A</u> uto Login     |
|                     | <u>O</u> K <u>C</u> ancel       |

After successfully logging in, go to the Standby Server page (the same as the host configuration interface), select Add a new Server, fill in the standby IP (for example, 10.8.96.156) and Rose's default communication port (that is, 7330), and click Next to enter the next step:

| 🕄 Configuration Wizard                                                                                                    | X                                                                                                    |
|----------------------------------------------------------------------------------------------------|----------------------------------------------------------------------------------------------------|
| © Configuration Wizard                                                                                                    | Standby Server                                                                                                    |
| © Standby Server<br>© Link Configuration<br>© Resource Group Name<br>© Local Bind Data<br>© Local Application Policy<br>© IP Resource | Standby server is a server which application service is in standby state. At first bringin, you can select<br>an existing server or a new server as standby server. If it is a new server, the configure wizard will add<br>to control center automatically.<br>Select a server           Server:         PC-PUBGJCP29 |
| ONT Service Resource     OConfiguration Detail                                                                                        | ○ Add a new server                                                                                                    |
|                                                                                                    | Server: 10.8.96.156                                                                                                    |
|                                                                                                    | Port 7330                                                                                                    |
|                                                                                                    | Prev Next Finish Cancel                                                                                                    |

The login interface here is the same as that of the host. You can select the default account or the account of the operating system:

**HIKVISIO**N

If you select the default account (username: admin initial password; admin)

If you select an operating system account (the user name and password are the

#### system account password of the server)

Click OK to complete the standby login

#### 2.5.2.2 Rose software authorization activation

In the project, the hardware dongle is usually used to activate the server, and the dongle is inserted into the USB interface of the active and standby computers. If the indicator lights up normally, the step of setting the license will not appear during software configuration, for the test project or if the hardware dongle has not been obtained, you can obtain the host ID of the two hosts and send an email to the rose manufacturer's contact person (wei.ye@rosedata.com) Obtain temporary authorization (valid for 1 month)

| R Configuration Wizard                                                                        | _                                                                                |                                                                       | ×   |
|-----------------------------------------------------------------------------------------------|----------------------------------------------------------------------------------|-----------------------------------------------------------------------|-----|
| Configuration Wizard<br>Active Server<br>Standby Server<br>License<br>License                 | License<br>WIN-A051HHOOTRK<br>The product node authorization is<br>not available | DESKTOP-VGJ411T<br>The product node authorization is<br>not available |     |
| Application Type     Bind Data     Presource     NT Service Resource     Configuration Detail | Host ID: Expiration: License (S)                                                 | Host ID:<br>Expiration:<br>License (S)                                | ]   |
|                                                                                               |                                                                                  |                                                                       |     |
|                                                                                               |                                                                                  | Prev Next Finish Cano                                                 | cel |

After obtaining two licenses, please activate the HOST IDs of the active and standby machines respectively according to the activation method shown below.

Click "License (S)", select the Rose License file and import it to complete the activation of the active and standby machines, and click next

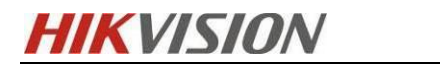

| 🕂 Open       |                                                                   | $\times$ |
|--------------|-------------------------------------------------------------------|----------|
| Look in(I):  | 📃 Desktop 🗸 🧳 📴 🗸                                                 |          |
| Recent Items | ConeDrive ConeDrive ConeDrive This PC Libraries Network Wireshark |          |
| Documents    |                                                                   |          |
| This PC      |                                                                   |          |
| Network      | File name(N):     Open       Files of type(T):     *.lic          |          |

The expiration time will be displayed after the activation is successful, as shown in the

figure

| 🕄 Configuration Wizard                                                                                                    |                                                                           | ×                                                                 |
|----------------------------------------------------------------------------------------------------|---------------------------------------------------------------------------|-------------------------------------------------------------------|
| Configuration Wizard                                                                                                    | License                                                                   |                                                                   |
| <ul> <li>Standby Server</li> <li>License</li> <li>Link Configuration</li> <li>Resource Group Name</li> <li>Local Bind Data</li> <li>Local Application Policy</li> <li>IP Resource</li> <li>NT Service Resource</li> <li>Configuration Detail</li> </ul> | NB-HZ20219289 The product node is authorized ID: (Host) EXP.: License (S) | LISTEN The product node is authorized ID: (Host) EXP. License (S) |
|                                                                                                    |                                                                           |                                                                   |
|                                                                                                    |                                                                           | Prev Next Einish Cancel                                           |

#### 2.5.2.3 Configuring Links

Click Next to enter the configuration link interface

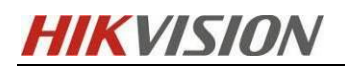

| 🕂 Configuration Wizard                                                                                            |            |               |                           | ×                                |
|----------------------------------------------------------------------------------------------------|------------|---------------|---------------------------|----------------------------------|
| Configuration Wizard     Active Server     Standby Server                                                         | Link Conf  | iguration     |                           |                                  |
| <ul> <li>License</li> </ul>                                                                                       | Data & Hbt |               |                           |                                  |
| © Link Configuration<br>© Resource Group Name<br>© Local Bind Data<br>© Local Application Policy<br>© IP Resource | Туре       | NB-HZ20219289 | LISTEN                    | Add(A)<br>Modify(M)<br>Delete(D) |
| ONT Service Resource     Configuration Detail                                                                     |            |               |                           |                                  |
|                                                                                                    |            |               |                           |                                  |
|                                                                                                    |            |               | <u>P</u> rev <u>N</u> ext | <u>F</u> inish <u>C</u> ancel    |

#### Click Add to add a link

| ) Configuration Wizard<br>Active Server         | Link                                   | Configu    | iration                      |                              |           |        |       |
|-------------------------------------------------|----------------------------------------|------------|------------------------------|------------------------------|-----------|--------|-------|
| Standby SNet Config                             |                                        |            |                              |                              |           |        | ×     |
| Link Cont<br>Resource<br>Local Bin<br>Docal Apr | ⊖ Serial Port                          | 10 - dd-   |                              |                              | list so d |        | I(A)  |
| IP Resou NP H7202                               | 10280                                  | 10 9 06 17 |                              | not port<br>2000             | ппк роп   | Delete | (D)   |
| IND-H2202                                       | 19209                                  | 10.0.90.17 | ~                            | 2000                         | 7320      | Delete | le(D) |
|                                                 |                                        |            |                              |                              |           |        |       |
| Add Server                                      |                                        |            |                              |                              |           |        |       |
| Add Server                                      |                                        |            |                              |                              |           |        |       |
| Add Server<br>☑ HBT                             | Check interval(s)                      | 2          | Max miss pac                 | kage count 2                 |           |        |       |
| Add Server<br>HBT<br>Data(K)                    | Check interval(s)<br>Check interval(s) | 2          | Max miss pac<br>Max miss pac | kage count 2                 |           |        |       |
| Add Server<br>✓ HBT<br>✓ Data(K)                | Check interval(s)                      | 2          | Max miss pac<br>Max miss pac | kage count 2<br>kage count 2 | OK        | Cancel |       |

[Note]:

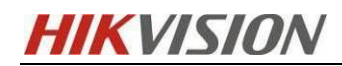

- ✓ <u>HBT: network as heartbeat communication</u>
- ✓ Data: network as data replication link
- ✓ If there are multiple pairs of heartbeat &data network cards, please add them all
- ✓ Configure two types: local data; local Heartbeat
- ✓ Link configuration suggestions: separate direct network; The IP address is a private network segment; Priority is given to direct network configuration

2.5.2.4 Configure Resource Group Name

**Resource Group Name:** specifies the name of the created application service resource.

The name can be specified arbitrarily, but two application services with the same name

cannot exist in the same cluster.

User defined resource group name, others remain default

Simple Wizard: Simplify the wizard. Check this option to hide arbitration disk, shared disk, file share, process, script and other resources in the wizard configuration

| 🕄 Configuration Wizard                                    |                           |      |      |        | ×      |
|-----------------------------------------------------------|---------------------------|------|------|--------|--------|
| Configuration Wizard     Active Server     Standby Server | Resource Group Name       |      |      |        |        |
| © Link Configuration<br>© Resource Group Name             | Please specify the name   |      |      |        |        |
| Cocal Application Policy                                  | Resource Group Name: TEST |      |      |        |        |
| OIP Resource ONT Service Resource Configuration Detail    | Simple Wizard             |      |      |        |        |
|                                                           |                           |      |      |        |        |
|                                                           |                           | Prev | Next | Finish | Cancel |

#### 2.5.2.5 Setting Binding Data

Keep Bind data checked and click Modify

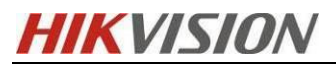

| 🕂 Configuration Wizard                                                                                                    |                                                                                                    |                                                   |        |                       | ×                      |
|----------------------------------------------------------------------------------------------------|----------------------------------------------------------------------------------------------------|---------------------------------------------------|--------|-----------------------|------------------------|
| <ul> <li>Configuration Wizard</li> <li>Active Server</li> <li>Standby Server</li> <li>Link Configuration</li> <li>Resource Group Name</li> <li>Local Bind Data</li> </ul> | Local Bind Data<br>Set Bind Data whose ap<br>Bind data<br>Define dataset for repi                                                                          | ta<br>oplication service is controlle<br>lication | ed     |                       |                        |
| <ul> <li>Local Application Policy</li> <li>IP Resource</li> <li>NT Service Resource</li> <li>Configuration Detail</li> </ul>                                              | <ul> <li>Rule Path</li> <li>Rule Path</li> <li>Use Data Lock in</li> <li>Delete orphan file</li> <li>Use verify differen</li> <li>Auto Snapshot</li> </ul> | Rule Attributes                                   |        | >                     | Modify<br>Batch impor2 |
|                                                                                                    |                                                                                                    |                                                   | Prev L | <u>l</u> ext <u>F</u> | inish <u>C</u> ancel   |

Configure the dataset to be synchronized for HCP 2.4

The specific synchronization dataset path is:

| Folder Name          | Database or Configuration Path                             |  |  |  |
|----------------------|------------------------------------------------------------|--|--|--|
| SYS                  | \HikCentral\VSM Servers\SYS                                |  |  |  |
| Streaming<br>Gateway | \HikCentral\VSM Servers\Streaming Gateway                  |  |  |  |
| ThirdPluginServer    | \HikCentral\VSM Servers\ThirdPluginServer                  |  |  |  |
| www                  | \HikCentral\VSM Servers\Web Service\www                    |  |  |  |
| ssl                  | \HikCentral\VSM Servers\Web Service\ssl                    |  |  |  |
|                      | \HikCentral\VSM Servers\BeeAgent\META_INFO check           |  |  |  |
|                      | Note: The following directories and files are not checked: |  |  |  |
| BeeAgent             | \HikCentral\VSM Servers\BeeAgent\META_INFO\BeeAge          |  |  |  |
|                      | nt\runtime_script \PGData                                  |  |  |  |
|                      | \HikCentral\VSM Servers\BeeAgent\META_INFO\ BeeAge         |  |  |  |

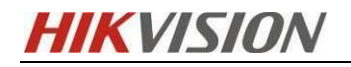

|                                           | nt\ runtime_script_\ComponentD                           | etail oc      | onfig    |            |        |  |
|-------------------------------------------|----------------------------------------------------------|---------------|----------|------------|--------|--|
|                                           | int runtime_script (componentDetail.coming               |               |          |            |        |  |
|                                           | \HikCentral\VSM Servers\BeeAgent\META_INFO\ BeeAg        |               |          |            |        |  |
| nt\ runtime_script \Secertkey.db          |                                                          |               |          |            |        |  |
| Nginx                                     | Nginx HikCentral\VSM Servers\Web Service\Nginx\conf      |               |          |            |        |  |
| fnood                                     | C:\fnood                                                 |               |          |            |        |  |
| Local storage                             | According to the configuration in t                      | he syste      | em conf  | iguration, | for    |  |
| (picture storage,                         | example, in disk D: D: VSM4. x_Obj                       | ect;D:\\      | VSM4.X   | _Picture ( | If you |  |
| object storage)                           | have configured other drive letters, yo                  | u shoul       | d also c | onfigure   | hem if |  |
| object stor uge)                          | you want to see the                                      | ne recor      | ds)      |            |        |  |
| 🔀 Configuration Wizard                    |                                                          |               |          |            | ×      |  |
| © Configuration Wizard<br>© Active Server | Local Bind Data                                          |               |          |            |        |  |
| Standby Server                            | Set Bind Data whose application service is controlled    | 3             |          | ×          | 7      |  |
| Resource File                             |                                                          | Attri         | ibute    |            |        |  |
| © Local Bin                               |                                                          | A             |          | ^          |        |  |
|                                           |                                                          | ٨             |          |            |        |  |
| ONT Servic                                | ⊕ · ☑ ■Plugins_Pro                                       | Â             |          |            |        |  |
| Configura                                 | 🖶 🗹 💼 Plugins                                            |               | -        |            |        |  |
| files der                                 | ee 🖶 🗆 💼 PGData 🦳 Recurse - NotExcludingTarge            | etL A         |          |            |        |  |
| need to be                                | u en en en en en en en en en en en en en                 | A<br>2 KF     | 3        |            |        |  |
| selected                                  | ComponentDetail.config UnRecurse                         | - N 2 KE      | 3        |            | odify  |  |
| Derected a                                | CrackInfoThreshold.config                                | 0 KE          | 3        |            | impor  |  |
|                                           | GlobalConfig.config                                      | 0 KE          | 3        |            | impor  |  |
|                                           | Install.bat                                              | 0 KE          | 3        |            |        |  |
|                                           | MasterSlaveSwitch config                                 | 2 KF          | 3        |            |        |  |
|                                           | ✓ ☐ restart.bat                                          | 0 KE          | 3        |            |        |  |
|                                           | 🗹 🚺 restore.bat                                          | 1 KE          | 3        |            |        |  |
|                                           | ···· 🗹 📄 restore.txt                                     | 0 KE          | 3        |            |        |  |
|                                           | SecretKey.db UnRecurse - NotExclud                       | ing 12 K      | (B       | ×          |        |  |
| Wildcard Inclusio                         | n Rules If more than one, separate them by ';', eg: *log | \;lic*\;*.tmp | ) ~/     | (          |        |  |
|                                           |                                                          |               | ОК       | Cancel     |        |  |
|                                           | Ose verily dillerence                                    |               |          |            |        |  |
|                                           | 🗹 Auto Snapshot                                          |               |          |            |        |  |
|                                           |                                                          | Prev          | Next     | Finish     | Cancel |  |

Select the above datasets to be synchronized, as shown in the figure

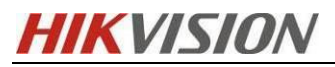

| 🕂 Configuration Wizard                                                                                                    |                                                                                                 |                |        |         |        | Х |
|----------------------------------------------------------------------------------------------------|-------------------------------------------------------------------------------------------------|----------------|--------|---------|--------|---|
| Configuration Wizard                                                                                                    | Local Bind Data                                                                                 |                |        |         |        |   |
| Standby Server     Set Bind Data whose application service is controlled     Link Configuration     Bind data                                                                                                    |                                                                                                 |                |        |         |        |   |
|                                                                                                    |                                                                                                 |                |        |         |        |   |
| Cocal Bind Data                                                                                                    | Define dataset for replication                                                                  |                |        |         |        |   |
| O Local Application Policy                                                                                                    | Rule Path                                                                                       |                |        |         |        |   |
| OIP Resource                                                                                                    | D:\HikCentral\VSM Servers\SYS\                                                                  |                |        |         |        |   |
| ONT Service Resource                                                                                                    | D:\HikCentral\VSM Servers\Streaming Gateway\<br>D:\HikCentral\VSM Servers\ThirdPluginServer\    |                |        |         |        |   |
| Configuration Detail                                                                                                    | D:\HikCentral\VSM Servers\Web Service\www\                                                      |                |        |         |        |   |
|                                                                                                    | D:\HikCentral\VSM Servers\Web Service\ssl\<br>D:\HikCentral\VSM Servers\Web Service\Nginy\conft |                |        |         |        |   |
|                                                                                                    | C:\fnood\                                                                                       |                |        |         |        |   |
|                                                                                                    | D:\HikCentral\VSM Servers\BeeAgent\META_INFO\                                                   |                |        | Moo     | dify   |   |
|                                                                                                    | D:\HikCentral\VSM Servers\BeeAgent\META_INFO\BeeAge                                             | nt\runtime_scr | ipt\P( | Batch i | mpor   |   |
|                                                                                                    | D:\HikCentral\VSM Servers\BeeAgent\META_INFO\BeeAge                                             | nt/runtime_scr |        |         |        |   |
|                                                                                                    | D:\VSM4.x Picture\                                                                              |                | iptiot |         |        |   |
|                                                                                                    | D:\VSM4.x_Object\                                                                               |                |        |         |        |   |
| 65                                                                                                    | <                                                                                               |                | >      |         |        |   |
|                                                                                                    | Use Data Lock in Standby Server                                                                 |                |        |         |        |   |
|                                                                                                    | Delete orphan files when verifying or mirror                                                    |                |        |         |        |   |
|                                                                                                    |                                                                                                 |                |        |         |        |   |
| and the second second se |                                                                                                 |                |        |         |        |   |
|                                                                                                    | M Auto Snapshot                                                                                 |                |        |         |        |   |
|                                                                                                    | Prev                                                                                            | Next           | Finis  | sh      | Cancel |   |
|                                                                                                    |                                                                                                 |                |        |         |        |   |

#### [Note]:

- Please select the above folders separately. Do not check the entire "VSM Servers" folder at one time.
- 2) After the platform is installed and started, a local storage folder will be generated on the disk with the largest free space except the system disk. At this time, you need to set the VSM4. x\_Picture and VSM4. x\_The object folder is also added to the synchronization dataset

If the drive letters of the image storage folders in the active and standby computers are different, go to the local login platform and modify them to the same drive letters in the System Storage Storage on SYS Server.

If you add a customized storage resource pool to another disk, you also need to add the VSM4. x The object folder is added to the synchronization dataset.

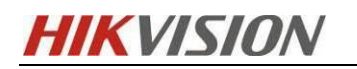

| 88           | C HikCentral Professional | Web Client Resource Management                   | System Configuration $G \times G$                                 |                                                  |                               |           |
|--------------|---------------------------|--------------------------------------------------|-------------------------------------------------------------------|--------------------------------------------------|-------------------------------|-----------|
| =            | System Configuration      | Storage on SYS Server                            |                                                                   |                                                  |                               |           |
| 88           | Normal 🗸                  |                                                  |                                                                   |                                                  |                               |           |
| Ø            | Network 🗸                 | Local Storage Configuration  Enable Local Storag | e <b>()</b>                                                       |                                                  |                               |           |
| E            | Storage ^                 | Picture Storage                                  |                                                                   |                                                  |                               |           |
|              | Storage on SYS Server     |                                                  | <ol> <li>The stored pictures include pictures config</li> </ol>   | ured by users and pictures uploaded by resources | which are                     |           |
|              | Data Retention Period     |                                                  | stored on the local server.                                       |                                                  |                               |           |
|              |                           | Storage Location                                 | n Disk (2)                                                        |                                                  |                               |           |
|              | Email 🗸                   |                                                  | c\                                                                | D:\                                              |                               |           |
| Ð            | Security ~                |                                                  | (0.00 Euro - (.200.00                                             | 163 69 500 1 335 69                              |                               |           |
| $\bigcirc$   | Third-Party Integration   |                                                  | 60 GB FREE 01 200 GB                                              | 162 GB Free OF 270 GB                            |                               |           |
| $\heartsuit$ | Advanced ~                | Set Quota for Picture                            | s 💽                                                               |                                                  |                               |           |
| £            | Company Information       | *Storage Quot                                    | a 5                                                               |                                                  | GB                            |           |
|              |                           | File Storage                                     | <ul> <li>File storage: store video and audio files con</li> </ul> | nfigured on the platform.                        |                               |           |
|              |                           | Resource Poo                                     | Add 🗐 Delete                                                      |                                                  |                               |           |
|              |                           |                                                  | Name                                                              | Overwrite Strategy                               | Remaining/Total Capacity (GB) | Operation |
|              |                           |                                                  | vsm_local_pool                                                    | Overwrite by Capacity                            | 162/276                       | 0         |
|              |                           |                                                  | Save                                                              |                                                  |                               |           |

- Starting from HCP 2.3, Rose does not need to check PGData when deploying data synchronization sets
- 4) If SAC component service is installed, select the folder that needs to be fully synchronized on the two servers. Generally, you can select two component directories: StorageAccessComponent sac bin sam conf and StorageAccessComponent mdb data.
- 5) If OpenAPI service is installed and HCP and OpenAPI are on the same server (to be installed as administrator), the following data sets need to be synchronized during hot standby

| Folder Name    | Database or Configuration Path                                                    |
|----------------|-----------------------------------------------------------------------------------|
| artemis        | \HikCentral\VSM Servers\OpenAPI\artemis\bin\artemis                               |
| redis          | \HikCentral\VSM Servers\OpenAPI\redis                                             |
| minio          | . HikCentral VSM Servers OpenAPI minio All folders except logs and bin minio logs |
| OpenDataServer | \HikCentral\VSM Servers\OpenAPI\OpenDataServer                                    |

6) When OpenAPI and HCP are not deployed on the same server, hot standby is usually not required. If hot standby is required, you need to install rose to hot standby OpenAPI; If you modify the SK information, you need to modify the SK on the watchdog interface on the active and standby computers, or you may not be

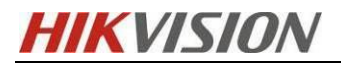

able to add OpenAPI

| Folder Name    | Database or Configuration Path                                    |  |  |  |
|----------------|-------------------------------------------------------------------|--|--|--|
| artemis        | . HikCentral VSM Servers OpenAPI artemis bin artemis (remove      |  |  |  |
|                | artemis portal and artemis web from the bin folder of the artemis |  |  |  |
|                | subdirectory)                                                     |  |  |  |
| redis          | \HikCentral\VSM Servers\OpenAPI\redis                             |  |  |  |
| minio          | All folders except logs under. HikCentral VSM Servers OpenAPI     |  |  |  |
|                | minio                                                             |  |  |  |
| OpenDataServer | \HikCentral\VSM Servers\OpenAPI\OpenDataServer                    |  |  |  |

7) In HCP 2.3 and later versions, the watchdog service and the watchdog interface are started at the same time in the active and standby servers. If the synchronization of relevant binary and other data under the service path is checked when configuring data synchronization, Rose will force kill the standby watchdog program to ensure normal data synchronization. Therefore, BeeAgent data synchronization must be configured in strict accordance with the policies in data synchronization, otherwise the watchdog program will be closed abnormally.

#### 2.5.2.6 Setting Local Application Strategy

In the Policy interface, select the 'Take over' when data logic is consistent option, and enable the Launch reverse data backup connection when data logic is consistent option. Make sure that after the host goes down, the standby machine takes over the host's services, and new data is generated during the service operation. After the host returns to normal operation, the standby machine can synchronize the new data to the host. If not checked, the data cannot be synchronized back.

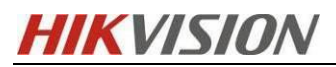

| 🕂 Configuration Wizard                                          | ×                                                                                      |  |  |  |  |
|-----------------------------------------------------------------|----------------------------------------------------------------------------------------|--|--|--|--|
| <ul> <li>Configuration Wizard</li> <li>Active Server</li> </ul> | Local Application Policy                                                               |  |  |  |  |
| Standby Server                                                  | 🖂 🖂 Shutdown takeover —                                                                |  |  |  |  |
| Link Configuration                                              | When HBT timeout, after wait 45 S shut down take over operation.                       |  |  |  |  |
| Resource Group Name     Accel Bind Data                         | Take over when data is completely consistent and launch reverse data backup connection |  |  |  |  |
| © Local Application Policy                                      | Take over when data logic is consistent                                                |  |  |  |  |
| OIP Resource                                                    |                                                                                        |  |  |  |  |
| ONT Service Resource     Oconfiguration Detail                  | When data difference of active server 1 KB,standby server won't take over applicatio   |  |  |  |  |
|                                                                 | When data difference info update time 30 s,standby server won't take over applications |  |  |  |  |
|                                                                 | ☐ Launch reverse data backup connection when data logic is consisten                   |  |  |  |  |
|                                                                 | Take over unconditionally and launch reverse data backup connection                    |  |  |  |  |
|                                                                 |                                                                                        |  |  |  |  |
|                                                                 | Prev Next Finish Cancel                                                                |  |  |  |  |
|                                                                 |                                                                                        |  |  |  |  |

#### 2.5.2.7 Setting IP resources

- Click Next to enter the interface for setting IP resources
- Select the service IP of the host and standby machine, namely 10.8.96.17 and 10.8.96.156, and then set the active IP in the Resource (please fill in the unused IP address to ensure that the IP address does not conflict), that is, the virtual IP (used for external clients to access HCPs)
- Click Add to add

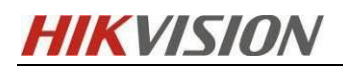

03/2023

| Resource                       |                          |              |                  |        |
|--------------------------------|--------------------------|--------------|------------------|--------|
| NIC                            |                          |              |                  |        |
| Server Name: NB-HZ20219289     |                          | Server Name: | PC-PUBGJCP29     |        |
| NIC List                       | NIC List                 |              |                  |        |
| WLANZ DHCP                     |                          | ☑ 以太网        | 10.8.96.156      |        |
| Npcap Loopback Adapt           |                          |              | Up               |        |
| WLAN 109.254.93.9              |                          |              | Down             |        |
|                                | Down                     |              |                  | Down   |
|                                |                          |              |                  |        |
| Auto replace MAC 0C-02-07-15-2 | 23-48                    |              |                  |        |
| NIC group detail information:  |                          |              |                  |        |
| Server                         |                          |              | NIC              |        |
| NB-HZ20219289                  | 以太网;                     |              |                  |        |
| PC-POBGJCP29                   | UAM,                     |              |                  |        |
|                                |                          |              |                  |        |
| Resource                       |                          |              |                  |        |
| IP                             |                          |              |                  |        |
| IPv4 O IPv6                    |                          |              |                  |        |
| IP Address: 10. 8. 96.199      | P Address: 10. 8. 96.199 |              | 255. 255. 255. 0 |        |
| SkipasSource except ActiveIP   |                          |              |                  |        |
|                                |                          |              |                  |        |
| Replace IP Auto switch back I  | Р                        |              |                  |        |
|                                |                          |              |                  |        |
| Set Alias Resource             |                          |              |                  |        |
| Resource                       |                          |              |                  |        |
| Alias Name:                    |                          |              |                  |        |
|                                |                          |              |                  |        |
|                                |                          |              |                  |        |
|                                |                          |              | OK               | Cancel |
|                                |                          |              |                  |        |

[Note]: The virtual IP and the service IP of the active and standby machines must be the same network segment. Before setting, make sure that the virtual IP is not used to avoid IP address conflicts

Only the option of "Only send packets using the active IP as the source address" is selected here, which is configured according to the actual environment requirements. The virtual Mac address, replacement IP address and alias are configured according to the actual situation.

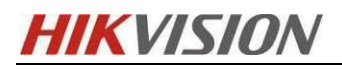

03/2023

| IP Resource                                                                                                    | ×                                                                        |
|----------------------------------------------------------------------------------------------------|--------------------------------------------------------------------------|
| NIC                                                                                                    |                                                                          |
| Server Name:         NB-HZ20219289           NIC List            以太网 2 0.0.0.0            WLAN 2 DHCP         Up           Npcap Loopback Adapt            WI AN 169 254 93 9 | Server Name: PC-PUBGJCP29<br>NIC List<br>☑ 以太网 10.8.96.156<br>Up<br>Down |
| Auto replace MAC 0C-02-07-16-04-59 NIC group detail information:                                                                                                    |                                                                          |
| Server                                                                                                    | NIC                                                                      |
| NB-HZ20219289 以太网;<br>PC-PUBGJCP29 以太网;                                                                                                    |                                                                          |
| Resource<br>IP<br>IP IPv4 O IPv6                                                                                                    |                                                                          |
| IP Address: 10. 8. 96. 199                                                                                                    | IP Mask: 255.255.255.0                                                   |
| SkipasSource except ActiveIP                                                                                                    |                                                                          |
| Set Alias Resource     Resource     Alias Name:                                                                                                    |                                                                          |
|                                                                                                    | OK Cancel                                                                |

## 2.5.2.8 Setting NT Service

Continue to click 'Next' to enter the NT service setting interface
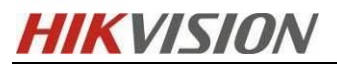

| 02 | 120 | 122 |
|----|-----|-----|
| 03 | /20 | 123 |

| R Configuration Wizard   |                               |                |                |                    | ×              |
|--------------------------|-------------------------------|----------------|----------------|--------------------|----------------|
| Configuration Wizard     | NT Service Resour             | rce            |                |                    |                |
| Standby Server           | Configure NT Service Resource |                |                |                    |                |
| OL ink Configuration     | Display Name                  | Service Name   | Start Time out | Stop Timpout       | Priority       |
| Resource Group Name      | Display Name                  | Service Marine | Start Hilleout | Stop Timeout       | Filolity       |
| Local Bind Data          |                               |                |                |                    |                |
| Local Application Policy |                               |                |                |                    |                |
| O IP Resource            |                               |                |                |                    |                |
| ONT Service Resource     |                               |                |                |                    |                |
| Configuration Detail     |                               |                |                |                    |                |
|                          | <u>P</u> arallel <u>U</u> p   | Down           | <u>A</u> dd    | <u>Remove</u> Bate | th impo        |
|                          |                               |                | Prev Next      | <u>F</u> inish     | <u>C</u> ancel |

Click Add, add NT services according to the following list, and then click OK

| NT Service Name  | Priority | remarks                      |
|------------------|----------|------------------------------|
| StateService     | 1        |                              |
|                  |          | Configure the active and     |
|                  |          | standby machines to start at |
| BeeAgent Service | 2        | the same time, and stop at   |
|                  |          | the same time when they      |
|                  |          | are brought out              |

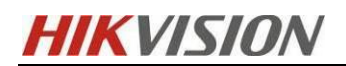

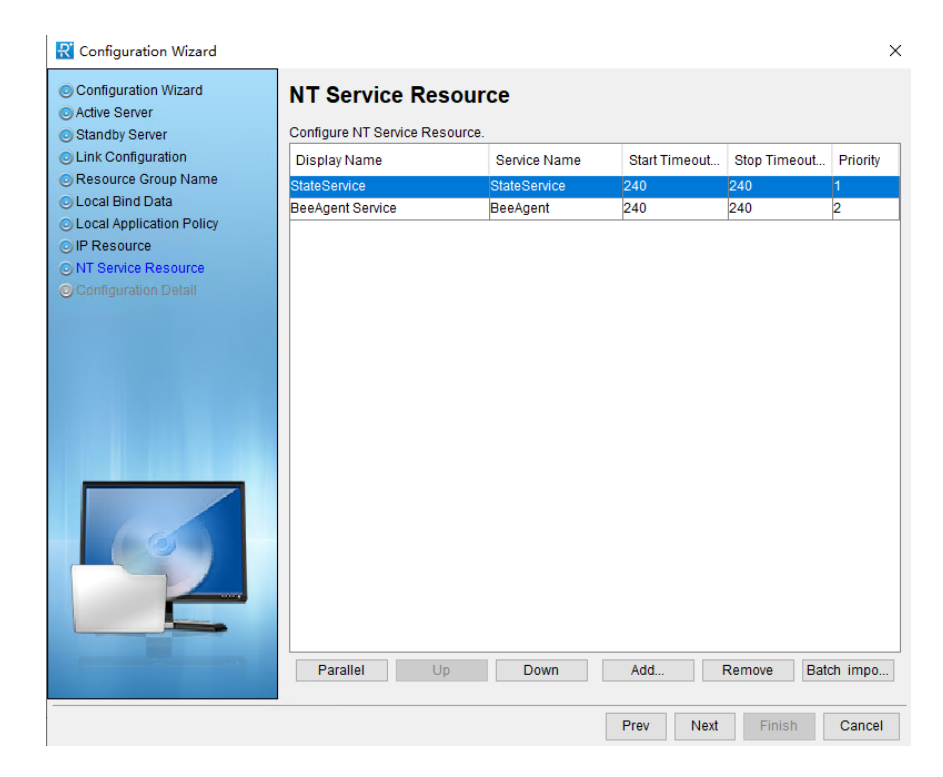

You can select it here and adjust the order according to the actual priority. Here, the priority of StateService is higher.

#### 2.5.2.9 Configuration details

After configuring the NT service, click Next to go to the configuration details interface, where you can see the configured details. Please check whether they are correct, and then click Finish to complete the configuration.

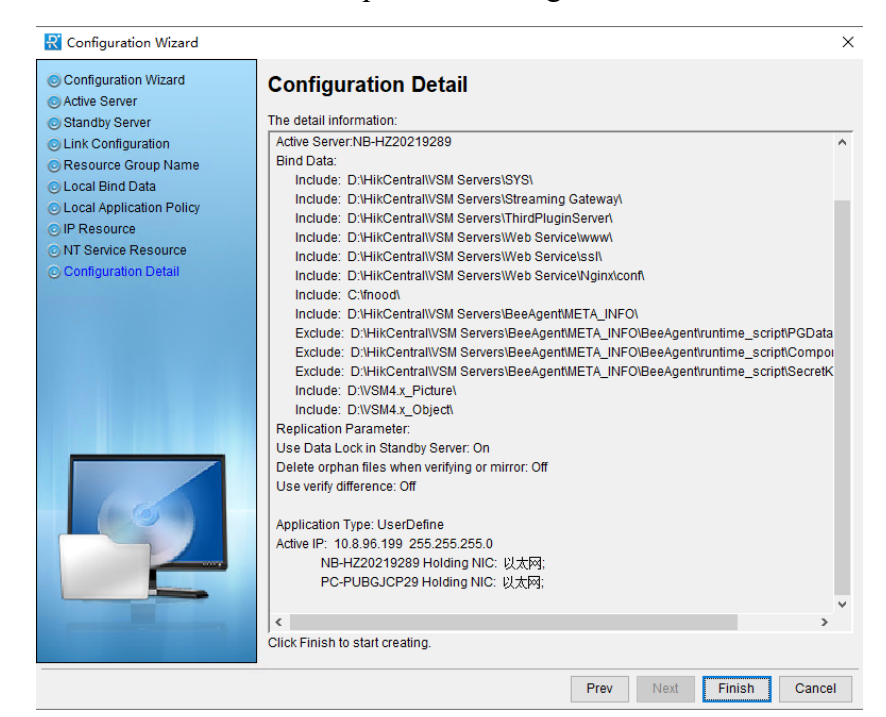

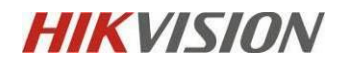

03/2023

#### 2.5.2.10 BeeAgentNT Service Attribute Configuration

After clicking Finish in the wizard, the normal Rose client will display the following

status

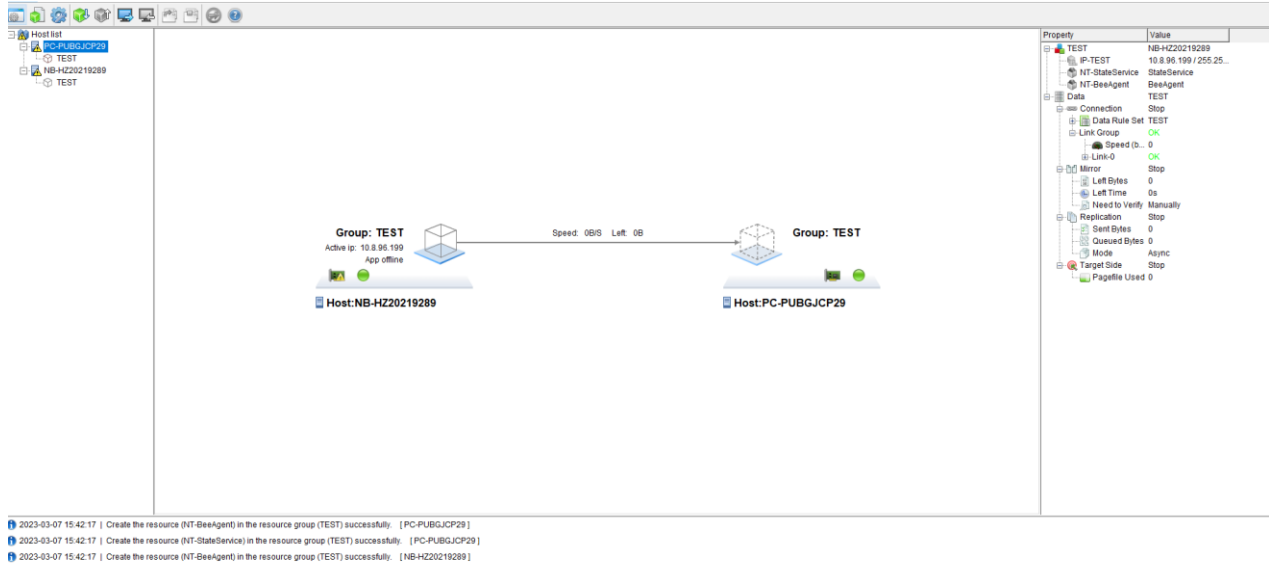

2023-03-07 15:42:17 | Create the resource (NT-BeeAgent) in the resource group (TEST) successfully. [NB-HZ20219289]
 2023-03-07 15:42:17 | Create the resource (NT-StateService) in the resource group (TEST) successfully. [NB-HZ20219289]

Find the NT service and BeeAgent service in the upper right corner. Right click, select

Properties, and select Resource Parameters

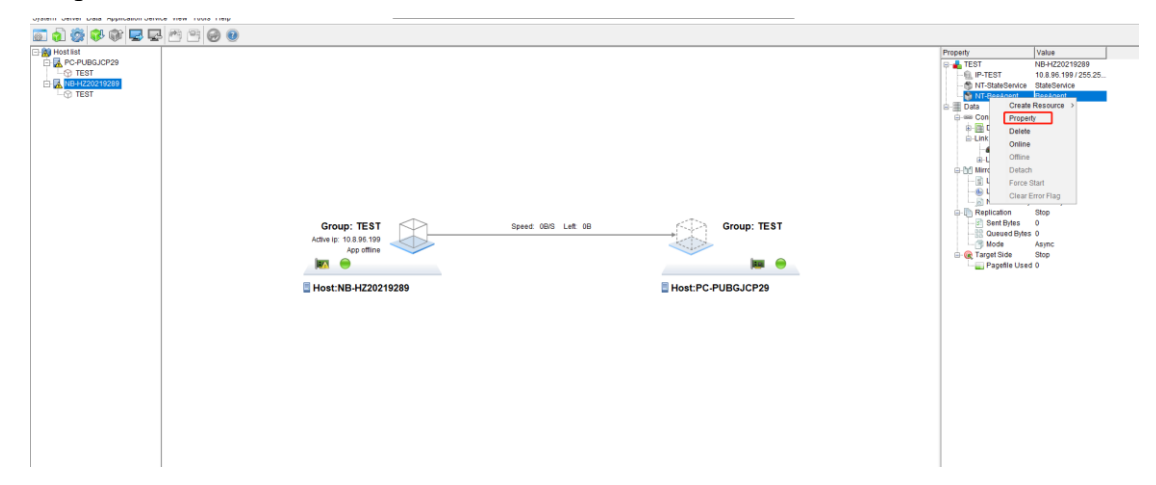

Modify the NT service attribute to start the primary and standby machines at the same time, and stop them when they are brought out

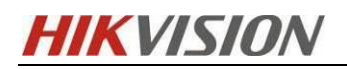

03/2023

| NT Service Resource                                                                                                 |       | × | : |
|----------------------------------------------------------------------------------------------------|-------|---|---|
| NT Service Resource Parameter Additional Script                                                                     |       |   |   |
| Resource Parameter                                                                                                  |       |   |   |
| Start Timeout(s): 240                                                                                               | •     | s |   |
| Stop Timeout(s): 240                                                                                                | •     | s |   |
| Start Delay: 0                                                                                                    | •     | s | S |
| Monitor Param                                                                                                    |       |   |   |
| Detect Interval: 5                                                                                                  | ÷s    | 3 |   |
| Resource error, delay time: 5 S                                                                                     |       |   |   |
| Resource restart configuration of active server<br>The max restart counts of resource: 3 ; reset over 10 = minutes. |       |   |   |
| Auto clear resource error flag<br>Auto clear resource error flag every 60 — minutes.<br>Max clearing count 3 —      |       |   |   |
| Active and standby server start simultaneously                                                                      |       |   |   |
| ОК С                                                                                                    | ancel |   |   |

# **3** HikCentral Platform Configuration

# 3.1 Establishment of database hot standby relationship

 Enter Rose, enter the service IP of the standby machine in the watchdog interface of the host machine (or enter the service IP of the host machine in the watchdog interface of the standby machine), and enter the service IP of the host machine in the watchdog interface of the standby machine.(<u>The standby machine will display</u> the password by default, as shown in the figure below)

| HIKVISIO                | <b>DN</b>                                | Rose Fa                                                                                                    | ilover Solution HikCer     | ntral V2.4 | 03/202             |
|-------------------------|------------------------------------------|----------------------------------------------------------------------------------------------------|----------------------------|------------|--------------------|
|                         | an an an an an an an an an an an an an a |                                                                                                    | Z 🖉 Everyanny              |            | 0.0 33.2 10 0 0    |
|                         | 业 下载日志                                   | しん しゅうしゅう しん しゅうしゅう しゅうしゅう しゅう | - 性能监测 🛛 影 数据库异常自恢复        | 配置 🕕       | ,                  |
| 服务管理器                   | 服务名称                                     |                                                                                                    | 端口号                        | 状态         | 操作                 |
| HikCentral Professional | > System Management                      | Service(SYS)                                                                                                    | 8686;7664;7662;15310;15443 | ⊘ 已启动      | $\square$ $\Theta$ |
|                         | HikCentral Profession                    | nal Management Service                                                                                                    | 80;443;18001-18020         | ⊘ 已启动      |                    |
|                         | Streaming Gateway                        |                                                                                                    | 554;16003;16000;16001;6678 | ⊘ 已启动      | $\Box \Theta$      |
|                         | 3rd Party Device Acc                     | ess Gateway                                                                                                    |                            | ⊘ 已启动      | ΞΘ                 |
| う 全部重启                  | Extended Device Acc                      | ess Service                                                                                                    |                            | ⊘ 已启动      | $\square$ $\Theta$ |
|                         |                                          |                                                                                                    |                            |            |                    |
|                         |                                          |                                                                                                    |                            |            |                    |
|                         |                                          |                                                                                                    |                            |            |                    |
| 运行时间:                   |                                          |                                                                                                    |                            |            |                    |
| 0 天 06:02:09            |                                          |                                                                                                    |                            |            |                    |
|                         |                                          |                                                                                                    |                            |            |                    |

2) Configure the IP information and password of the standby machine on the host

| 热备服务器     |          |      | ×  |
|-----------|----------|------|----|
|           | Ø        | 2    |    |
|           | 基本信息     | 设置密码 |    |
| 密码 *      |          |      |    |
| •••••     | •        |      | Ŕ  |
|           |          |      | 强  |
| ConfirmPa | ssword * |      |    |
| •••••     | Þ        |      | Ŕ  |
|           |          |      |    |
| 上一步       |          | 完成   | 取消 |

3) Enter the IP address of the host in the watchdog interface of the standby machine

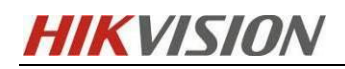

| 热备服务器IP<br>10.8.96.156<br>密码 ★ | 器IP<br>156<br>●● \@ |
|--------------------------------|---------------------|
| 10.8.96.156<br>密码 *            | •• 🕸                |
| 密码 *                           | ••                  |
|                                | •• ه                |
| •••••••                        |                     |

[Note]: The standby machine only needs to configure the IP address, and does not need to manually configure the password. After the password configuration is synchronized by Rose, it is automatically filled in the interface. After the standby machine is configured, confirm whether the hot standby relationship is established normally through the hot standby status on the interface. Hot standby status is as follows:

| State                  | Describe                                        | Occurrence<br>location |
|------------------------|-------------------------------------------------|------------------------|
|                        | The database hot standby relationship is        | Main and               |
| 🗐 Hot Spare Database 🕑 | normal. That is, the host data is synchronizing | standby                |
|                        | with the standby machine                        | units                  |
|                        | The database hot standby relationship is being  | Ctore Illege           |
| 🗐 Hot Spare Database 🔆 | established. The standby machine is acquiring   | Standby                |
|                        | data from the host                              | machine                |
|                        | The database hot standby relationship is        | Main and               |
| 🗐 Hot Spare Database 😣 | abnormal.Namely, the query of hot standby       | standby                |
|                        | status failed                                   | units                  |

The status displayed by the host after configuration is completed is as follows:

| HIKVISI                 | ON Rose Fa                                | ailover Solution HikCer    | ntral V2 4 | 03/2023            |
|-------------------------|-------------------------------------------|----------------------------|------------|--------------------|
|                         |                                           | anover Solution Theeer     | 11101 12.4 | 03/2023            |
|                         |                                           |                            |            | ×                  |
|                         | 达 下载日志 💿 热备数据库 🔍 🔮 🖯                      | 🖓 性能监测 🛛 🕄 数据库异常自恢复        | 配置 🕕       |                    |
| 服务管理器                   | 服务名称                                      | 端口号                        | 状态         | 操作                 |
| HikCentral Professional | > System Management Service(SYS)          | 8686;7664;7662;15310;15443 | ⊘ 已启动      | $\square$ $\Theta$ |
|                         | HikCentral Professional Management Servic | e 80;443;18001-18020       | ❷ 已启动      | $\square$ $\Theta$ |
| ⊖ 全部停止                  | Streaming Gateway                         | 554;16003;16000;16001;6678 | ❷ 已启动      | $\square$ $\Theta$ |
|                         | 3rd Party Device Access Gateway           |                            | ❷ 已启动      | $\square$ $\Theta$ |
| ▶ 全部重启                  | Extended Device Access Service            |                            | ❷ 已启动      | $\square$ $\Theta$ |
|                         |                                           |                            |            |                    |
|                         |                                           |                            |            |                    |
|                         |                                           |                            |            |                    |
| 运行时间:                   |                                           |                            |            |                    |
| 1 大 02:55:03            |                                           |                            |            |                    |
|                         |                                           |                            | ×          | 开机启动 📥 本机部署        |

# **3.2 License Activation**

Ensure that the virtual IP login platform can be used after the service runs normally (the password needs to be reset first)

Activate the license, check Hot Spare, select the host and fill in the standby IP, or select the standby and fill in the host IP

| Activa                      | te License                                                                    |  |
|-----------------------------|-------------------------------------------------------------------------------|--|
| Activation Ty               | pe                                                                            |  |
|                             | Online Activation<br>The SYS to be activated can connect to the Internet.     |  |
|                             | Offline Activation<br>The SYS to be activated cannot connect to the Internet. |  |
| Activation Co               | ode                                                                           |  |
| ✓ I accept t<br>Machine Env | the term Hikvision Software User License Agreement                            |  |
| Physical Ma                 | achine                                                                        |  |
| Hot Spar                    | e<br>st 💿 Spare                                                               |  |
| *Host IP Add                | Iress                                                                         |  |
| 10.8.96.17                  |                                                                               |  |
| Activate                    | Cancel                                                                        |  |

[Note]: HikCentral only needs to activate the host or standby machine. The active and standby machines share the license code. Multiple licenses only need to be activated on the host or standby machine.

#### 3.3 Active and standby server configuration

#### 3.3.1 Hot standby configuration

 Open the HCP server, click Basic Configuration system configuration, and click System to enter the system configuration interface

| <b>^</b> | Video Access Control               | Parking Lot Visitor  | Intelligent Analysis       | Attendance | Event and Alarm      | Person      | Account and Security |
|----------|------------------------------------|----------------------|----------------------------|------------|----------------------|-------------|----------------------|
| ral I    | Quick Start                        | Enter the product na | me to quickly find the pro | duct.      |                      |             | Q                    |
| (\$)     | You can customize navigation menu. | Basic Management     |                            |            |                      |             |                      |
| 5        | Access Control                     | 📖 Device             |                            | *          | Q Person             |             | *                    |
| grou     | Parking Lot                        | 🕮 Vehicle            |                            |            | Account and Security | ity         | *                    |
| Gro      | Visitor                            | දිල්} System         |                            |            | X Maintenance        |             | *                    |
|          | Intelligent Analysis               | Security Monitorin   | g                          |            |                      |             |                      |
|          | Attendance                         | ▶ Video              |                            | *          | 🕞 Visual Map         |             |                      |
|          | Event and Alarm                    | Event and Alarr      |                            | *          | 🔬 Evidence Managen   | nent Center |                      |
|          | Person                             | Passing Manageme     | ent                        |            |                      |             |                      |
|          | Device                             | Access Control       |                            | *          | R Visitor            |             | *                    |
|          | Maintenance                        | P Parking Lot        |                            | *          |                      |             |                      |
|          | Menu Settings                      | Video Intercom       |                            |            |                      |             |                      |
| 00       |                                    | Operation Analytic   | s                          |            |                      |             |                      |
|          | Icon Menu                          | Intelligent Anal     |                            | *          |                      |             |                      |
|          |                                    | Integrated Service   |                            |            |                      |             |                      |
| 0        |                                    | Attendance           |                            | *          |                      |             |                      |

#### 2) Find Advanced on the left, select Hot Spare, and open the hot spare configuration

| ♦ HikKentral Professional ↑ ** Video Access Control Parking Lot Visitor Intelligent Analysis Attendance Event and Alarm Person Account and Security Or   System Image: Control Control Cont                                                                                                    | IKVISI                        | 0  | N         | Ro                       | se Failo                                    | ver Solutior                                          | n HikCentral V2.                                                       | 4               | 03/202                 |
|----------------------------------------------------------------------------------------------------|-------------------------------|----|-----------|--------------------------|---------------------------------------------|-------------------------------------------------------|------------------------------------------------------------------------|-----------------|------------------------|
| System Image: Provide the system has been configured with hot spare with other system, after setting the related hot spare settings, you can find out that the server running is host or spare server in Health Monitoring.   Image: Image: I | 🎯 HikCentral Professional 🛛 🏦 | :: | Video A   | ccess Control Parking Lo | ot Visitor                                  | Intelligent Analysis                                  | Attendance Event and Ala                                               | rm Person Accou | nt and Security Device |
| <ul> <li>Normal</li> <li>Network</li> <li>Storage</li> <li>Email</li> <li>Scurity</li> <li>Server Name (Running)</li> <li>Diagnosis &amp; Maintenance</li> <li>Diagnosis &amp; Maintenance</li> <li>Workbench Management</li> <li>Workbench Management</li> </ul>                                                                                                    | System                        | Ē  | Hot Spare |                          |                                             |                                                       |                                                                        |                 |                        |
| <ul> <li>Network</li> <li>Network</li> <li>Storage</li> <li>Enal</li> <li>Security</li> <li>Security</li> <li>Server Name (Running)</li> <li>pc-pubgicp29</li> <li>Advanced</li> <li>Available IP Address</li> <li>10.8.96.196</li> <li>192.168.1.3</li> <li>192.168.2.3.1</li> <li>192.168.2.3.1</li> <li>193.168.2.3.1</li> <li>193.168.2.3.1</li> <li>193.168.2.3.1</li> <li>194.168.2.3.1</li> <li>194.168.2.3.1</li> <li>194.168.2.3.1</li> <li>195.168.2.3.1</li> <li>194.168.2.3.1</li> <li>194.168.2.3.1</li></ul>                                                                                                    |                               | ~  |           |                          |                                             |                                                       |                                                                        |                 |                        |
| <ul> <li>Storage</li> <li>Storage</li> <li>Insil</li> <li>Ensil</li> <li>Security</li> <li>Server Name (Running) pc-pubgicp29</li> <li>Advanced</li> <li>Advanced</li> <li>Dagnosis &amp; Maintenance</li> <li>Event Tracking Information</li> <li>Hot Spare Property</li> <li>Hot Server</li> <li>Spare Server</li> <li>Spare Server</li> <li>After configuration, the server that is not running is the spare server.</li> </ul>                                                                                                    |                               | ~  |           |                          | If HikCentra<br>other syste<br>out that the | al Professional system h<br>ms, after setting the rel | as been configured with hot spar<br>ated hot spare settings, you can f | e with<br>ind   |                        |
| Image: mail   Image: mail   Image: mail </td <td></td> <td>~</td> <td>Г</td> <td></td> <td></td> <td></td> <td>or spare server in ricard monitor</td> <td>- ig.</td> <td></td>                                                                                                    |                               | ~  | Г         |                          |                                             |                                                       | or spare server in ricard monitor                                      | - ig.           |                        |
| Security       Server Name (Running)       pc-pubglcp29         Third-Party Integration       Available IP Address       10.8.96.156         Advanced       10.8.96.199       10.8.96.13         Hot Spare       192.168.1.3       192.168.23.1         Diagnosis & Maintenance       192.168.74.1       192.168.74.1         Event Tracking Information       Hot Spare Property       Hot Server         Spare Server       Spare Server       Spare Server         Workbench Management.       After configuration, the server that is not running is the spare server.                                                                                                    |                               | ~  | L         | Hot Spare Configuration  |                                             |                                                       |                                                                        |                 |                        |
| Notestand       ✓         Advanced       No.896.156         Dolagnosis & Maintenance       10.896.199         Event Tracking Information       192.168.1.3         Reset Network Information       Hot Spare Property         Workbench Management.       ● Anter configuration, the server that is not running is the spare server.                                                                                                    |                               | ~  |           | Server Name (Running)    | pc-pubgjcp29                                |                                                       |                                                                        |                 |                        |
| Advanced       10.8.96.199         Hot Spare       192.168.1.3         Diagnosis & Maintenance       192.168.74.1         Event Tracking Information       Hot Spare Property         Reset Network Information       Hot Spare Property         Workbench Management       Spare Server         Workbench Management       After configuration, the server that is not running is the spare server.                                                                                                    |                               | ~  |           | Available IP Address     | 10.8.96.156                                 |                                                       |                                                                        |                 |                        |
| Hot Spare     192.168.1.3       Diagnosis & Maintenance     192.168.233.1       Event Tracking Information     Hot Spare Property       Reset Network Information     Hot Spare Property       Workbench Management     Spare Server                                                                                                    |                               | ^  |           |                          | 10.8.96.199                                 |                                                       |                                                                        |                 |                        |
| 192.168.233.1       Diagnosis & Maintenance     192.168.74.1       Event Tracking Information     Hot Spare Property       Reset Network Information     O Spare Server       Workbench Management     O After configuration, the server that is not running is the spare server.                                                                                                    | Hot Spare                     |    |           |                          | 192.168.1.3                                 |                                                       |                                                                        |                 |                        |
| Diagnose & Maintenance     192.168.74.1       Event Tracking Information     Hot Spare Property       Reset Network Information     O Spare Server       Workbench Management     O After configuration, the server that is not running is the spare server.                                                                                                    |                               |    |           |                          | 192.168.233.1                               |                                                       |                                                                        |                 |                        |
| Event Tracking Information     Hot Spare Property     Hot Server       Reset Network Information     O Spare Server       Workbench Management     O After configuration, the server that is not running is the spare server.                                                                                                    | Diagnosis & Maintenance       |    |           |                          | 192.168.74.1                                |                                                       |                                                                        |                 |                        |
| Reset Network Information     O Spare Server       Workbench Management     O After configuration, the server that is not running is the spare server.                                                                                                    |                               |    |           | Hot Spare Property       | Host Serve                                  | r                                                     |                                                                        |                 |                        |
| Workbench Management     O After configuration, the server that is not running is the spare server.                                                                                                    |                               |    |           |                          | O Spare Serve                               | er                                                    |                                                                        |                 |                        |
|                                                                                                    |                               |    |           |                          | After config                                | guration, the server that                             | is not running is the spare server                                     |                 |                        |
| E Company Information Save                                                                                                    |                               |    |           |                          | Save                                        |                                                       |                                                                        |                 |                        |
|                                                                                                    |                               |    |           |                          |                                             |                                                       |                                                                        |                 |                        |

 Click the hot standby attribute, and select the machine that does not run as the host/standby machine according to the actual situation

| Hot Spare Property | ◯ Host Server                                                             |
|--------------------|---------------------------------------------------------------------------|
|                    | Spare Server                                                              |
|                    | ① After configuration, the server that is not running is the host server. |

# 3.3.2 Configure server address

Click Network, select Address for Receiving Device Info, and then manually enter the virtual IP of Rose previously configured. Otherwise, the local file storage function will be abnormal

| IKVISI                            | 0 | $\mathbf{N}$          | Ro           | ose F      | ailover So           | olution H  | IikCentra       | 1 V2.4 | ļ                    |        | 03/20       | 023 |
|-----------------------------------|---|-----------------------|--------------|------------|----------------------|------------|-----------------|--------|----------------------|--------|-------------|-----|
| 🙆 HikCentral Professional 🛛 🏠     |   | Video Access Control  | Parking Lot  | Visitor    | Intelligent Analysis | Attendance | Event and Alarm | Person | Account and Security | Device | Maintenance |     |
| System                            | ₫ | Address for Receiving | Device Info  |            |                      |            |                 |        |                      |        |             |     |
| 🛞 Normal                          | ~ |                       |              |            |                      |            |                 |        |                      |        |             |     |
| 🖉 Network                         | ^ |                       | IP Address O | Set from N | vic<br>ually         |            |                 |        |                      |        |             |     |
| NTP                               |   |                       |              |            |                      |            |                 | _      |                      |        |             |     |
| Active Directory                  |   |                       | 10.8         | 8.96.199   |                      |            |                 |        |                      |        |             |     |
| Device Access Protocol            |   |                       |              | Save       |                      |            |                 |        |                      |        |             |     |
| Hik-Partner Pro Access            |   |                       |              |            |                      |            |                 |        |                      |        |             |     |
| WAN Access                        |   |                       | Man          | uall       | y enter the          | vitural :  | ip address      | here.  |                      |        |             |     |
| Address for Receiving Device Info |   |                       |              |            |                      |            |                 |        |                      |        |             |     |
| 🗒 Storage                         | ~ |                       |              |            |                      |            |                 |        |                      |        |             |     |
| 🖗 Email                           | ~ |                       |              |            |                      |            |                 |        |                      |        |             |     |
| Security                          | ~ |                       |              |            |                      |            |                 |        |                      |        |             |     |
| Third-Party Integration           | ~ |                       |              |            |                      |            |                 |        |                      |        |             |     |
|                                   | ~ |                       |              |            |                      |            |                 |        |                      |        |             |     |
| Workbench Management              |   |                       |              |            |                      |            |                 |        |                      |        |             |     |
| Company Information               |   |                       |              |            |                      |            |                 |        |                      |        |             |     |
|                                   |   |                       |              |            |                      |            |                 |        |                      |        |             |     |

# 4 HikCentral deployment after installation

# 4.1 HCP 2.4 single machine is configured as Rose dual machine

# hot standby

This situation applies to HCPs that have been in normal use for a period of time and then want to deploy Rose

#### [Note]:

- The active and standby computers must ensure that the system disks are under the same drive letter. If the system disks of the active and standby computers are under different drive letters, the paths of the fnood of the active and standby computers will be different, which will cause the data backup of fnood to fail.(The default fnood folder is in the C directory of the system disk)
- Do a good job of the original data backup of the host to avoid the loss of the original platform data caused by the mis-operation of the backup machine's data to the host when Rose brings it in later.

Platform database storage path: X: HikCentral VSM Servers PGData

Run the HikCentral installation package on the standby machine and select Custom mode for installation. Select the installation directory and ensure that it is the same as the installation path of the host. During installation, check the "Mirror Hot Spare" mode and click Install. After the installation is completed, run the BeeAgent Service for the first time to bring all the services of the platform together, and ensure that the fnood folder is generated in the root directory of disk C; Then enter the BeeAgent client to stop all services and exit the BeeAgent client; enter the service page, stop the BeeAgent Service and change the startup mode to manual

#### **4.1.1** Host configuration

 Open CMD with administrator permission, cd to the following path: X: Hik Central VSM Servers BeeAgent META\_INFO (disk D is taken as an exam ple here, and the default HCP is installed on disk C), and then execute Up dateRoseDeploy.bat

```
C:\Windows\system32>d:
D:\>cd HikCentral\VSM Servers\BeeAgent\META_INFO
D:\HikCentral\VSM Servers\BeeAgent\META_INFO>UpdateRoseDeploy.bat_
```

[Note]: If HCP and SAC are installed together or HCP and OpenAPI are instal led together, you need to manually modify the "UPDATE" "0\_0" "0\_0" "" 1 "> null 2>null in the UpdateRoseDeploybat script. There are three fields," 0\_0 "" 0\_0 "" "" 1 ", and the second word" 0 "\_0 "is changed to HikCentral VSM S ervers BeeAgent META\_INFO\BeeAgentGUI\runtime\_<ServiceType>0 in Setup.x ml under script path\_0</ServiceType>the same field, then restart the BeeAgent service and execute the script UpdateRoseDeploy.bat

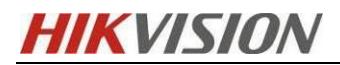

| 🧊 UpdateRoseDeploy.bat - 记事本                                                                                                  |  |  |  |  |  |  |  |  |  |
|----------------------------------------------------------------------------------------------------|--|--|--|--|--|--|--|--|--|
| 文件(F) 编辑(E) 格式(O) 查看(V) 帮助(H)                                                                                                 |  |  |  |  |  |  |  |  |  |
| @echo off<br>echo begin upgrade rose deploy .<br>::update rose deploy mode                                                    |  |  |  |  |  |  |  |  |  |
| call ".//Preinstall.exe" "UPDATE" "0_0" "0_0" " "1" >nul 2>nul                                                                |  |  |  |  |  |  |  |  |  |
| <pre>::query result sc query StateService &gt; nul 2&gt; nul if "%errorlevel%" EQU "0" (</pre>                                |  |  |  |  |  |  |  |  |  |
| ) else (                                                                                                    |  |  |  |  |  |  |  |  |  |
| echo upgrade rose deploy mode failed, please upgrade rose manually.                                                           |  |  |  |  |  |  |  |  |  |
|                                                                                                    |  |  |  |  |  |  |  |  |  |
| *D:\Work\CodeRepo\Bumblebee\service\BeeAgent\trunk\META_INFO\BeeAgentGUI\runtime_script\Setup.xml - Notepad++ [Administrator] |  |  |  |  |  |  |  |  |  |
| e Edit Search View Encoding Language Settings Tools Macro Run Plugins Window ?                                                |  |  |  |  |  |  |  |  |  |
| 🖶 🖶 🖫 🕼 🍐 🎸 🐚 ங   ⊃ ⊂⊂  /# 🎭   🤏 👒   🖳 🖳 🔜 1 🎼 🖉 💹 🖉 📼 ⊙   • ● 🗉 🕨 🔤   型 💕                                                    |  |  |  |  |  |  |  |  |  |
| MultipleLanguage. xml区 🔚 new 1区 🔚 BeeAgertRoseBusiness. txt区 🔚 Setup. xml区 📑 Setup - 副本. xml区 🔚 Setup. xml区                   |  |  |  |  |  |  |  |  |  |
| <pre>1 &lt;2xml version='1.0' encoding='UTF-8'?&gt; 2 = <configs version="4.0.0.0"></configs></pre>                           |  |  |  |  |  |  |  |  |  |
| 3 ⊂ <autolaunca><br/>4 &lt; (=-auto login node&gt;</autolaunca>                                                               |  |  |  |  |  |  |  |  |  |
| 5 <value>1</value>                                                                                                    |  |  |  |  |  |  |  |  |  |
| 6 -                                                                                                    |  |  |  |  |  |  |  |  |  |
| 7 C <rose></rose>                                                                                                    |  |  |  |  |  |  |  |  |  |
| 8 == rose 1-rose                                                                                                    |  |  |  |  |  |  |  |  |  |
|                                                                                                    |  |  |  |  |  |  |  |  |  |
| (!0 0:SYS,0 3:数据库服务器,1 x:(取消),2 0:SMS,3 0:OpenAPI,4 0:SAC,5 0:HCP-AC>                                                         |  |  |  |  |  |  |  |  |  |
| .2 C <installnode></installnode>                                                                                              |  |  |  |  |  |  |  |  |  |
| <pre>.3 <servicetype>0_0</servicetype></pre>                                                                                  |  |  |  |  |  |  |  |  |  |
| <pre>// / / / / / / / / / / / / / / / / / /</pre>                                                                             |  |  |  |  |  |  |  |  |  |
| l6                                                                                                    |  |  |  |  |  |  |  |  |  |

2) The following words indicate that the hot standby service has been successfully installed

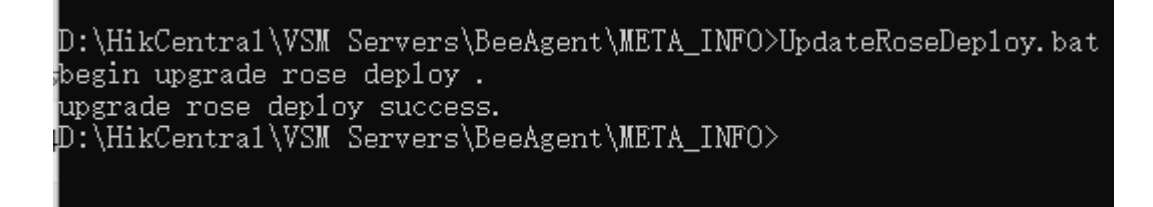

3) View the service list. If you see StateService, it indicates that the hot standby service

has been successfully installed

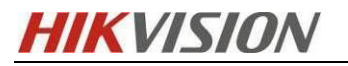

| 闷 任务管理器              |       |                                 |      |              | - |  |
|----------------------|-------|---------------------------------|------|--------------|---|--|
| 文件(F) 选项(O) 查看(V)    |       |                                 |      |              |   |  |
| 进程 性能 应用历史记录         | 启动 用户 | 详细信息 服务                         |      |              |   |  |
| 名称                   | PID   | 描述                              | 状态   | 组            |   |  |
| 🔍 smphost            |       | Microsoft Storage Spaces SMP    | 已停止  | smphost      |   |  |
| 🔍 SmsRouter          |       | Microsoft Windows SMS 路由器       | 已停止  | LocalService |   |  |
| SNMPTRAP             |       | SNMP 陷阱                         | 已停止  |              |   |  |
| SogouSvc             |       | 搜狗輸入法基础服务                       | 已停止  |              |   |  |
| 🔍 spectrum           |       | Windows 感知服务                    | 已停止  |              |   |  |
| 🔍 Spooler            | 5092  | Print Spooler                   | 正在运行 |              |   |  |
| 🔍 sppsvc             |       | Software Protection             | 已停止  |              |   |  |
| SQLBrowser           |       | SQL Server Browser              | 已停止  |              |   |  |
| SQLSERVERAGENT       |       | SQL Server 代理 (MSSQLSERVER)     | 已停止  |              |   |  |
| SQLTELEMETRY         | 7328  | SQL Server CEIP 服务 (MSSQLSE     | 正在运行 |              |   |  |
| 🔍 SQLWriter          | 6168  | SQL Server VSS Writer           | 正在运行 |              |   |  |
| SSDPSRV              | 43484 | SSDP Discovery                  | 正在运行 | LocalService |   |  |
| 🛸 ssh-agent          |       | OpenSSH Authentication Agent    | 已停止  |              |   |  |
| 🔍 SstpSvc            | 6440  | Secure Socket Tunneling Protoco | 正在运行 | LocalService |   |  |
| StateRepository      | 2652  | State Repository Service        | 正在运行 | appmodel     | _ |  |
| StateService         | 44524 | StateService                    | 正在运行 |              |   |  |
| 👫 stisvc             |       | Windows Image Acquisition (WIA) | 已停止  | imgsvc       |   |  |
| StorSvc              | 17764 | Storage Service                 | 正在运行 | LocalSystem  |   |  |
| STREAM               | 14620 | BeeStream Media Service         | 正在运行 |              |   |  |
| 🔍 SunloginService    |       | SunloginService                 | 已停止  |              |   |  |
| 🔍 svsvc              |       | Spot Verifier                   | 已停止  | LocalSystem  |   |  |
| 🔍 swprv              |       | Microsoft Software Shadow Cop   | 已停止  | swprv        |   |  |
| 🔍 SYS                | 35312 | BeeSYS                          | 正在运行 |              |   |  |
| 🔍 SysMain            | 3668  | SysMain                         | 正在运行 | LocalSystem  |   |  |
| 🔍 SystemEventsBroker | 1000  | System Events Broker            | 正在运行 | Dcoml aunch  |   |  |

4) Open the service manager and change the HCP related services such as the BeeAgent service to manual (BeeSYS, BeeAgent, BeeStream Media Servic e, PostgreSQL, 3rd Party Device Access Gateway, Extended Device Access Service;). If it is OpenApi, you need to change the artemis and OpenDataS erver services to manual. If it is SAC, you need to change the BeeSacCom monServer, BeeSacSamServer, and sac\_Change the mdb service to manual

| ()营理(本約)              | () 82.0L                                |                                  |              |       |                |                 |                     |            |              |                 |   |
|-----------------------|-----------------------------------------|----------------------------------|--------------|-------|----------------|-----------------|---------------------|------------|--------------|-----------------|---|
| 系统工具                  | Restaurt familes                        | 4 Pr                             | 100.0        | -     | (DODA)         |                 |                     |            |              |                 |   |
| )任务计划程序               | BeeAgent Service                        |                                  | 19922        | 80D   | 111-3/19/52    | 1 10.00         |                     |            |              |                 |   |
| 事件查看器                 | (四)()()()()()()()()()()()()()()()()()() | Microsoft Edge 更新 服              | 125Fait      |       | 日37)(昭         | 5 本地系统          |                     |            |              |                 |   |
| 其事文件夹                 | 原启动此服务                                  | Microsoft Edge Egit Me-          | 使何~~         |       | 手动(数           | 史 本地系统          |                     |            |              |                 |   |
| 基本地用户和组               |                                         | An Active X Installer (Axinstsv) | 75.0         | Ter   | 手切             | 中国新的            |                     |            |              |                 |   |
| 住範                    | and a                                   | Agent Activation Runtime         | Runt.        | ILC   | (PN)           | 4.55.01         |                     |            |              |                 |   |
| 设备管理器                 | distributed deployment and              | Alboyn Router Service            | 1000         |       | ±30)0          | BeeAgent Servic | ce 的属性(本地计算机)       |            |              |                 | × |
| B                     | upgrade service.                        | App Readiness                    | 14/0         |       |                |                 |                     |            |              |                 |   |
| <b>截量管理</b>           | 177000000000                            | an Application Identity          | (#E)         | The   | ±300           | 常規 登录           | 恢复 依存关系             |            |              |                 |   |
| 12/10/12/19           |                                         | Application Information          | TEPE-        | ILC." |                |                 |                     |            |              |                 |   |
| MAAL STUFF            |                                         | Capitation Layer Gatewa          | 25 In        |       | (              | 服务名称:           | BeeAgent            |            |              |                 |   |
| COL Canvar BURGTER    |                                         | Con Application Management       | 75/2-        | 10.00 | +-4)<br>====== | 8246.           | Restant Cani        |            |              |                 |   |
| A prin perver MUERIEN |                                         | Contract of the services         | Assi.        | TIG.  |                | W. C. Baby      | beengent servi      | ue.        |              |                 |   |
|                       |                                         | Aucto Bitt                       | 10 1         | TTT   | - 303(R        | (第)年:           | distributed dep     | loyment ar | nd upgrade s | ervice.         |   |
|                       |                                         | Anural Hart Capita               | 10.20.1      | TFE   |                |                 |                     |            |              |                 |   |
|                       |                                         | Rackaround Intelligent T         | (#III        | TE    | m =====        |                 |                     |            |              |                 |   |
|                       |                                         | Background Tasks Infras-         | 10.01        | THE.  | <b>田</b> 切     | 可执行文件的制         | 新圣                  |            |              |                 |   |
|                       |                                         | C. Rase Filtering Engine         | 25.2         | TA    | (D 50)         | *D:\HikCentra   | al\VSM Servers\BeeA | gent\BeeA  | gent\BeeAge  | nt.exe* "-servi | ń |
|                       |                                         | BeeAgent Service                 | distr IEE    | IFT.  | 重动             | DON NO.         | <b>X</b> 24         |            |              | 7.94            | _ |
|                       |                                         | BitLocker Drive Encryptio        | BDF          | 10.00 | 王印度            | 10120396222(E): | 手切                  |            |              | · · · ·         | 1 |
|                       |                                         | Block Level Backup Engl          | Win-         |       | #3D            |                 |                     |            |              |                 | _ |
|                       |                                         | Bluetooth User Support           | The          |       | ≣sha           |                 |                     |            |              |                 |   |
|                       |                                         | BranchCache                      | e#           |       | 手动             | -               | 1000 C              |            |              |                 |   |
|                       |                                         | CaptureService 16d642            | 为酒           |       | 手动             | 服务状态。           | 正任認行                |            |              |                 |   |
|                       |                                         | Certificate Propagation          | 終用           | 正在    | 手动的            | ER PAYON        | のため                 | 270        | 5/21         | 10-107/01       | 1 |
|                       |                                         | CGEDataService                   | CGE          | 正在    | 自动             | 2000            | (7.11.07)           | 6215       | ry y         | 10610           | 6 |
|                       |                                         | Client License Service (Cli      | 提供           |       | 手动体            | 当从此处启动制         | <b>最多时,你可指定所适</b> 时 | 制的自动争奏     | α.           |                 |   |
|                       |                                         | CNG Key Isolation                | CNG          | 正在    | 手动的            |                 |                     |            |              |                 |   |
|                       |                                         | COM+ Event System                | 支持           | 正在    | 自动             |                 |                     |            |              |                 |   |
|                       |                                         | COM+ System Application          | <b>11</b> 39 |       | 手动             | 启动参数(M):        |                     |            |              |                 |   |
|                       |                                         | Connected User Experien          | 日连           | 正在    | 自动             |                 |                     |            |              |                 |   |
|                       |                                         | ConsentUX_16d642                 | 允许           |       | 手动             |                 |                     |            |              |                 |   |
|                       |                                         | Contact Data_16d642              | 为既…          | 正在    | 手动             |                 |                     | 10.00      | Rolas        | (中田)人           |   |
|                       |                                         | CoreMessaging                    | Man          | 正在    | 自动             |                 |                     | PERE       |              | 3451125         |   |
|                       |                                         | Credential Manager               | 为用           | 正在    | 手动             | 本地系统            |                     |            |              |                 |   |
|                       |                                         | CredentialEnrollmentMan          | 凭缀           |       | 手动             | 本地系统            |                     |            |              |                 |   |
|                       |                                         | Cryptographic Services           | 提供           | 正在    | 自幼             | 网络服务            |                     |            |              |                 |   |
|                       |                                         | Data Sharing Service             | 提供           |       | 手动(触           | 党 本地系统          |                     |            |              |                 |   |
|                       |                                         | In DCOM Samer Process I a        | 000          | 17.22 | m eh           | <b>太陽茶絵</b>     |                     |            |              |                 |   |

#### 4.1.2 Rose installation and deployment

Deploy and install Rose on the standby machine of the host according to the above configuration. At this time, there is no difference between the steps of deploying Rose and installing HCP. Please refer to <u>Sections 2.5.1 and 2.5.2</u>.

[Note]: Just run the Rose configuration wizard on one of the hosts or standby machines, run Rose on the hosts or standby machines, and log in to the Build in Account of the active and standby machines.

The configuration is completed as shown in the figure below:

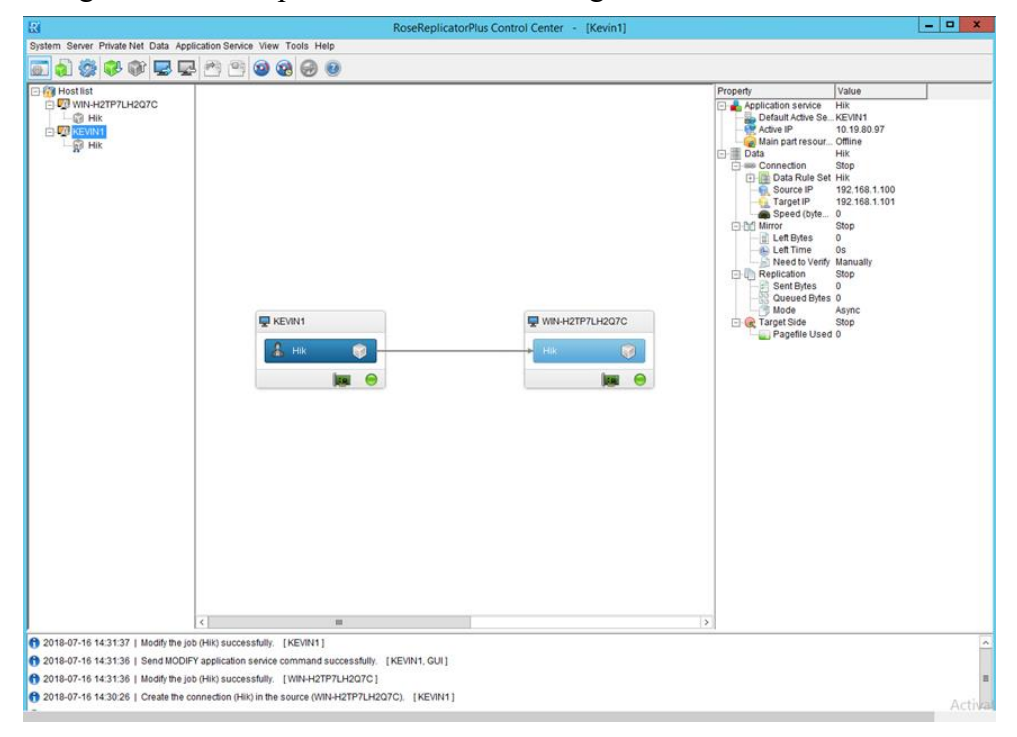

#### 4.1.3 HCP Configuration

- ✓ Log in to HCP using the host IP, record and deactivate the license
- ✓ Reference Section 3.2 When the license is activated again, select the hot standby mode and specify the active and standby IP addresses as appropriate.
- ✓ Reference <u>Section 3.3</u>, complete the configuration on the HCP.(There is no difference between the configuration in step 2 and that in the newly installed platform)

# 4.2Upgrade the low version hot standby to HCP 2.4 hot standby

Open the Rose client, right click Bring out to bring out Rose, and upgrade the HCP on

the active and standby machines respectively. For specific upgrade steps, please refer to HCP Platform Upgrade and Data Migration Operation Guide

Hiknow link is as follows:

https://hiknow.hikvision.com.cn/kms/kms/multidoc/kms\_multidoc\_knowledge/kmsM\_ultidocKnowledge.do?method=view&fdId=183440d426a7d4f3eba68ac44cb86fef

#### 4.2.1 Upgrade HCP 1. X hot standby to HCP 2.4 hot standby

Because the overall architecture of HCP version 1. X is quite different from that of HCP version 2.4, you need to manually modify the Rose configuration item after upgrading to version 2.4. The 1. X database uses PostgreSQL version 9.6.13, while the 2.4 database uses PostgreSQL11.8. Therefore, if you are upgrading to version 1. X hot standby, please contact the delivery colleague of the corresponding research and development center.

#### To view the HCP PostgreSQL version:

Open the task manager, find the PostgreSQL process, right-click to open the system service manager, find PostgreSQL in the service list, right-click to open the properties, and view the executable path: if PostgreSQL9.6 is displayed, the old version of PG will be used; if 11.8 is displayed, the new version of the database will be used.

| () BOAY minutes                                                                                                    |                                                                                                    |                                                                                                    |                                                                                                    |                   |                    |                            |             |  |
|----------------------------------------------------------------------------------------------------|----------------------------------------------------------------------------------------------------|----------------------------------------------------------------------------------------------------|----------------------------------------------------------------------------------------------------|-------------------|--------------------|----------------------------|-------------|--|
| (CC-91/4-702)                                                                                                    | -                                                                                                    | -                                                                                                    | 10                                                                                                    |                   | -                  |                            |             |  |
| PostgreSQL                                                                                                    | 名称                                                                                                    | 推送                                                                                                    | 1                                                                                                    | (否) 启动类           | 2                  |                            | 登录为         |  |
| The state of the state of the s | Peer Name Resolution Pr                                                                                                    | 使用对等名称解析协议(PNRP)在 Interr                                                                                                    | et 上启用无服务                                                                                                    | 手动                |                    |                            | 本地服务        |  |
| 711.0L4099<br>[明計編集                                                                                                    | Reer Networking Groupi                                                                                                    | 使用对導分弧但用多方邊信。如果發用                                                                                                    | §功能,夏些应用                                                                                                    | 手动                |                    |                            | 本地服务        |  |
| 自动此服务                                                                                                    | Peer Networking Identity                                                                                                    | 向对等名称解析协议(PNRP)和对等分组                                                                                                    | 服务提供标识服务                                                                                                    | 手动                |                    |                            | 本地服务        |  |
|                                                                                                    | Performance Counter DL                                                                                                    | 使远程用户和 64 位进程能够查询 32 位                                                                                                    | EDLL 提供的性能                                                                                                    | 手动                |                    |                            | 本地服务        |  |
|                                                                                                    | Performance Logs & Aler                                                                                                    | . 性氣日志和醫报根擬發配置的计划多数                                                                                                    | 1.4.44.0000.021.1.98                                                                                                    | 16.04             |                    |                            | 本地服务        |  |
|                                                                                                    | Phone Service                                                                                                    | 在设备上管理电话服务状态                                                                                                    | PostgreSQL 83團性(本                                                                                                    | 地は貫む)             |                    | ×                          | 本地服务        |  |
|                                                                                                    | Q Plug and Play                                                                                                    | 使计算机在极少或没有用户输入的情况                                                                                                    | 9710 mm (                                                                                                    | ARME              |                    |                            | 本地系统        |  |
|                                                                                                    | PNRP Machine Name Pu                                                                                                    | 此服务使用对等名称解析协议发布计算                                                                                                    |                                                                                                    | 1 10行大会           | 117.X.36           |                            | 本地服务        |  |
|                                                                                                    | Rortable Device Enumera                                                                                                    | 强制可移动大容量存储设备的组策略。                                                                                                    | 服务全约                                                                                                    | lortore 501       |                    |                            | 本地系统        |  |
|                                                                                                    | Q PostgreSQL                                                                                                    |                                                                                                    | 00.994-104                                                                                                    | osigresiąc        |                    |                            | 本地系统        |  |
|                                                                                                    | Power                                                                                                    | 管理电源策略和电源策略通知传递。                                                                                                    | 显示名称:                                                                                                    | PostgreSQL        |                    |                            | 本地系统        |  |
|                                                                                                    | Chief Print Spooler                                                                                                    | 该服务在后台执行打印作业并处理与打                                                                                                    |                                                                                                    |                   |                    |                            | 本地系统        |  |
|                                                                                                    | Printer Extensions and N                                                                                                    | 此服务可打开自定文打印机对话框并处                                                                                                    | 編述:                                                                                                    |                   | 1 /                | ~                          | 本地系统        |  |
|                                                                                                    | PrintWorkflow_d87e969a                                                                                                    | 提供对打印工作流应用程序的支持。刘                                                                                                    |                                                                                                    | 1                 |                    | W.:                        | 本地系统        |  |
|                                                                                                    | Problem Reports Control                                                                                                    | 此服务支持查看、发送和删除"问题报(                                                                                                    |                                                                                                    | 1                 |                    |                            | 本地系统        |  |
|                                                                                                    | Regional Compatibility A                                                                                                    | 此服务为程序兼容性助手(PCA)提供支                                                                                                    | CIRCI-0745807836-                                                                                                    |                   |                    |                            | 本地系统        |  |
|                                                                                                    | pStor-postgresql-x64-11                                                                                                    |                                                                                                    | *D:\HikCentral\VSM                                                                                                    | A Servers\Pos     | tgreSQL11.8\bin\pg | ctl.exe" runservice        | 本地系统        |  |
|                                                                                                    | Quality Windows Audio V                                                                                                    | 优质 Windows 音频视频体验(gWave                                                                                                    | data and the                                                                                                    | man               |                    |                            | 本地服务        |  |
|                                                                                                    | Realtek Audio Universal                                                                                                    | Realtek Audio Universal Service                                                                                                    | ant way with ( c.) -                                                                                                    | in an             |                    |                            | 本地系统        |  |
|                                                                                                    | Remote Access Auto Con                                                                                                    | 无论什么时候,当某个程序引用一个进                                                                                                    |                                                                                                    |                   |                    |                            | 本地系统        |  |
|                                                                                                    | Remote Access Connecti                                                                                                    | 管理从这台计算机到 Internet 或其他                                                                                                    |                                                                                                    |                   |                    |                            | 本地系统        |  |
|                                                                                                    | Remote Desktop Configu                                                                                                    | 近程桌面配置服务(RDCS)负表需要 SV                                                                                                    | and the second second s | Trans and a state |                    |                            | 本地系统        |  |
|                                                                                                    | Remote Desktop Services                                                                                                    | 5 允许用户以交互方式连接到远程计算机<br>。 允许为 RDP 连接重定向打印机/驱动机                                                                                                    | 1859-012:                                                                                                    | DELIBIT           |                    |                            | 网络服务        |  |
|                                                                                                    | Remote Desktop Service                                                                                                    |                                                                                                    | 90000                                                                                                    | 備計四               | 97 (B/D)           | 00000                      | 本地系统        |  |
|                                                                                                    | Remote Packet Capture                                                                                                    | Allows to capture traffic on this me                                                                                                    | analytics)                                                                                                    | (Pan(I))          | mary 1             | STATUTE.                   | 本地系统        |  |
|                                                                                                    | Remote Procedure Call (                                                                                                    | RPCSS 服务是 COM 和 DCOM 服务                                                                                                    | 前从世外思想服务时                                                                                                    | 你可能学校的            | 用的应动参数。            | 网络服务                       |             |  |
|                                                                                                    | Remote Procedure Call (                                                                                                    | 在 Windows 2003 和 Windows 的項                                                                                                    |                                                                                                    |                   |                    |                            | 网络服务        |  |
|                                                                                                    | C Remote Registry                                                                                                    | 使這程用户關係改出计算机上的注册是                                                                                                    |                                                                                                    |                   |                    |                            | 本地服务        |  |
|                                                                                                    | Routing and Remote Acc                                                                                                    | 在局域网以及广域网环境中为企业提供                                                                                                    | 启动)参数(M);                                                                                                    |                   |                    |                            | 本地系统        |  |
|                                                                                                    | SRPC Endpoint Mapper                                                                                                    | 解析 RPC 接口标识符以传输就师。如                                                                                                    |                                                                                                    |                   |                    |                            | 网络服务        |  |
|                                                                                                    | Sangfor VPN Security Pr                                                                                                    | Sangfor VPN Security Protect Servi                                                                                                    |                                                                                                    |                   |                    |                            | 本納系统        |  |
|                                                                                                    | SangforSP                                                                                                    |                                                                                                    |                                                                                                    |                   | 14.01              | and an and a second second | 本的系统        |  |
|                                                                                                    | S sDlpSvc                                                                                                    | sDipSyc器等                                                                                                    |                                                                                                    |                   | aert, ak           | (urutity)                  | 本的系统        |  |
|                                                                                                    | SecoDaemon                                                                                                    |                                                                                                    | Ĩ                                                                                                    | F在 自动             |                    |                            | 本的系统        |  |
|                                                                                                    | Secondary Logon                                                                                                    | 在不同使權下自用自动过程。如果出現)                                                                                                    | 5.86像止,这种做… 了                                                                                                    | F在 自动             |                    |                            | 本的系统        |  |
|                                                                                                    | SecoVNC                                                                                                    | and the second second s | 1                                                                                                    | FAT_ ESD          |                    |                            | 本地影響        |  |
|                                                                                                    | Secure Socket Tunneling                                                                                                    | 操作使用 VPN 法接到远程计算机的中心                                                                                                    | ● 標序目前の() 「                                                                                                    | Eff. Esh          |                    |                            | 本地服务        |  |
|                                                                                                    | Security Accounts Mapag                                                                                                    | 自动此服务编向其他服务为出信号·安全                                                                                                    | 新白管理器(SAM_ I                                                                                                    | FAT_ FIN          |                    |                            | 本地系统        |  |
|                                                                                                    | Security Center                                                                                                    | Monitors system security settings a                                                                                                    | d configurations.                                                                                                    | F7F_ B3h(8)       | Ret                |                            | 本地服务        |  |
|                                                                                                    | Sensor Data Senire                                                                                                    | 以各种传感器传祥教育                                                                                                    | a companyous 1                                                                                                    | 王:()()            | 1925 (BRM)         |                            | 大地至终        |  |
|                                                                                                    | Sensor Monitoring Sensice                                                                                                    | 送现各种传感器。四公开数据和16应至6                                                                                                    | \$10用户分本。如                                                                                                    | 重动体               | 学問目的               |                            | 本地服务        |  |
|                                                                                                    | Censor Senice                                                                                                    | 一项用于管理各种传感器的功能的传感                                                                                                    | 第二日 日本 日本 日本 日本 日本 日本 日本 日本 日本 日本 日本 日本 日本                                                                                                    | 王动体               | 1446 (R. 20)       |                            | 大地王统        |  |
|                                                                                                    | and a second second sec | A DECEMBER OF THE PARTY OF THE PARTY.                                                                                                    |                                                                                                    |                   |                    |                            | Sector pro- |  |

#### 4.2.2 Upgrade HCP 2. X hot standby to HCP 2.4 hot standby

Since the data synchronization form of hot standby has changed from the previous full database hot standby to the more convenient way of establishing database hot standby through the watchdog since HCP version 2.3, there are two data synchronization sets in this case:

- After the upgrade, the parameters of Rose's synchronized dataset are not modified, and the synchronized PGData is still used. In this case, Rose can be imported directly after upgrading to version 2.4.
- Use the method of establishing database hot standby relationship, click Modify after upgrading, modify the dataset to be synchronized, and <u>Chapter above</u>The consistency mentioned in, and then brought into Rose

[Note]: After upgrading to HCP version 2.4, you need to re register PG services. Please contact the delivery colleagues of the R&D Center for specific steps.

# 4.3 Upgrading a low version stand-alone to HCP 2.4 hot standby4.3.1 Upgrade HCP 1. X to HCP 2.4

Upgrade the lower version to HCP 2.4 first. As mentioned above, if the database version is 1. X, the PG version needs to be upgraded first. In this scenario, please contact the delivery colleagues of the corresponding R&D center. After the database upgrade is completed, refer to Section 4.1, complete the hot standby switch when the single machine is running.

#### 4.3.2 Upgrade HCP 2. X to HCP 2.4

In this scenario, the only difference from HCP 2.4 single machine deployment of hot standby is that an upgrade operation has been added to ensure the smooth completion of the upgrade process. <u>Section 4.1</u>, complete the hot standby switch when the single machine is running.

[Note]: After upgrading to HCP version 2.4, you need to re-register PG services.

Please contact the delivery colleagues of the R&D Center for specific steps.

# 5 HCP 2.4 External Streaming Media Deployment Rose Hot Standby

## 5.1 Preparation before installation

External streaming media requires two additional servers. The server hardware, system and network configuration should be the same as the above sections. Two additional Rose licenses are required to be used on the active and standby machines of the streaming media server.

### 5.2 Installation and deployment of HCP external streaming media

Run the HCP 2.4 installation package with administrator privileges on the active and standby machines of the streaming media server. Select the streaming media service during installation, and select the normal installation mode.(Streaming media does not need to be installed in hot standby mode)

| 系统管理服务                     | 🗌 客户端                      |          |
|----------------------------|----------------------------|----------|
| 🗹 流媒体服务                    | 数据库服                       | 服务管理器    |
| 安装模式                       |                            |          |
| 🧿 普通                       | · 镜像热备                     | ● 共享存储热备 |
| 选择数据库安装位置:所需               | 空间3GB 可用空间12GB             |          |
| C:\Program Files (x86)\Hik | Central\VSM Servers\PGData |          |
| 选择数据库排序规则:选择               | 语言                         |          |
| 简体中文                       |                            |          |
| 选择程序安装位置:所需空               | 间3GB 可用空间154GB             |          |
| SUDIA DI                   |                            |          |

After installation, open the watchdog interface, and the status diagram shall be shown as follows

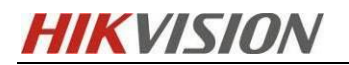

|                         | ⊥ 下载日志 🗠 性能监测                              |                            |       |               |
|-------------------------|--------------------------------------------|----------------------------|-------|---------------|
| 服务管理器                   | 服务名称                                       | 端口号                        | 状态    | 操作            |
| HikCentral Professional | HikCentral Professional Management Service | 80;443                     | ⊘ 已启动 | $\Box \Theta$ |
|                         | Streaming Server                           | 554;16003;16000;16001;6678 | ⊘ 已启动 | $\Box \Theta$ |
| ⊖ 全部停止                  | BeeAgent                                   | 9208;8208                  | ⊘ 已启动 |               |
|                         |                                            |                            |       |               |
| ● 全部重启                  |                                            |                            |       |               |
|                         |                                            |                            |       |               |
| ③ 安全认证 🚺                |                                            |                            |       |               |
| 运行时间:                   |                                            |                            |       |               |
| 0 天 00:08:40            |                                            |                            |       |               |
|                         |                                            |                            |       | ✓ 开机 户动       |

> Open cmd with administrator permission, cd to X:\HikCentral\VSM Servers\

BeeAgent directory, run install.bat, as shown in the following figure

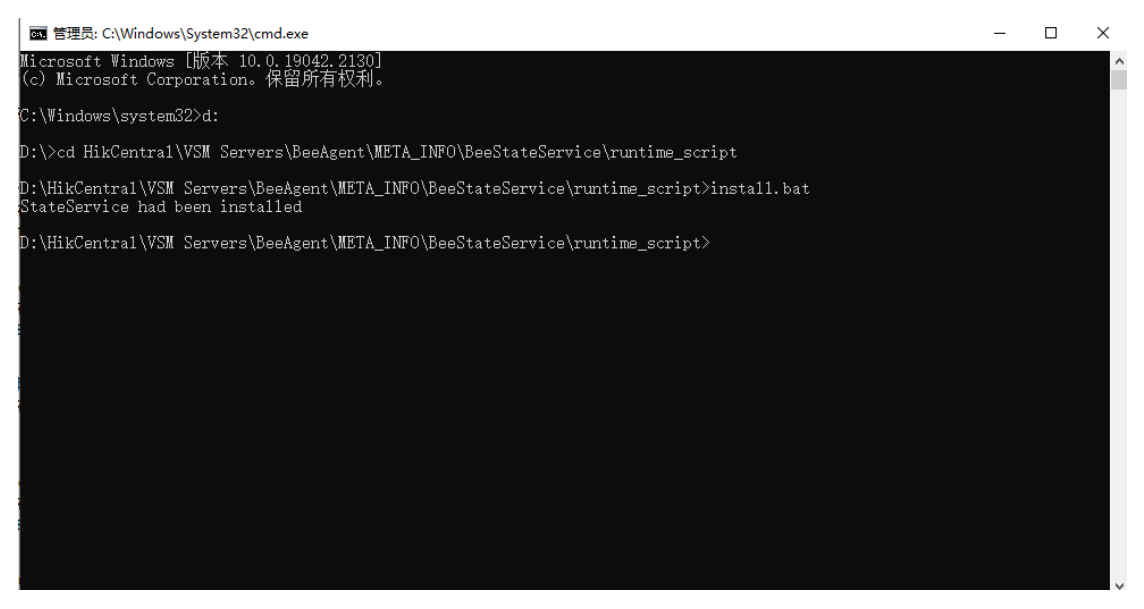

Copy X: HikCentral VSM Servers BeeAgent META\_INFO\BeeAgent\runtim e\_script\Services\_StateService.svc.config file in Pro path to X: HikCentral VSM Servers BeeAgent META\_INFO\BeeAgent\runtime\_Script Services dire ctory

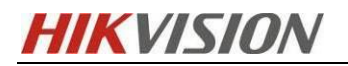

03/2023

|    |             | 组织                          | 85          | 健 打开                | 选择                     |                              | 筋贴板                | 组织                           |              | 新建                 | 打开           | 选择                 |          |   |     |               |
|----|-------------|-----------------------------|-------------|---------------------|------------------------|------------------------------|--------------------|------------------------------|--------------|--------------------|--------------|--------------------|----------|---|-----|---------------|
| 本地 | 磁盘 (D:) → H | ikCentral > VSM Servers >   | BeeAgent →  | META_INFO > BeeAger | t > runtime_script > ! | Se ← → * ↑                   | <mark>。</mark> 《 本 | は抱磁曲 (D:) > HikCentral > VSM | Servers > Be | eAgent → META_INFC | ) > BeeAgent | > runtime_script > | Services | ~ | 0 ) | )在 Services 4 |
| ^  | 名称          | ^                           | 修改日期        | 02                  | 大小                     | Desktop                      | * ^                | 名称 ^                         |              | 取日期                | 英型           | 大小                 |          |   |     |               |
|    | artemis.s   | vc.conng                    | 2023/2/24 1 | CONFIG 201          | - 2 NB                 | 🕹 下戦                         | 1                  | Beed gest sur config         | ,            | 023/2/24 16:30     | CONFIG THE   | 2 KB               |          |   |     |               |
|    | 📓 ArtemisPe | ortal.svc.config            | 2023/2/24 1 | 6:30 CONFIG 文件      | ‡ 1 KB                 | ◎ 文档                         | 1                  | NewExternalStreamServer      | w confin 3   | 022/2/10 0.51      | CONFIG TH    | 2 1/2              |          |   |     |               |
|    | 📓 ArtemisW  | eb.svc.config               | 2023/2/24 1 | 6:30 CONFIG 文件      | ‡ 1 KB                 | 同時                           |                    | Noise out config             | reaconing 2  | 023/3/10 9:51      | CONFIG THE   | 2 KD               |          |   |     |               |
|    | 📔 BeeAgent  | t.svc.config                | 2023/2/24 1 | 6:30 CONFIG 文件      | ⊧ 2.KB                 |                              |                    | State Service and seaf-      |              | 022/2/24 16:20     | CONFIG THE   | 1 1/2              |          |   |     |               |
|    | Common      | Server.svc.config           | 2023/2/24 1 | 6:30 CONFIG 文件      | ‡ 1 KB                 | pstor                        |                    | atateservice.svc.comig       |              | 023/2/24 10:30     | CONTIO 23+   | 1 ND               |          |   |     |               |
|    | Z Extended  | DeviceAccessServer.svc.conf | 2023/2/24 1 | 6:30 CONFIG 文件      | ‡ 1 KB                 | RCC                          |                    | /                            |              |                    |              |                    |          |   |     |               |
|    | Minio.svc   | .config                     | 2023/2/24 1 | 6:30 CONFIG 文件      | ⊧ 1 KB                 | 新建文件                         | ŧ                  |                              |              |                    |              |                    |          |   |     |               |
|    | VewExter    | nalStreamServer.svc.config  | 2023/2/24 1 | 6:30 CONFIG 文件      | ‡ 2 KB                 | 新建文件                         | ε .                |                              |              |                    |              |                    |          |   |     |               |
|    | VewInter    | nalStreamServer.svc.config  | 2023/2/24 1 | 6:30 CONFIG 文件      | ± 3 KB                 |                              |                    |                              |              |                    |              |                    |          |   |     |               |
|    | Nginx.svo   | .config                     | 2023/2/24 1 | 6:30 CONFIG 文件      | = 4 KB                 | <ul> <li>OneDrive</li> </ul> | Persi              |                              | Conv the     | StateService       | sve confi    | a here             |          |   |     |               |
|    | Vinx1.s     | c.config                    | 2023/2/24 1 | 6:30 CONFIG 文件      | 5 KB                   | 此电脑                          |                    |                              | copy the     | oraccoci (ice.     | 570. Com 1   | 8 nore.            |          |   |     |               |
|    | Viginx2.sv  | c.config                    | 2023/2/24 1 | 6:30 CONFIG 文件      | 5 KB                   | 3D 252                       |                    |                              |              |                    |              |                    |          |   |     |               |
|    | Nginx3.sv   | c.config                    | 2023/2/24 1 | 6:30 CONFIG 文件      | 5 KB                   | Desister                     |                    |                              |              |                    |              |                    |          |   |     |               |
|    | Vainx4.s    | rc.config                   | 2023/2/24 1 | 6:30 CONFIG 文件      | 5 KB                   | Desktop                      | 1                  |                              |              |                    |              |                    |          |   |     |               |
|    | Nainx5.sa   | r. config                   | 2023/2/24 1 | 6:30 CONFIG 文化      | 5 KB                   | 12 视频                        |                    |                              |              |                    |              |                    |          |   |     |               |
|    | OpenDat     | aServer.svc.config          | 2023/2/24 1 | 6:30 CONFIG 文法      | 1 KB                   | 図片                           |                    |                              |              |                    |              |                    |          |   |     |               |
|    | PostareS    | OL svc.config               | 2023/2/24 1 | 6/30 CONFIG \$28    | 1 KB                   | 📄 文档                         |                    |                              |              |                    |              |                    |          |   |     |               |
|    | Redis sur   | config                      | 2023/2/24 1 | 6/30 CONFIG 24      | 1 KB                   | ➡ 不能                         |                    |                              |              |                    |              |                    |          |   |     |               |
|    | SacMdb      | we confin                   | 2023/2/24 1 | 6-30 CONEIG 12/2    | 1 KB                   | <u>**</u> *                  |                    |                              |              |                    |              |                    |          |   |     |               |
|    | CamSenu     | r svc confin                | 2023/2/24 1 | 6:30 CONEIG 12/1    | 2 KB                   | 1 1070                       | ~                  |                              |              |                    |              |                    |          |   |     |               |
|    | Ctate Cen   | ice pus confin              | 2022/2/24 1 | 620 CONFIG \$1      | 1 /2                   | 4-7562M                      | (C:)               |                              |              |                    |              |                    |          |   |     |               |
|    | SVS out of  | nefin                       | 2023/2/24 1 | 6-20 CONFIG 32H     |                        | 本地磁盘                         | (D:)               |                              |              |                    |              |                    |          |   |     |               |
|    | ThirdDian   | informer our confin         | 2022/2/24 1 | 6-20 CONFIG 254     | - 1/2                  | 文件资料;                        | 7) 事:              |                              |              |                    |              |                    |          |   |     |               |
| ~  | Tomcat85    | iac.svc.config              | 2023/2/24 1 | 6:30 CONFIG 文相      | 2 KB                   | 💣 网络                         | ~                  |                              |              |                    |              |                    |          |   |     |               |

> Restart the BeeAgent service

I.

| 进程 性能 应用历史记录 启                 | 动用户           | 详细信息       | 服务                       |      |              |  |  |
|--------------------------------|---------------|------------|--------------------------|------|--------------|--|--|
| 名称                             | PID           | 描述         |                          | 状态   | 组            |  |  |
| 🔍 AarSvc                       |               | Agent Acti | vation Runtime           | 已停止  | AarSvcGroup  |  |  |
| AarSvc d964ecbb                | 27248         | Agent Acti | vation Runtime d964ec    | 正在运行 | AarSvcGroup  |  |  |
| AJRouter                       |               | AllJoyn Ro | uter Service             | 已停止  | LocalService |  |  |
| ALG                            |               | Applicatio | n Layer Gateway Service  | 已停止  |              |  |  |
| AppIDSvc                       |               | Applicatio | n Identity               | 已停止  | LocalService |  |  |
| 🕼 Appinfo                      | 35036         | Applicatio | n Information            | 正在运行 | netsvcs      |  |  |
| 🕵 AppMgmt                      | 2008          | Applicatio | n Management             | 正在运行 | netsvcs      |  |  |
| 🔍 AppReadiness                 |               | App Read   | iness                    | 已停止  | AppReadiness |  |  |
| AppVClient                     |               | Microsoft  | App-V Client             | 已停止  |              |  |  |
| AppXSvc                        | 16180         | AppX Dep   | loyment Service (AppX    | 正在运行 | wsappx       |  |  |
| 🗟 ArcGIS License Manager       | 17136         | ArcGIS Lic | ense Manager             | 正在运行 |              |  |  |
| 🔍 AssignedAccessManager        |               | AssignedA  | AccessManager 服务         | 已停止  | AssignedAcc  |  |  |
| 🔍 AudioEndpointBuilder         | 4120          | Windows    | Audio Endpoint Builder   | 正在运行 | LocalSystem  |  |  |
| 🔍 Audiosrv                     | 4684          | Windows    | Audio                    | 正在运行 | LocalService |  |  |
| autotimesvc 🌐                  |               | 手机网络时      | 间                        | 已停止  | autoTimeSvc  |  |  |
| 🔍 AxInstSV                     |               | ActiveX In | staller (AxInstSV)       | 已停止  | AxInstSVGro  |  |  |
| 🔍 AzureAttestService           | 5408          | AzureAttes | stService                | 正在运行 | AzureAttestS |  |  |
| BcastDVRUserService            |               | GameDVR    | 和广播用户服务                  | 已停止  | BcastDVRUs   |  |  |
| BcastDVRUserService_d9 GameDVR |               |            | 和广播用户服务_d964e            | 已停止  | BcastDVRUs   |  |  |
| BDESVC                         |               | BitLocker  | Drive Encryption Service | 已停止  | netsvcs      |  |  |
| BeeAgent                       | +0070<br>⇒(S) | D 4 .      | Gervice                  | 正在运行 |              |  |  |
| 品 BFE /1×                      | -(T)          |            | ng Engine                | 正在运行 | LocalService |  |  |
| BITS                           | L(リ<br>E自动(R) |            | d Intelligent Transfer   | 已停止  | netsvcs      |  |  |
| BluetoothUserSer               |               |            | <b>寺服务</b>               | 已停止  | BthAppGroup  |  |  |
| 🤮 BluetoothUserSer 打チ          | f服务(V)        |            | 导服务_d964ecbb             | 已停止  | BthAppGroup  |  |  |

> Manually start the StateService service

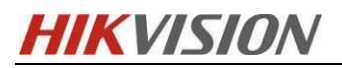

| ~ ~  | -   |     |
|------|-----|-----|
| 112  | 171 | 173 |
| U.J. | 120 | 120 |

| 进程 性能 应用历史记录           | 启动 用户 | 详细信息 服务         |                   |      |              |
|------------------------|-------|-----------------|-------------------|------|--------------|
|                        |       |                 |                   | 1    |              |
| 名称                     | PID   | 描述              |                   | 状态   | 组            |
| 🔍 SQLBrowser           |       | SQL Server Brow | wser              | 已停止  |              |
| SQLSERVERAGENT         |       | SQL Server 代理   | (MSSQLSERVER)     | 已停止  |              |
| SQLTELEMETRY           | 7328  | SQL Server CEIF | P服务 (MSSQLSE      | 正在运行 |              |
| SQLWriter              | 6168  | SQL Server VSS  | Writer            | 正在运行 |              |
| SSDPSRV                | 43484 | SSDP Discovery  |                   | 正在运行 | LocalService |
| 🔍 ssh-agent            |       | OpenSSH Authe   | ntication Agent   | 已停止  |              |
| 🔍 SstpSvc              | 6440  | Secure Socket T | unneling Protoco  | 正在运行 | LocalService |
| StateRepository        | 2652  | State Repositor | y Service         | 正在运行 | appmodel     |
| StateService           | 30976 | StateService    |                   | 正在运行 |              |
| 🔍 stisvc               | 开始(9  | 5)              | Acquisition (WIA) | 已停止  | imgsvc       |
| 🔍 StorSvc              | 停止(1  | )               |                   | 正在运行 | LocalSystem  |
| 🔍 STREAM               | 重新启   | 动(R)            | 1 Service         | 正在运行 |              |
| 🔍 SunloginService      | 打开服   | 务(V)            |                   | 已停止  |              |
| 🔍 svsvc                | 在线搜   | 宝(O)            |                   | 已停止  | LocalSystem  |
| 🔍 swprv                | 转到诗   | 細信息(D)          | re Shadow Cop     | 已停止  | swprv        |
| 🔍 SysMain              |       | aysiviani       |                   | 正在运行 | LocalSystem  |
| 🔍 SystemEventsBroker   | 1000  | System Events E | Broker            | 正在运行 | DcomLaunch   |
| 🔍 TabletInputService   | 4776  | Touch Keyboard  | d and Handwritin  | 正在运行 | LocalSystem  |
| 🕼 TapiSrv              |       | Telephony       |                   | 已停止  | NetworkServ  |
| 🔍 TeamViewer           | 6816  | TeamViewer      |                   | 正在运行 |              |
| 🔍 TermService          | 1520  | Remote Deskto   | p Services        | 正在运行 | NetworkServ  |
| 🔍 Themes               | 3708  | Themes          |                   | 正在运行 | netsvcs      |
| 🔍 TieringEngineService |       | Storage Tiers N | lanagement        | 已停止  |              |
| 🔍 TimeBrokerSvc        | 1912  | Time Broker     |                   | 正在运行 | LocalService |
| TMBMServer             |       | Trend Micro Un  | authorized Chan   | 已停止  |              |

Open the system service manager, and change the startup type of the BeeS tream Media Service and BeeAgent service to manual

| 操作(A)    | 查看(V) 報助(H)                |                                                          |                                       |                     |                                         |         |                  |
|----------|----------------------------|----------------------------------------------------------|---------------------------------------|---------------------|-----------------------------------------|---------|------------------|
| <b>a</b> | Q 🕞 🛛 📰 🕨 🖩 🕸 🕨            |                                                          |                                       |                     |                                         |         |                  |
| 本炮)      | ③ 服务(本地)                   |                                                          |                                       |                     |                                         |         |                  |
|          | BeeAgent Service           | 名称                                                       | 描述                                    |                     | 状态 启动类型                                 |         | 登录为              |
|          |                            | Agent Activation Runtime                                 | Runtime for activating conversation   | nal agent applicati | 正在 手动                                   |         | 本地系统             |
|          | 停止此服务                      | AllJoyn Router Service                                   | 路由本地 AllJoyn 客户講的 AllJoyn 消           | 嗯,如果停止此服            | 手动(触发器启动)                               |         | 本地服务             |
|          | <u>里用司</u> 比服务             | App Readiness                                            | 当用户初次登录到这台电脑和添加新点                     | 用时,使应用进入            | 手动                                      |         | 本地系统             |
|          |                            | Application Identity                                     | 确定并验证应用程序的标识。萧用此服                     | 务将阻止强制执行。           | - 手动(触发器启动)                             |         | 本地服务             |
|          | 描述:                        | Application Information                                  | 使用辅助管理权限便于交互式应用程序                     | 663年4月1日1日          | 正左 手动体的暴力动                              |         | 本地系统             |
|          | distributed deployment and | Application Layer Gatewa                                 | 为 Internet 连接共享提供第三方协议                | BeeAgent Service    | 的庫性(本地计算机)                              | ×       | 本地服务             |
|          | upgrade service.           | Application Management                                   | 为通过组策略部署的软件处理安装、景                     | 常招 西平               | 他每 法定法承认                                |         | 本地系统             |
|          |                            | AppX Deployment Servic                                   | 为部署 Microsoft Store 应用程序提供            | ALS.                | FOR BATESOR                             |         | 本地系统             |
|          |                            | ArcGIS License Manager                                   |                                       | 服务名称                | BeeAgent                                |         | 本地系统             |
|          |                            | AssignedAccessManager                                    | AssignedAccessManager 服务支持            |                     |                                         |         | 本地系统             |
|          |                            | QAVCTP 服务                                                | 这是音频视频控制传输协议服务                        | 显示名称                | BeeAgent Service                        |         | 本地服务             |
|          |                            | AzureAttestService                                       |                                       | 1010                | distributed deployment and upgrade se   | ervice. | 本地系统             |
|          |                            | Background Intelligent T                                 | 使用空闲网络带宽在后台传送文件,刘                     | 10025               |                                         |         | 本地系统             |
|          |                            | Background Tasks Infras                                  | 控制哪些信旨任务可以任美统上运行的                     |                     |                                         | ~       | 本地系统             |
|          |                            | Base Filtering Engine                                    | 基本调选引擎(BFE)是一种管理初次相)                  | 可执行文件的路             | 径:                                      |         | 本,因服务<br>+ 14 不分 |
|          |                            | BeeAgent Service                                         | distributed deployment and upgra      | *D:\HikCentral      | VSM Servers\BeeAgent\BeeAgent.exe* *-se | rvice*  | 本,四系统<br>本地系统    |
|          |                            | Deestream media service     Della selvas Deiva Essenatio | PDESVC 32th Pal askes 32 shiftents    |                     |                                         |         |                  |
|          |                            | Block Level Backup Epoi                                  | Windows 餐份使用 WRENGINE 認識              | /启动类型(E):           | 目初                                      | ~       | 本地至终             |
|          |                            | BranchCache                                              | 此服务保存来自本地子网上对集方的网                     |                     | 日初(站达旧初)<br>自动                          |         | 网络服务             |
|          |                            | CaptureService d964ecbb                                  | 为還用 Windows.Graphics.Capture          | 1                   | 手动                                      |         | 本地系统             |
|          |                            | Certificate Propagation                                  | 将用户证书和根证书从智能卡复制到当                     | 87.47.43.+F         | 熱用                                      |         | 本地系统             |
|          |                            | CGEDataService                                           | CGEDataService服务                      | 服用 大心:              | LEASEA                                  |         | 本地系统             |
|          |                            | Q Client License Service (Cli                            | 提供对 Microsoft Store 的基础结构3            | 启动(S)               | 停止(1) 暫停(2)                             | 恢复(R)   | 本地系统             |
|          |                            | CNG Key Isolation                                        | CNG 密钥隔离服务宿主在 LSA 进程中                 |                     |                                         |         | 本地系统             |
|          |                            | COM+ Event System                                        | 支持系统事件通知服务 (SENS),此服                  | 当从此处启动服             | 务时,你可指定所适用的启动参数。                        |         | 本地服务             |
|          |                            | COM+ System Application                                  | 管理基于组件对象模型 (COM+) 的组                  |                     |                                         |         | 本地系统             |
|          |                            | CommonHKFPModuleSvr                                      |                                       | 000400000           |                                         |         | 本地系统             |
|          |                            | Q Connected User Experien                                | 已连接的用户体验和湿爽服务所启用的                     | 1004238-300((41)1   |                                         |         | 本地系统             |
|          |                            | ConsentUX_d964ecbb                                       | 允许 ConnectUX 和电脑设置连接 WI               |                     |                                         |         | 本地系统             |
|          |                            | Q Contact Data_d964ecbb                                  | 为联系人数据编制索引以进行快速联系                     |                     |                                         |         | 本地系统             |
|          |                            | Q. CoreMessaging                                         | Manages communication between         |                     | 确定 取消                                   | 应用(A)   | 本地級勞             |
|          |                            | Credential Manager                                       | バー、世内をすれる主体のではない。<br>(A #2:+000000000 |                     | IC IN                                   |         | 今 把 亲统<br>本 地 系统 |
|          |                            | Credentialchrolimentivian                                | 光确注册目理解<br>担州二种管理系统。油具新提供系统           | ETHEL Wordson       | (手切)<br>正在 自动                           |         | 4-10.04M         |
|          |                            | Data Sharing Services                                    | 提供应用程度之间的数据(ATB                       | DJ Wer, Windows.    | - 山(1 日本)<br>正在 Fith/始分路向3h             |         | *1410055<br>本他系统 |
|          |                            | COM Server Process La                                    | DCOMLAUNCH 服然可启动 COM 和                | DCOM 18558          | 正在 自动                                   |         | 本地系统             |
|          |                            | Delivery Optimization                                    | 执行内容传递优化任务                            |                     | 正在                                      |         | 网络服务             |
|          |                            | Device Association Service                               | 在系统与有能成无线设备之间启用匹配                     |                     | 正在 手助(触发器启动)                            |         | 本地系统             |
|          |                            | Device Install Service                                   | 便计算机在极少或没有用户输入的情况                     | <br>下能识别并适应硬        | 自动(触发器/启动)                              |         | 本地系统             |
|          |                            | Chevice Setup Manager                                    | 支持检测、下载和安装与设备相关的新                     | 件。如果此服务被            | 自动(触发器/启动)                              |         | 本地系统             |
|          |                            | DeviceAssociationBroker                                  | Enables apps to pair devices          |                     | 手助                                      |         | 本地系统             |

**5.3 Rose Installation and Deployment** 

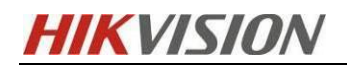

The installation of Rose is completely consistent with the HCP deployment hot standby in the above, please refer to Section 2.5.

# 5.3.1 Rose deployment

Specify the IP addresses of the active and standby streaming media servers respectively, and enter the account password. The default is admin

| Configuration Wizard                                                                                                    |                                                                                                    |
|----------------------------------------------------------------------------------------------------|----------------------------------------------------------------------------------------------------|
|                                                                                                    | Active Server                                                                                                    |
| Slandby Server Link Configuration Resource Group Name Local Bind Data Local Application Policy File Resource Configuration Detail                                                                               | Active server is a server whose application service is in active state. At first bringin, you can select an existing server or a new server as Active server. If it is a new server, the configuration wizard will add it to control center. |
|                                                                                                    | Prev Next Finish Cancel                                                                                                    |
| R Configuration Wizard                                                                                                    | ×                                                                                                    |
| Configuration Wizard     Active Server                                                                                                    | Standby Server                                                                                                    |
| Standby Server                                                                                                    | Standby server is a server which application service is in standby state. At first bringin, you can select<br>an existing server or a new server as standby server. If it is a new server, the configure wizard will add                     |
| <ul> <li>Clink Configuration</li> <li>Resource Group Name</li> <li>Local Bind Data</li> <li>Local Application Policy</li> <li>IP Resource</li> <li>NT Service Resource</li> <li>Configuration Detail</li> </ul> | It to control center automatically.<br>Select a server<br>Server: PC-PUBGJCP29<br>Login X<br>Server(E): PC-PUBGJCP29<br>Login Type: Built-in Account V<br>User Name: admin<br>Password:                                                      |

> Manually activate the license and import the soft license file

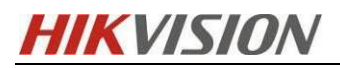

| 🕂 Configuration Wizard   |                                    | ×                                  |
|--------------------------|------------------------------------|------------------------------------|
| Configuration Wizard     | License                            |                                    |
| Standby Server           | NB-HZ20219289                      | PC-PUBGJCP29                       |
| © License                |                                    | A                                  |
| O Link Configuration     | The product node is not authorized | The product node is not authorized |
| Resource Group Name      |                                    |                                    |
| O Local Bind Data        | ID: (Host)                         | ID: (Host)                         |
| Local Application Policy |                                    |                                    |
| O IP Resource            | EXP.:                              | EXP.:                              |
| ONI Service Resource     | License (S)                        | License (S)                        |
| Conliguration Detail     | Election (0)                       |                                    |
|                          |                                    |                                    |
|                          |                                    | Prev Next Finish Cancel            |

Link configuration, consistent with the above

| 🕂 Configuration Wizard                                                                               |                            |           |            | ×                    |
|----------------------------------------------------------------------------------------------------|----------------------------|-----------|------------|----------------------|
| © Configuration Wizard Link                                                                          | Configuration              |           |            |                      |
| Standby S Net Config                                                                                 |                            |           | ×          |                      |
| © License<br>© Link Cont<br>© Resource<br>© Local Bin<br>© Local Bin<br>© Local Apt<br>ND UZ00040000 | IP addr hbt port           | link port | 1          | <b>I(A)</b><br>fy(M) |
| OIP Resou                                                                                            |                            | 7320      | Delete     | te(D)                |
| © Configura                                                                                          |                            |           |            |                      |
| Add Server                                                                                           |                            |           |            |                      |
| HBT Check interval(s)                                                                                | 2 Max miss package count 2 |           |            |                      |
| Data(K) Check interval(s)                                                                            | 2 Max miss package count 2 |           |            |                      |
|                                                                                                    |                            | ОК        | Cancel     |                      |
|                                                                                                    |                            |           |            |                      |
|                                                                                                    |                            | Prev Ne   | ext Finish | Cancel               |

Custom resource group name

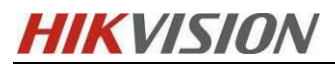

| 02 | 120 | 122 |
|----|-----|-----|
| 03 | /20 | 123 |

| Configuration Wizard<br>Active Server<br>Shandby Server<br>Link Configuration<br>Resource Group Name<br>Local Application Policy<br>P Resource<br>Configuration Detail                                                                                                 | Configuration Wizard                  | _                       |         |      |      |        | 2      |
|----------------------------------------------------------------------------------------------------|---------------------------------------|-------------------------|---------|------|------|--------|--------|
| Standby Server         Link Configuration         Resource Group Name         Local Application Policy         IP Resource         Configuration Detail         Image: Standby Server         Configuration Detail         Image: Standby Server         Simple Wizard | Configuration Wizard<br>Active Server | Resource Grou           | p Name  |      |      |        |        |
| Link Configuration Resource Group Name Local Bind Data Local Application Policy IP Resource Configuration Detail                                                                                                    | Standby Server                        |                         |         |      |      |        |        |
| Resource Group Name   Local Bind Data   Local Application Policy   IP Resource   NT Service Resource   Configuration Detail                                                                                                    | Link Configuration                    | Please specify the name |         |      |      |        |        |
| Local Application Policy<br>IP Resource<br>Configuration Detail                                                                                                    | Resource Group Name                   |                         |         |      |      |        |        |
| Local Application Policy<br>IP Resource<br>NT Service Resource<br>Configuration Detail       Resource Group Name: TEST_JJ         ☑ Simple Wizard                                                                                                    | Local Bind Data                       |                         |         |      |      |        |        |
| IP Resource<br>NT Service Resource<br>Configuration Detail<br>Simple Wizard<br>Prov. Nat. Date. Concel                                                                                                    | Local Application Policy              | Resource Group Name:    | TEST_JJ |      |      |        |        |
| NT Service Resource<br>Configuration Detail                                                                                                    | IP Resource                           | Simple Wizard           |         |      |      |        |        |
|                                                                                                    |                                       |                         |         |      |      |        |        |
|                                                                                                    |                                       |                         |         |      |      |        |        |
|                                                                                                    |                                       |                         |         |      |      |        |        |
|                                                                                                    |                                       |                         |         |      |      |        |        |
|                                                                                                    |                                       |                         |         |      |      |        |        |
|                                                                                                    |                                       |                         |         |      |      |        |        |
|                                                                                                    |                                       |                         |         |      |      |        |        |
|                                                                                                    |                                       |                         |         |      |      |        |        |
|                                                                                                    |                                       |                         |         |      |      |        |        |
|                                                                                                    |                                       |                         |         |      |      |        |        |
|                                                                                                    |                                       |                         |         |      |      |        |        |
| Prov. Next. Cancel                                                                                                    |                                       |                         |         |      |      |        |        |
| Prov. Next. Einist. Concel                                                                                                    |                                       |                         |         |      |      |        |        |
| Prov. Next Circlet. Concel                                                                                                    |                                       |                         |         |      |      |        |        |
| Prov. Novt Cinich Concel                                                                                                    |                                       |                         |         |      |      |        |        |
| Prov. Novt Cinich Concel                                                                                                    |                                       |                         |         |      |      |        |        |
| Prov Novt Einich Concel                                                                                                    |                                       |                         |         |      |      |        |        |
| Dray Novt Cinish Concel                                                                                                    |                                       |                         |         |      |      |        |        |
|                                                                                                    |                                       |                         |         | Prov | Next | Finish | Cancel |

> To set the data synchronization set, just select Stream Mdeia Server

| 🕂 Configuration Wizard         |                                                                |                 | ×      |
|--------------------------------|----------------------------------------------------------------|-----------------|--------|
| Configuration Wizard           | Local Bind Data                                                |                 |        |
| O Standby Server               | Set Bind Data whose application service is controlled          |                 |        |
| O Link Cont 🔣 Select Data Rule |                                                                | ×               |        |
| @Resource File                 |                                                                | Attribute       |        |
| O Local Bin                    | es                                                             |                 |        |
| ● Local App 由 □ ■ 帧分析 ]        | .具                                                             |                 |        |
| @IP Resou 🖶 🗆 🔤 ip Speal       | er网络搜索工具                                                       |                 |        |
| ONT Servic                     |                                                                |                 |        |
| Configura                      | Buf                                                            |                 |        |
| □ □ □ hiklink接                 | 收文件                                                            |                 |        |
|                                | al<br>-                                                        |                 |        |
|                                | Servers                                                        |                 | 1      |
| t∎⊻ Strea                      | m Media Server Recurse - NotExcluding LargetLock               |                 | dify   |
|                                | ilation log                                                    |                 | immer  |
|                                | 11<br>2 5 1 0                                                  |                 | impor  |
|                                | 5.51.0                                                         |                 |        |
|                                |                                                                |                 |        |
|                                | g                                                              |                 |        |
|                                | lemo                                                           |                 |        |
|                                | ite                                                            |                 |        |
|                                |                                                                |                 |        |
|                                |                                                                | ~               |        |
| Wildcard Exclusion             | n Rules If more than one, separate them by ',', eg: *log\;lic* | ۲;*.tmp         |        |
|                                |                                                                | OK Cancel       |        |
|                                |                                                                |                 |        |
|                                | 🗹 Auto Snapshot                                                |                 |        |
|                                | Pr                                                             | rev Next Finish | Cancel |

 $\succ$  Set the local application policy, and choose to take over when the data is

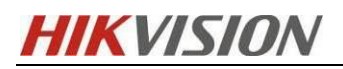

#### inconsistent

| <ul> <li>Standby Server</li> <li>Link Configuration</li> <li>Resource Group Name</li> <li>Local Application Policy</li> <li>IP Resource</li> <li>Orake over when data logic is consistent</li> <li>Take over when data logic is consistent</li> <li>Take over by data difference</li> <li>When data difference info update time 30 s, standby server won't take over applications</li> <li>aunch reverse data backup connection</li> <li>Take over unconditionally and launch reverse data backup connection</li> </ul> | Configuration Wizard                                                                                       | Local Application Policy                                                                                                    |
|----------------------------------------------------------------------------------------------------|----------------------------------------------------------------------------------------------------|----------------------------------------------------------------------------------------------------|
| It Service Resource         Configuration Detail         When data difference of active server         1       KB,standby server won't take over applications         Launch reverse data backup connection when data logic is consistent         Take over unconditionally and launch reverse data backup connection                                                                                                    | Standby Server Unix Configuration Resource Group Name Local Bind Data Local Application Policy IP Resource | Shutdown takeover  When HBT timeout, after wait 45 S shut down take over operation.  Take over when data is completely consistent and launch reverse data backup connection  Take over when data logic is consistent                                                                                                    |
|                                                                                                    | Configuration Detail                                                                                       | When data difference of active server 1 KB,standby server won't take over applicatio<br>When data difference info update time 30 s,standby server won't take over applications<br>Launch reverse data backup connection when data logic is consistent<br>Take over unconditionally and launch reverse data backup connection |

> Set the NT service. Note that the priority of BeeAgent service is 2, and the priority

of StateService is 1

| ₽ 配置向导                                                               |                                |              |          |          | ×              |
|----------------------------------------------------------------------|--------------------------------|--------------|----------|----------|----------------|
| <ul> <li>◎ 配置向导</li> <li>◎ 活动主机</li> <li>◎ 备用主机</li> </ul>           | NT服务资源<br><sup>配置NT服务资源。</sup> |              |          |          |                |
| ③配置链路                                                                | 显示名称                           | 服务名称         | 启动超时值(s) | 停止超时值(s) | 优先级            |
| ② 资源组名称                                                              | StateService                   | StateService | 240      | 240      | 1              |
| ②本地绑定数据                                                              | BeeAgent Service               | BeeAgent     | 240      | 240      | 2              |
| ◎ 本地应用策略                                                             |                                |              |          |          |                |
| の<br>NTIII<br>A<br>Y<br>NTIII<br>A<br>Y<br>NTIII<br>A<br>Y<br>N<br>Y |                                |              |          |          |                |
| ②配置详细信息                                                              |                                |              |          |          |                |
|                                                                      | 并发(P) 上移(U)                    | 下移(D)        | 添加(A)    | 移除(R) 批  | <b>聖</b> 导入(L) |
|                                                                      |                                | 上一步 (P)      | 下一步 (N)  | 完成 (F)   | 取消 (C)         |
|                                                                      |                                |              |          |          |                |

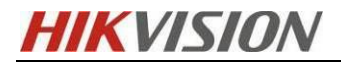

Click finish to complete hot standby

| ? 配置向导                                                                                                    | ×                                                                                                    |
|----------------------------------------------------------------------------------------------------|----------------------------------------------------------------------------------------------------|
| <ul> <li>◎ 配置向导</li> <li>◎ 活动主机</li> </ul>                                                                          | 配置详细信息                                                                                                    |
| <ul> <li>备用主机</li> <li>配置链路</li> <li>资源组名称</li> <li>本地逆用策略</li> <li>IP资源</li> <li>NT服务资源</li> <li>配置详细信息</li> </ul> | 详细配置信息如下:<br>                                                                                                   |
|                                                                                                    | <ul> <li> <sup>1</sup> (本) (10,100,000)         <sup>1</sup> (10,100,000,000,000,000,000,000,000,000,</li></ul> |
|                                                                                                    | 占土今成五色分成                                                                                                    |
|                                                                                                    |                                                                                                    |
|                                                                                                    | 上一步 (P)                                                                                                    |

After configuration, Rose interface is shown as follows

|                                                                                                    |                                                                                                    |                                                                                                    |                  |             | Distantion of the second second second second second second second second second second second second second se                                                                                                    |
|----------------------------------------------------------------------------------------------------|----------------------------------------------------------------------------------------------------|----------------------------------------------------------------------------------------------------|------------------|-------------|----------------------------------------------------------------------------------------------------|
| E DEFINITION OF CONTROL OF CONTROL OF CO | á                                                                                                    | Group: TEST<br>Adavig: 128.98.19<br>Aground<br>Host:NE-H220219299                                                                  | 89445 085 Let 00 | Group: TEST | Portacionaria     Portacionaria     Portaci |
| .023-03-10 14:58:44   Receive the s<br>2023-03-10 14:58:43   The verification                                                                                                    | signal of finishing synchronization in job (TEST<br>ion of the connection TEST is completed, time c                                                                                                    | ). [PC-PUBGJCP29]<br>ised:20s. [NB-HZ20219289]                                                                                     |                  |             |                                                                                                    |
| 123-03-10 14:58:23   Bring in the ju                                                                                                    | job (TEST) successfully. [NB-HZ20219289]                                                                                                    |                                                                                                    |                  |             |                                                                                                    |
| 23-03-10 14:58:23   Start resourc                                                                                                    | ce <test> ok.cmd/0ra data/C [NB-HZ202193</test>                                                                                                    | 89]                                                                                                    |                  |             |                                                                                                    |
| 23-03-10 14:58:23   Begin to exec                                                                                                    | cute verification of the connection(TEST), verify                                                                                                    | mode : Always BCS [NB-HZ20219289]                                                                                                  |                  |             |                                                                                                    |
| 23-03-10 14:58:23   HA Start conr                                                                                                    | inection or connection group (TEST) success. If                                                                                                    | ag.onn:1(normalStart):1(normalVertly):3(srcOwner)                                                                                  | [NB-HZ20219289]  |             |                                                                                                    |
| 23-03-10 14 58-23   SHRTI Briste                                                                                                    | as starting resource (SAIIResource) of the resource                                                                                                    | ros moun (TEST) [NB-H720219289]                                                                                                    |                  |             |                                                                                                    |
| J3-10 14:58:23   [HBT] finishe                                                                                                    | es starting resource (\$AllResource) of the resource                                                                                                    | arce group (TEST). [NB-HZ20219289]                                                                                                 | Tue areas and 1  |             |                                                                                                    |
| -03-10 14:58:23   Bring in the ju<br>-03-10 14:58:23   Start resourc<br>-03-10 14:58:23   Begin to exec<br>-03-10 14:58:23   HA Start conr<br>J-03-10 14:58:23   JHBT] finishe                                                                                                    | Job (TEST) successfully. [NB-HZ20219289]<br>cs <test> ok.cmd tha data:C [NB-HZ202192<br/>coute verification of the connection(TEST), verify<br/>inection or connection group (TEST) success. ft<br/>es starting resource (SAIIResource) of the resource</test> | 89]<br>mode: Always BCS [NB+K220219299]<br>ag.com: t(normalStart):t(normalVerts):3(srcOwner)<br>ince group (TEST). [NB-H220219289] | [NB-HZ20218289]  |             |                                                                                                    |

# 5.4 Configure hot standby streaming media server on HCP

Open HCP 2.4, click System Configuration, Security, Service Component Certificate, and fill the generated key into the watchdog service of the active and

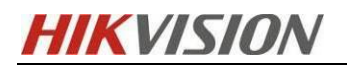

standby streaming media servers for verification.

| ı    | ikCentral Professional 🏠      | Video           | Access Control Parking Lot                          | Visitor Intelligent Analys                            | Attandanca On Roard Monitor                  | ina F    | vent and Alarn |
|------|-------------------------------|-----------------|-----------------------------------------------------|-------------------------------------------------------|----------------------------------------------|----------|----------------|
| Syst | em                            | Service 0       | Component Certificate                               |                                                       | Operation completed.                         | -        |                |
|      |                               | ^               |                                                     |                                                       |                                              |          |                |
|      |                               |                 |                                                     | <ol> <li>Select the correct certification.</li> </ol> | te according to the server type for identity |          |                |
|      |                               |                 | <ol> <li>Certificate between Services in</li> </ol> |                                                       |                                              | Ø        |                |
|      |                               |                 | System                                              | Generate Again                                        |                                              |          |                |
|      |                               |                 |                                                     | ZK0n4NI3MXVd                                          |                                              |          |                |
|      |                               | ~               | -                                                   |                                                       |                                              |          | ]              |
|      |                               | ~               | Certificate between System and<br>Recording Server  | Export                                                |                                              |          |                |
|      |                               | ~               |                                                     | Digest Algorithm Name:<br>sha256                      |                                              |          |                |
| Ð    | Security                      | ^               |                                                     | Secret Key Component:                                 |                                              |          |                |
|      |                               |                 |                                                     | 9728284E217441FA                                      |                                              |          |                |
|      | Service Component Certificate |                 |                                                     | Secret Key Salt Value:                                |                                              |          |                |
|      |                               |                 |                                                     | 9728284E217441FA                                      |                                              |          |                |
|      |                               | ~               |                                                     | Security Level:                                       |                                              |          |                |
|      |                               | ~               |                                                     | 2                                                     |                                              |          |                |
|      |                               |                 |                                                     |                                                       |                                              |          |                |
|      |                               |                 |                                                     |                                                       |                                              |          |                |
|      |                               |                 |                                                     |                                                       |                                              |          |                |
|      |                               | ▲ 服务器未进行        | 于安全认证,请告进行安全认证。                                     | 否则无法正常使用。                                             |                                              |          | ×              |
|      | 服备管理哭                         | ⊥ 下载日志          | ♀ 性能监测                                              |                                                       |                                              |          |                |
|      | HikCentral Professional       | 服务名称            | 请输入认证信息                                             | ×                                                     | 状态                                           | 操作       |                |
|      |                               | HikCentral Prof | e                                                   |                                                       | ⊘ 已启动                                        |          | Θ              |
|      | ▲ 全部值止                        | Streaming Serv  | e                                                   | ŝ                                                     | 🥝 已启动                                        |          | Θ              |
|      | - Thur                        | BeeAgent        |                                                     |                                                       | ❷ 已启动                                        |          |                |
|      | ▶ 全部重启                        |                 |                                                     | <b>前定</b> 取消                                          |                                              |          |                |
|      | ③ 安全认证 🕕                      |                 |                                                     |                                                       |                                              |          |                |
|      |                               |                 |                                                     |                                                       |                                              |          |                |
|      | 运行时间:                         |                 |                                                     |                                                       |                                              |          |                |
|      | 0天 01:11:22                   |                 |                                                     |                                                       |                                              |          |                |
|      |                               |                 |                                                     |                                                       |                                              | <b>~</b> | 开机 自动          |

Open HCP 2.4, select Device, Streaming Server, and ADD, where the IP of the streaming media server should be filled in with the virtual IP generated by Rose

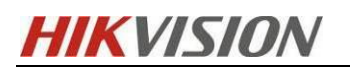

| •  | HikCentral Professional 🏠 🏭 | Video Access Control    | Parking Lot  | Visitor                                 | Intelligent Analysis | Attendance | On-Board Monitoring | Event and Alarm | Person | Account |
|----|-----------------------------|-------------------------|--------------|-----------------------------------------|----------------------|------------|---------------------|-----------------|--------|---------|
| De | vice \Xi                    | (-) Test Streaming Serv | ver          |                                         |                      |            |                     |                 |        |         |
| I  |                             | <u> </u>                |              |                                         |                      |            |                     |                 |        |         |
|    |                             | ſ                       | *Name 1      | Test_Streaming                          | g Server             |            |                     |                 |        |         |
|    |                             | L                       |              |                                         |                      |            |                     |                 |        |         |
|    |                             | Network                 | k Location   | LAN IP Addr<br>WAN IP Add<br>WAN IP Add | ress<br>dress        |            |                     |                 |        |         |
|    |                             |                         | *Address 1   | 10.8.96.198                             |                      |            |                     |                 |        |         |
|    | UVSS                        |                         |              |                                         |                      |            |                     |                 |        |         |
|    | Security Control Device     | *Real Time Strea        | ming Port    | 554                                     |                      |            |                     |                 |        |         |
|    | Fire Protection Device      | *Net                    | twork Port   | 6678                                    |                      |            |                     |                 |        |         |
|    | Dock Station                | *Web Client Strea       | ming Port    | 559                                     |                      |            |                     |                 |        |         |
|    | Digital Signage Terminal    |                         |              |                                         |                      |            |                     |                 |        |         |
|    | IP Speaker                  | * Management            | Port (SSL) 8 | 8208                                    |                      |            |                     |                 |        |         |
|    | Security Inspection Device  | *Web Client Streaming   | Port (SSL)   | 443                                     |                      |            |                     |                 |        |         |
|    | Network Transmission Device | *RTMP Strea             | ming Port 1  | 1935                                    |                      |            |                     |                 |        |         |
|    | Recording Server            |                         |              |                                         |                      |            |                     |                 |        |         |
|    | Streaming Server            | *HLS Strea              | ming Port 8  | 83                                      |                      |            |                     |                 |        |         |
|    | DeepinMind Server           | Enable W/               | AN Access    |                                         |                      |            |                     |                 |        |         |
|    | Area 🔶                      |                         | Hot Spare    |                                         |                      |            |                     |                 |        |         |
| Z  | Firmware Upgrade            |                         |              |                                         |                      |            |                     |                 |        |         |

#### $\succ$ As shown in the figure after adding

| 🤨 HikCentral Professional 🏦 🔡 | Video Access Control Parking | Lot Visitor Intelligent Analysis | Attendance On-Board Monitoring | Event and Alarm Person Account an | d Security Device 🗘 | ··· BD (     | Q Ø ≡ ad    |
|-------------------------------|------------------------------|----------------------------------|--------------------------------|-----------------------------------|---------------------|--------------|-------------|
| Device 📃                      | + Add 🗇 Delete               |                                  |                                |                                   |                     | Search       |             |
| Chroning Derice               | Name   Address               | Total Streams ‡ Outgoin          | ng Stream ‡ Incoming Stream    | Network Status                    | Hot Spare Status ≑  | CPU Status ‡ | RAM Usage 🗧 |
| Query Terminal                | Test_Stream 10.8.96.198      | 0 0                              | 0                              | Online                            | Disabled            | 18%          | 63%         |
| Entrance/Exit Control Device  |                              |                                  |                                |                                   |                     |              |             |
| Guidance Terminal             |                              |                                  |                                |                                   |                     |              |             |

[Note]: After hot standby is configured, the performance of streaming media service will remain unchanged, which is still the scenario marked in the official website spec. Please refer to HikCentral Professional System Requirements&Performance

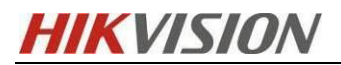

#### 2.3 Streaming Server

|         | Configurations                              |                                           |
|---------|---------------------------------------------|-------------------------------------------|
| Feature | Low-End                                     | High-End                                  |
| CPU     | Intel <sup>®</sup> Core™ i5-4590 @ 3.30 GHz | Intel Xeon <sup>*</sup> E-2124 @ 3.30 GHz |
| RAM     | 8 GB                                        | 16 GB                                     |

18

HikCentral Professional System Requirements & Performance

| NIC              | GbE Network Interface Card                                 | GbE Network Interface Card                                 |
|------------------|------------------------------------------------------------|------------------------------------------------------------|
| HDD Type         | SATA-II 7200 RPM Enterprise Class Hard Drives              | SATA-II 7200 RPM Enterprise Class Hard Drives              |
| HDD Capacity     | 10 GB for Streaming Server Log Files                       | 10 GB for Streaming Server Log Files                       |
|                  | Maximum Performance                                        |                                                            |
| Input and Output | 200 streams × 2 Mbps input and 200 streams × 2 Mbps output | 300 streams × 2 Mbps input and 300 streams × 2 Mbps output |

# **6** Operation after Rose deployment

# 6.1 Application Service Resources (JOB) - Status Display

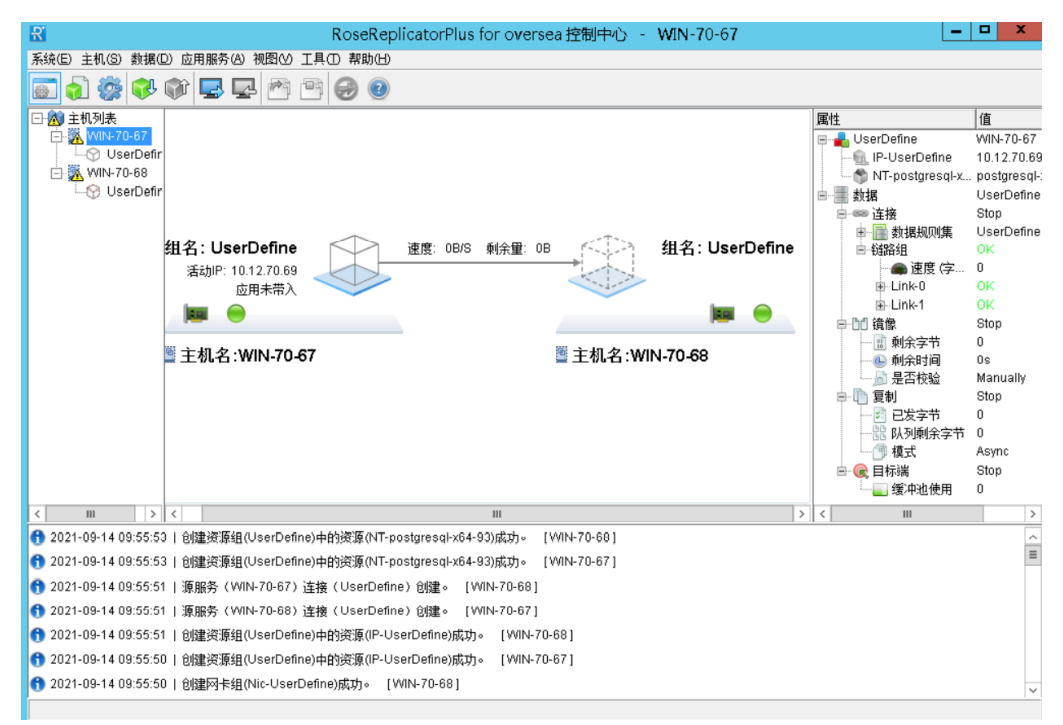

# 6.2 Application service resources (JOB) - brought in

Carry out the import operation: mount the virtual IP  $\rightarrow$  start the NT service  $\rightarrow$  start

the data synchronization connection

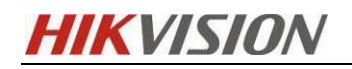

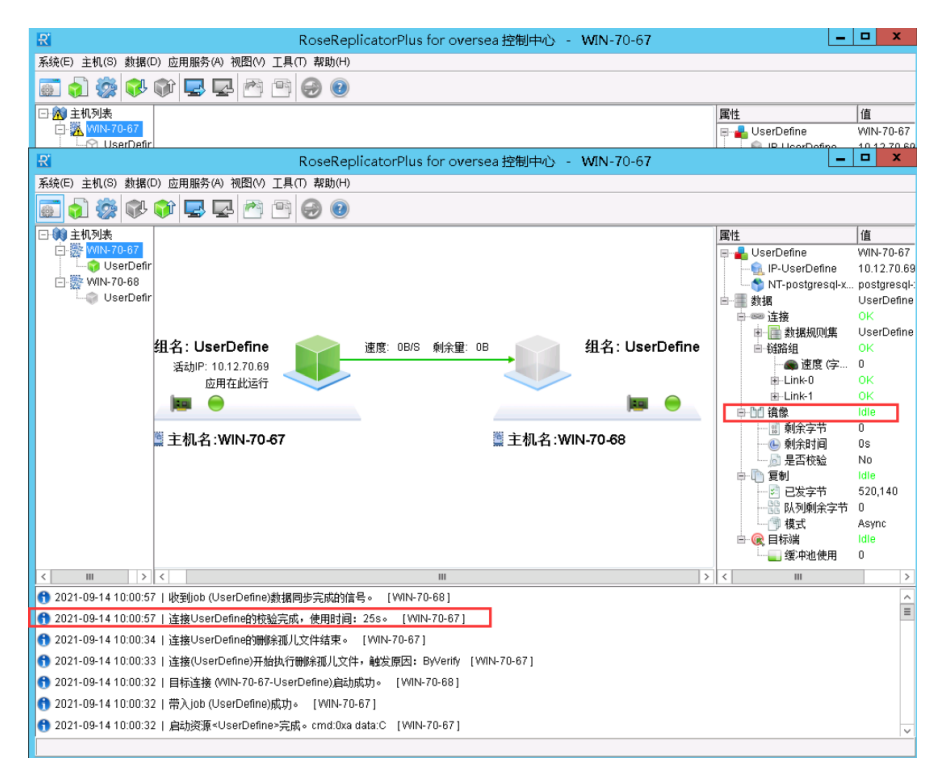

#### 6.3 Application service resources (JOB) - transfer/takeover

To perform a transfer/takeover operation:

Host: Stop NT service, uninstall virtual IP, and stop data synchronization connection Standby machine: attach the virtual IP, start the NT service, and start the data synchronization connection

[Note]: The roles of the host and the standby machine are opposite. The machine running the application is the host

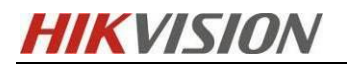

Rose Failover Solution HikCentral V2.4

03/2023

| RoseReplicat                                                                                                    | orPlus for oversea 控制中心 - WIN-70-67                   | -                  |              |
|----------------------------------------------------------------------------------------------------|-------------------------------------------------------|--------------------|--------------|
| 系统(E) 主机(S) 数据(D) 应用服务(A) 视图(V) 工具(T) 帮助(H)                                                                                                    |                                                       |                    |              |
| A      A     A  A     A     A |                                                       |                    |              |
| ① (1) 主机列表     ②     ③     ③     ③     ③     ③     ③     ③     ③     ③     ③     ③     ③     ③     ③     ③     ③     ③     ③     ③     ③     ③     ③     ③     ③     ③     ③     ③     ③     ③     ③     ③     ③     ③     ③     ③     ③     ③     ③     ③     ③     ③     ③     ③     ③     ③     ③     ③     ③     ③     ③     ③     ③     ③     ③     ③     ③     ③     ③     ③     ③     ③     ③     ③     ③     ③     ③     ③     ③     ③     ③     ③     ③     ③     ③     ③     ③     ③     ③     ③     ③     ③     ③     ③     ③     ③     ③     ③     ③     ③     ③     ③     ③     ③     ③     ③     ③     ③     ③     ③     ③     ③     ③     ③     ③     ③     ③     ③     ③     ③     ③     ③     ③     ③     ③     ③     ③     ③     ③     ③     ③     ③     ③     ③     ③     ③     ③     ③     ③     ③     ③     ③     ③     ③     ③     ③     ③     ③     ③     ③     ③     ③     ③     ③     ③     ③     ③     ③     ③     ③     ③     ③     ③     ③     ③     ③     ③     ③     ③     ③     ③     ③     ③     ④     ③     ③     ③     ③     ③     ③     ③     ③     ③     ③     ③     ③     ③     ③     ③     ③     ③     ③     ③     ③     ③     ③     ③     ③     ③     ③     ③     ③     ③     ③     ③     ③     ④     ④     ④     ④     ③     ③     ③     ③     ④     ③     ④     ③     ③     ③     ③     ③     ③     ③     ③     ③     ③     ③     ③     ③     ③     ③     ③     ③     ③     ③     ③     ③     ③     ③     ③     ③     ③     ③     ③     ③     ③     ③     ③     ③     ③     ③     ③     ③     ③     ③     ③     ③     ③     ③     ③     ③     ③     ③     ③     ③     ③     ③     ③     ③     ③     ③     ③     ③     ③     ③     ③     ③     ③     ③     ③     ③     ③     ③     ③     ③     ③     ③     ③     ③     ③     ③     ③     ③     ③     ③     ③     ③     ③     ③     ③     ③     ③     ③     ③     ③     ③     ③     ③     ③     ③     ③     ③     ③     ③     ③     ③     ③     ③     ③     ③     ③     ③     ③     ③     ③     ③     ③     ③     ③     ③     ③     ③     ③     ③     ③     ③     ③     ③     ③     ③     ③     ③     ③     ③     ③     ③  |                                                       | 属性                 | 值            |
| 回畿 WIN-70-67                                                                                                    |                                                       | 🖶 🔒 UserDefine     | WIN-70-67    |
| UserDefir                                                                                                    |                                                       | - 🥷 IP-UserDefine  | 10.12.70.6   |
| E- WIN-70-68                                                                                                    |                                                       | - MT-postgresql-x. | . postgresql |
|                                                                                                    |                                                       | □-■ 数据             | UserDefine   |
|                                                                                                    |                                                       |                    | UcorDofine   |
| 组名: UserDefine 速度                                                                                                    | ま OB/S 創全母: OB 🛛 🔧 相名: UserDefin                      | e 前弦如              | OK           |
|                                                                                                    | 王····································                 | • 读度(字             | 0            |
|                                                                                                    |                                                       | ⊞-Link-0           | ок           |
|                                                                                                    |                                                       | ⊞Link-1            | ок           |
|                                                                                                    | · · · · · · · · · · · · · · · · · · ·                 | ⊨ ⊡1 镜像            | Idle         |
| ◎<br>〒切夕 いがい 70 67                                                                                                    | ◎ <b>十</b> 扣 欠 いがい <b>70</b> 60                       | 🕫 剩余字节             | 0            |
| 黨 土似石:₩IN-70-87                                                                                                    | 黛土似d-1 WIIN-70-68                                     | ● 剩余时间             | Os           |
|                                                                                                    |                                                       | □ □ 是否税验           | NO           |
|                                                                                                    |                                                       |                    | 21.620       |
|                                                                                                    |                                                       |                    | 0            |
|                                                                                                    |                                                       | 1 模式               | Async        |
|                                                                                                    |                                                       | 🖻 覛 目标端            | Idle         |
|                                                                                                    |                                                       |                    | 0            |
| < III > <                                                                                                    | III                                                   | > <                | >            |
| 1 2021-09-14 10:16:17   接管job (UserDefine)成功。 [WIN-70-68]                                                                                                    |                                                       |                    | ^            |
| 😚 2021-09-14 10:16:17   启动资源 <userdefine>完成。cmd:0xd data:E</userdefine>                                                                                                    | 3 [WIN-70-68]                                         |                    | =            |
| ① 2021-09-14 10:16:17   [HBT]启动资源组(UserDefine)中的资源(\$AIIR)                                                                                                    | esource)完成。 [WIN-70-68]                               |                    |              |
| ① 2021-09-14 10:16:17   [HBT]启动资源组(UserDefine)中的资源(NT-pi<br>)                                                                                                    | ostgresql-x64-93)成功。 [WIN-70-68]                      |                    |              |
| ①     ①     ①     ①     ①     ①     ①     ①     ①     ①     ①     ①     ①     ①     ①     ①     ①     ①     ①     ①     ①     ①     ①     ①     ①     ①     ①     ①     ①     ①     ①     ①     ①     ①     ①     ①     ①     ①     ①     ①     ①     ①     ①     ①     ①     ①     ①     ①     ①     ①     ①     ①     ①     ①     ①     ①     ①     ①     ①     ①     ①     ①     ①     ①     ①     ①     ①     ①     ①     ①     ①     ①     ①     ①     ①     ①     ①      ①     ①     ①      ①      ①      ①     ①      ①      ①      ①      ①      ①      ①      ①      ①      ①      ①      ①      ①      ①      ①      ①      ①      ①      ①      ①      ①      ①      ①      ①      ①      ①      ①      ①      ①      ①      ①      ①      ①      ①      ①      ①      ①      ①      ①      ①      ①      ①      ①      ①      ①      ①      ①      ①      ①      ①      ①      ①      ①      ①      ①      ①      ①      ①      ①      ①      ①      ①      ①      ①      ①      ①      ①      ①      ①      ①      ①      ①      ①      ①      ①      ①      ①      ①      ①      ①      ①      ①      ①      ①      ①      ①      ①      ①      ①      ①      ①      ①      ①      ①      ①      ①      ①      ①      ①      ①        ①                                                                                                    | IN-70-68]                                             |                    |              |
| f) 2021-09-14 10:16:14   进程("C:\Program Files\ReplicatorPlus\bin\pi                                                                                                    | ostgresql.bat" "postgresql-x64-9.3")执行完毕。 [WIN-70-68] |                    |              |
| 1 2021-09-14 10:16:14   目标连接 (WIN-70-68-UserDefine)启动成功。                                                                                                    | [WIN-70-67]                                           |                    |              |
|                                                                                                    |                                                       |                    |              |

# 6.4 Application service resource (JOB) - offline

To perform an offline operation:

The virtual IP and service resources remain in the current running state, and Rose will

not continue to monitor the operation of resources.

The data replication connection can be stopped or not.

Execute the bring in operation to restore the hot standby state

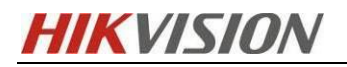

Rose Failover Solution HikCentral V2.4

03/2023

| 系統 E 主机 S 数据 O 应用服务 (4) 視图 O 工具 O 帮助 H                                                                          |                 |
|----------------------------------------------------------------------------------------------------|-----------------|
|                                                                                                    |                 |
|                                                                                                    |                 |
| □ 😥 主机列表                                                                                                    | Ī               |
| 🖓 🕅 NR-70-67                                                                                                    | IN-70-68        |
| - P-UserDefine 10                                                                                               | 0.12.70.69      |
|                                                                                                    | ostgresql-:     |
|                                                                                                    | serDefine       |
|                                                                                                    | uµ<br>ser∏efine |
| 相名: UserDefine 〈〉〉 速度: 0B/S 創会量: 0B (日本) 相名: UserDefine 中国 #2544 (日本)                                           | K               |
| 送劫P 10.12.70.69 ● 速度 停… 0                                                                                       |                 |
| 広期未帯入 単-Link-0 OF                                                                                               | к               |
|                                                                                                    | ĸ               |
|                                                                                                    | op              |
| ■ 主相 名·W/N-70.67 ■ 主相 名·W/N-70.68 ■ 1 刺気学节 0                                                                    |                 |
|                                                                                                    | 5               |
|                                                                                                    | on              |
|                                                                                                    | 5.581           |
|                                                                                                    |                 |
| · · · · · · · · · · · · · · · · · · ·                                                                           | sync            |
| □ □ □ □ □ □ □ □ □ □ □ □ □ □ □ □ □ □ □                                                                           | op              |
|                                                                                                    |                 |
| <                                                                                                    | >               |
| 10221-09-14 10:27:57   帯出job (UserDefine)成功。 [WIN-70-67]                                                        | ^               |
| 1 2021-09-14 10:27:57   停止资源≺UserDefine>完成。cmd:0x9 dataB [WIN+70-67]                                            | =               |
| 😚 2021-09-14 10:27:57   [HBT]停止资源组(UserDefine)中的资源(\$AllResource)完成。 [WIN-70-67]                                |                 |
| 😚 2021-09-14 10:27:57   [HBT] 厳憲逆源组(UserDefine)中的逆源(\$lpAbt)成功。 [WIN-70-67]                                     |                 |
|                                                                                                    |                 |
| ⑦ 2021-09-14 10:27:57   [HBT]脱离资源组(UserDefine)中的资源(\$RepConn)成功。 [WIN-70-67]                                    |                 |
| 😚 2021-09-14 10:27:57   HA停止连接或连接组(UserDefine)成功。flag:cnn:2(ignoreDataStop):0(igtStb) DISCARD_DATA! [WIN-70-67] | ~               |

# 6.5 Configuration check and modification during Rose operation

The following information can be directly observed on the right side of Rose interface

- Virtual IP address
- Bind NT service
- Binding data

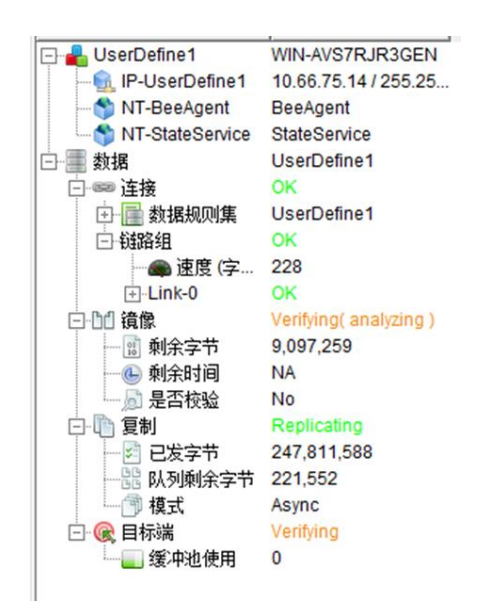

Modify configuration:

[Note]: The configuration must be modified when the host or standby machine is

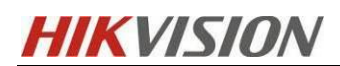

#### brought out

✓ Modify Virtual IP

The active virtual IP address can be detected on the main interface. To modify, right-click and click Properties to modify the virtual IP address.

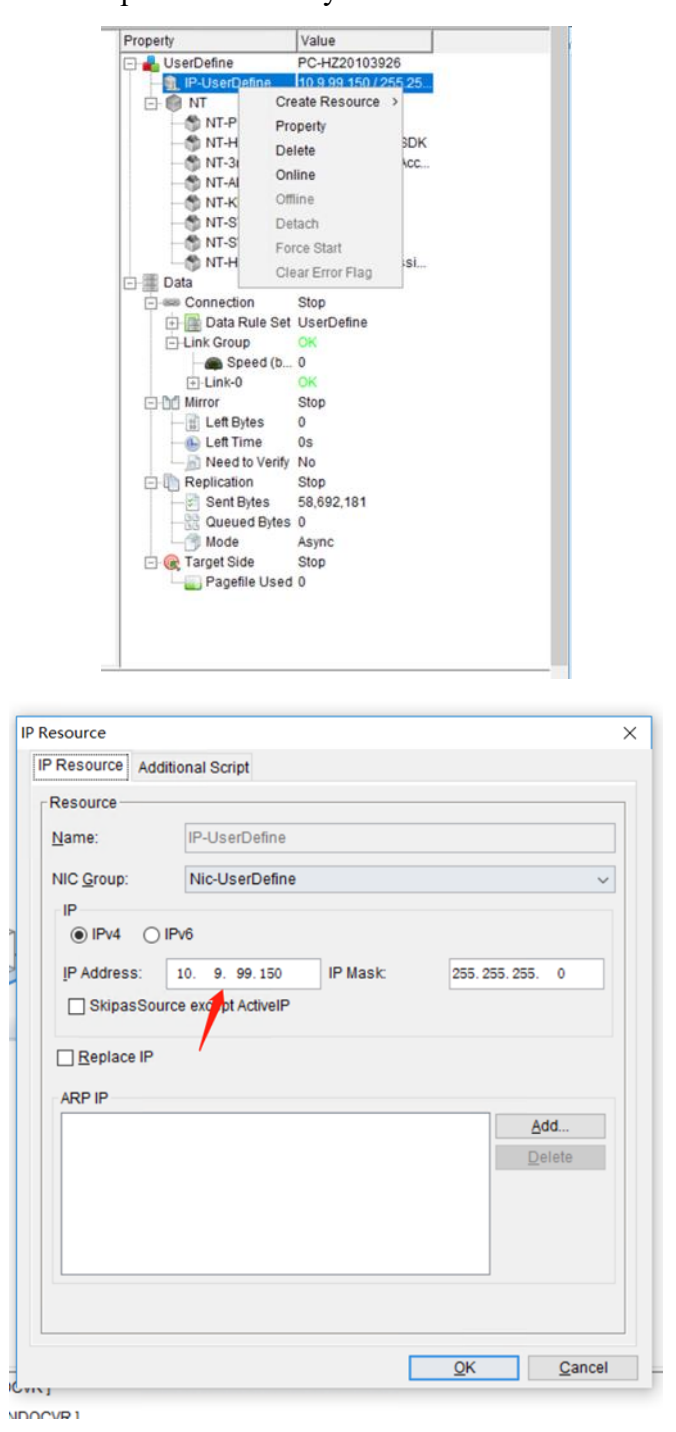

✓ Modify heartbeat IP

Click Heartbeat Information on the main interface to view the currently used

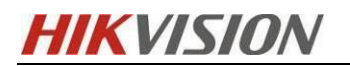

#### heartbeat IP on the right.

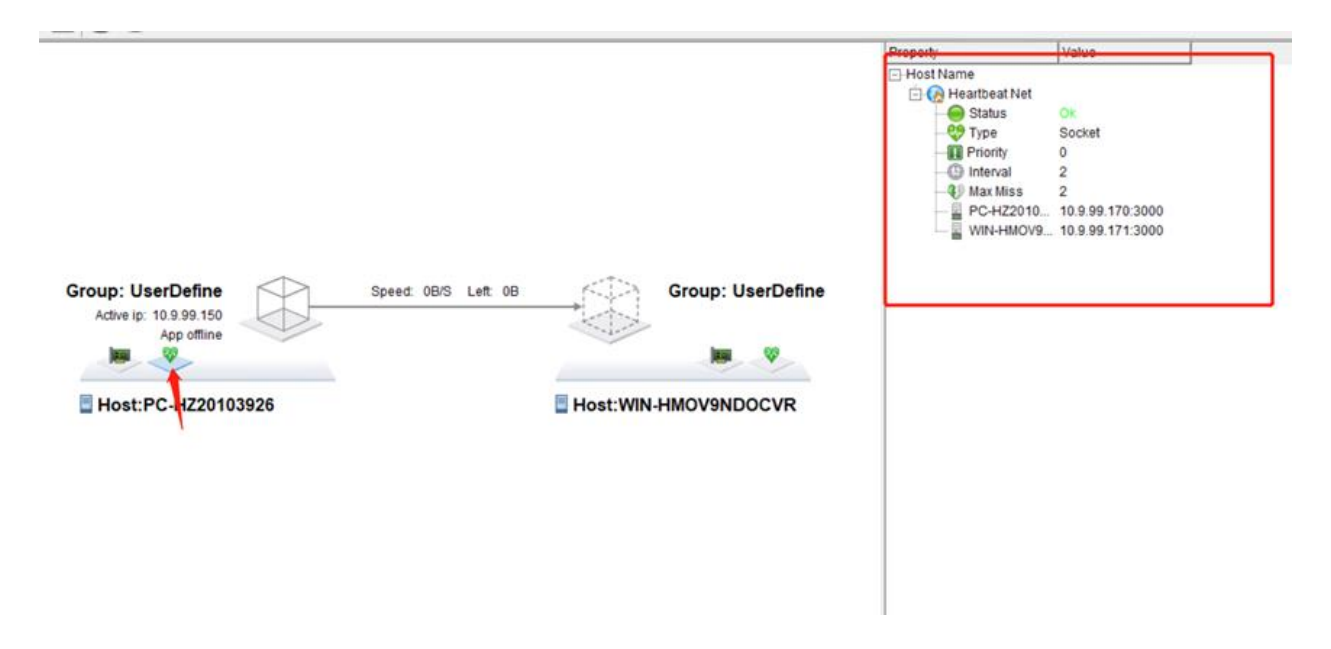

If you need to modify, right click the host name and select Link Configuration to add or delete or modify the existing configuration.

|                                                                                                    |                                                                   | Propert                                           | y                  | Val                                                                   | ue                                                                                                    |                                                                |                                          |
|----------------------------------------------------------------------------------------------------|-------------------------------------------------------------------|---------------------------------------------------|--------------------|-----------------------------------------------------------------------|----------------------------------------------------------------------------------------------------|----------------------------------------------------------------|------------------------------------------|
|                                                                                                    |                                                                   | ⊟- <mark>Hos</mark>                               | Link               | Config                                                                |                                                                                                    |                                                                |                                          |
|                                                                                                    |                                                                   |                                                   | Statu              | s Ok                                                                  |                                                                                                    |                                                                |                                          |
|                                                                                                    |                                                                   |                                                   | 🐶 Туре             | Soc                                                                   | ket                                                                                                    |                                                                |                                          |
|                                                                                                    |                                                                   |                                                   | Priorit            | ty O                                                                  |                                                                                                    |                                                                |                                          |
|                                                                                                    |                                                                   |                                                   | - Interv           | al 2                                                                  |                                                                                                    |                                                                |                                          |
|                                                                                                    |                                                                   |                                                   | Max M              | Miss 2                                                                |                                                                                                    |                                                                |                                          |
|                                                                                                    |                                                                   |                                                   | PC-H               | Z2010 10.                                                             | 9.99.170:300                                                                                                    | 0                                                              |                                          |
|                                                                                                    |                                                                   |                                                   | WIN-               | HMOV9 10.                                                             | 9.99.171:300                                                                                                    | 0                                                              |                                          |
|                                                                                                    |                                                                   |                                                   |                    |                                                                       |                                                                                                    |                                                                |                                          |
|                                                                                                    |                                                                   |                                                   |                    |                                                                       |                                                                                                    |                                                                |                                          |
|                                                                                                    |                                                                   |                                                   |                    |                                                                       |                                                                                                    |                                                                |                                          |
|                                                                                                    |                                                                   |                                                   |                    |                                                                       |                                                                                                    |                                                                |                                          |
|                                                                                                    |                                                                   |                                                   |                    |                                                                       |                                                                                                    |                                                                |                                          |
|                                                                                                    |                                                                   |                                                   |                    |                                                                       |                                                                                                    |                                                                |                                          |
| Application Service VIEW                                                                                                    | I GOIS Help                                                       |                                                   |                    | ×                                                                     |                                                                                                    |                                                                |                                          |
| Config                                                                                                    | Tools Help                                                        |                                                   |                    | X Eink Config                                                         |                                                                                                    | - a face                                                       |                                          |
| Application Service view<br>Config<br>Ethernet Serval Port                                                                                                    | I DOIS HEID                                                       | link port                                         |                    | X Eff Link Config<br>Cluster, Local                                   | iuster                                                                                                    | ·                                                              |                                          |
| Application Service View<br>Config<br>Ethergiel Service Service<br>PC-H220103926<br>WH-HM0/SPNDOCVR                                                                                                    | IP addr<br>10.9.99.170<br>10.9.99.171                             | link port<br>→ 7320<br>→ 7320                     | Dalete<br>Delete   | X                                                                     | iuster<br>PC-4220103928<br>10.9.93170                                                                                                    | WH-HMOVINDOCVR<br>10.9 99 171                                  | Add(A)                                   |
| Apprication Service View<br>Config<br>Effected Serial Port<br>Server<br>PC-H220103926<br>Wei-HellOVIPNDOCVR                                                                                                    | P addr<br>10.9.99.170<br>10.9.99.171                              | link pot<br>√ 7320<br>√ 7320                      | Delete<br>Delete   | X<br>Cluster Local<br>Type<br>Local-sta<br>Local-M                    | PC-H220103926<br>10.9 99 170<br>10.9 99 170<br>10.9 99 170 3000                                                                                                    | W84-HMOV9NDOCVR<br>10.9.99.171<br>10.9.99.1713000              | Add(A)<br>Modify()<br>Delete((           |
| Config<br>Elegand Senar View<br>Elegand Senar Port<br>PC-H220103228<br>WN-H460V9NDOCVR                                                                                                    | P addr<br>10.9.99.170<br>10.9.99.171                              | link pot<br>√ 7320<br>√ 7320                      | Dalata<br>Dalata   | X                                                                     | PC-H220103926<br>10.4 299.170<br>10.9 99.170.3000                                                                                                    | W82-HMOV9NDOCVR<br>10/3 99 171<br>10/3 99 171 3000             | Add(A)<br>Modify(A<br>Delete(C           |
| Appication beince inter<br>i config<br>Ethergelenal Port<br>Berer<br>PC-H220103226<br>WNH-BIOVI9NDOCVR                                                                                                    | P addr<br>10 9 99 170<br>10 9 99 171                              | link port<br>∨ 7320<br>∨ 7320                     | Deiste<br>Deiste   | X                                                                     | Pc-Hc20103926<br>10.9.99 170 3000                                                                                                    | W#4+MOV#ND0CVR<br>10.9.90171<br>10.9.99.1713000<br>OK          | Add(A)<br>Modif(M<br>Delete(C<br>Cancel  |
| Approach Service View<br>Coonfg<br>Ehergel Servial Port<br>Server<br>Neu-HanovandocvR                                                                                                    | IP addr<br>10.999.170<br>10.999.171                               | link port<br>∨ 7320<br>∨ 7320                     | Celate<br>Delate   | X<br>Cluster Local<br>Local colling<br>Local colling<br>Local colling | 2-<br>2uster<br>PC-H220103926<br>10.9.99.170<br>10.9.99.170<br>10.9.99.170<br>10.9.99.170<br>10.9.99.170<br>10.9.99.170<br>10.9.99.170<br>10.9.99.170<br>10.9.99.170<br>10.999.170<br>10.990.170<br>10.990.170<br>10.900.170<br>10.900.170<br>10.900.170<br>10.900.170<br>10.900.1700.1700000000000000000000000000 | WH-HMOVINDOCVR<br>10.9.99.171<br>10.9.99.171.3000<br>OK        | Add(A)<br>Modif(N<br>Delete(C<br>Cancel  |
| Acpression benace view<br>config<br>Eherge Senial Poot<br>Server<br>Next-HellOVSNDOCVR<br>Server<br>Server     | 10005 Hep<br>10 add<br>10 9 99 170<br>10 9 99 171                 | link port<br>7220   7320                          | Deiste<br>Deiste   | X                                                                     | PC-H220103926<br>10.9.99.170<br>10.9.99.170<br>10.9.99.170<br>3000                                                                                                    | WH+HILOVISHDOCVR<br>103.99.171<br>10.9.91.171.3000<br>OK       | Add(A)<br>Modif(0)<br>Delete(D<br>Cancel |
| Approach benace view<br>Config<br>Ehergel Senial Port<br>Server<br>Config<br>Server<br>Config<br>Server<br>Server<br>Ser | IP addr<br>10 99 170<br>10 99 171                                 | link port<br>v 7320<br>v 7320<br>v 7320<br>ount 2 | Dalette<br>Dalette | X                                                                     | Nuster<br>PC-4020103928<br>103.99.170<br>103.99.170<br>3000                                                                                                    | WH-HMOVI9NDOCVR<br>10.9.99.171<br>10.9.99.171<br>00.9.91<br>OK | Add(A)<br>Modif(M<br>Delete(D<br>Cancel  |
| Approximit bened view<br>et config<br>b Ethergel _ Serial Port<br>Sener<br>Port22010326<br>WeN-HMOV(RIDOCVR<br>USERNAL<br>Heat Interval(s) 2<br>Heat _<br>Ontar(s)                                                                                                    | I ODIS HEEP<br>I D a 99 170<br>10 9 99 171<br>Max miss package of | link port<br>√ [732]<br>√ [7320<br>0001t 2        | Deliste<br>Deliste | X                                                                     | Auster<br>PC-H220103926<br>103.959.170<br>103.959.170<br>103.959.170<br>3000                                                                                                    | WH-HMOVIRDOCVR<br>103.99.173<br>103.99.173<br>00.99.171.3000   | Add(A)<br>Modfy(M<br>Detete(D<br>Cancel  |

✓ Modify NT Service

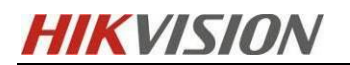

Click specific NT service to delete

| - 💼 IP-UserDefine | 10.9.99.150 / 255.25. |
|-------------------|-----------------------|
| NT-Postares       | 8 PostoreSOI          |
| MT-Hiko           | Create Resource > K   |
| MT-3rdF           | Property              |
| NT-ADS            | Delete                |
| - S NT-KPS        | Opline                |
| MT-SYS            | Olimie                |
| MT-SWI            | Offline               |
| - MT-Hiko         | Detach                |
| Data              | Force Start           |
| Connection        | Clear Error Flag      |
| - Link Group      | OK                    |
| Sneed (h          | 0                     |

Right click NT and select New to create a new NT service. Select a specific service name and click OK to add an NT service. It is usually unnecessary to add other NT services.

|                     |                           | Property             | Value         |
|---------------------|---------------------------|----------------------|---------------|
|                     |                           | C . LlearDafina      | DO U700102026 |
| IT Service Resource |                           |                      | >             |
| NT Service Resourc  | e Resource Parameter      | Additional Script    |               |
| Resource            |                           |                      |               |
| Name:               | NT#1                      |                      |               |
|                     |                           |                      |               |
| NT Service Name     | (M):                      |                      | Seject        |
| Kill service wh     | en stop time out          |                      |               |
| Stop the deper      | ndent NT service when the | e service is stopped |               |
| Depend Resource     | 0                         |                      |               |
| P-UserDefine        | 1                         |                      |               |
| NT-PostgreS0        | X.                        |                      |               |
| NT-HikCentra        | IOpenSDK                  |                      |               |
| NT-3rdPartyD        | eviceAccessGateway        |                      |               |
| NT-ADS              |                           |                      |               |
| NT-KPS              |                           |                      |               |
| □ NT-SYS            |                           |                      |               |
| NT-SWMS             |                           |                      |               |
| NT-HikCentral       | ProfessionalSTREAM        |                      |               |
|                     |                           |                      |               |
|                     |                           |                      |               |
| Restart when        | he depend resource is re  | starting             |               |
|                     | and depend resource is re | our nul              |               |
|                     |                           |                      |               |

✓ Modify Binding Data

Right click the connection and select Modify View. Select data and modify to modify the binding data.

| Bind data         Rule Path       Rule Attributes         D:\Program Files (x86)\HI       Include       Recurse         D:\Program Files (x86)\HI       Include       Recurse       ExcludingTargetLock         D:\Program Files (x86)\HI       Include       Recurse       ExcludingTargetLock         D:\Program Files (x86)\HI       Include       Recurse       ExcludingTargetLock         D:\Program Files (x86)\HI       Include       Recurse       ExcludingTargetLock         D:\Program Files (x86)\HI       Include       Recurse       ExcludingTargetLock         D:\Program Files (x86)\HI       Include       Recurse       ExcludingTargetLock         D:\Program Files (x86)\HI       Include       Recurse       ExcludingTargetLock         D:\Program Files (x86)\HI       Include       Recurse       ExcludingTargetLock         D:\Program Files (x86)\HI       Include       Recurse       ExcludingTargetLock         D:\Program Files (x86)\HI       Include       Recurse       ExcludingTargetLock         D:\Program Files (x86)\HI       Include       Recurse       ExcludingTargetLock         C:\VSM4.x_Picture\config\       Include       Recurse       ExcludingTargetLock                                                                                                    | ity Application Service                                                                                               |                                                       |    |
|----------------------------------------------------------------------------------------------------|----------------------------------------------------------------------------------------------------|-------------------------------------------------------|----|
| Data       Policy       Scheduled task         Image: Data       Bind data         Image: Display the second second                                                                                                    |                                                                                                    |                                                       |    |
| Bind data   Rule Path Rule Attributes   D:Program Files (x86)Hi Include   Recurse ExcludingTargetLock   D:Program Files (x86)Hi Include   Recurse ExcludingTargetLock   D:Program Files (x86)Hi Include   Recurse ExcludingTargetLock   D:Program Files (x86)Hi Include   Recurse ExcludingTargetLock   D:Program Files (x86)Hi Include   Recurse ExcludingTargetLock   D:Program Files (x86)Hi Include   Recurse ExcludingTargetLock   D:Program Files (x86)Hi Include   Recurse ExcludingTargetLock   D:Program Files (x86)Hi Include   Recurse ExcludingTargetLock   D:Program Files (x86)Hi Include   Recurse ExcludingTargetLock   D:Program Files (x86)Hi Include   Recurse ExcludingTargetLock   D:Yrogram Files (x86)Hi Include   Recurse ExcludingTargetLock   D:Yrogram Files (x86)Hi Include   Recurse ExcludingTargetLock   C:WSM4.x_PictureIconfigi Include   Recurse ExcludingTargetLock                                                                                                    | eneral Data Policy Schee                                                                                              | duled task                                            |    |
| Rule Path       Rule Attributes         D:Program Files (x86))Hi       Include       Recurse       ExcludingTargetLock         D:Program Files (x86))Hi       Include       Recurse       ExcludingTargetLock         D:Program Files (x86))Hi       Include       Recurse       ExcludingTargetLock         D:Program Files (x86))Hi       Include       Recurse       ExcludingTargetLock         D:Program Files (x86))Hi       Include       Recurse       ExcludingTargetLock         D:Program Files (x86))Hi       Include       Recurse       ExcludingTargetLock         D:Program Files (x86))Hi       Include       Recurse       ExcludingTargetLock         D:Program Files (x86))Hi       Include       Recurse       ExcludingTargetLock         D:Program Files (x86))Hi       Include       Recurse       ExcludingTargetLock         D:Program Files (x86))Hi       Include       Recurse       ExcludingTargetLock         C:WSM4 x_Picture\config\       Include       Recurse       ExcludingTargetLock                                                                                                    | Rind data                                                                                                    |                                                       |    |
| Rule Path       Rule Attributes         D:Program Files (x86)/Hi       Include       Recurse       ExcludingTargetLock         D:Program Files (x86)/Hi       Include       Recurse       ExcludingTargetLock         D:Program Files (x86)/Hi       Include       Recurse       ExcludingTargetLock         D:Program Files (x86)/Hi       Include       Recurse       ExcludingTargetLock         D:Program Files (x86)/Hi       Include       Recurse       ExcludingTargetLock         D:Program Files (x86)/Hi       Include       Recurse       ExcludingTargetLock         D:Program Files (x86)/Hi       Include       Recurse       ExcludingTargetLock         D:Program Files (x86)/Hi       Include       Recurse       ExcludingTargetLock         D:Program Files (x86)/Hi       Include       Recurse       ExcludingTargetLock         D:Program Files (x86)/Hi       Include       Recurse       ExcludingTargetLock         D:Program Files (x86)/Hi       Include       Recurse       ExcludingTargetLock         D:Program Files (x86)/Hi       Include       Recurse       ExcludingTargetLock         C:VosM4.x_Picture/configi       Include       Recurse       ExcludingTargetLock                                                                                                    |                                                                                                    |                                                       |    |
| Rule Path       Rule Attributes         D:\Program Files (x86)\Hi       Include       Recurse       ExcludingTargetLock         D:\Program Files (x86)\Hi       Include       Recurse       ExcludingTargetLock         D:\Program Files (x86)\Hi       Include       Recurse       ExcludingTargetLock         D:\Program Files (x86)\Hi       Include       Recurse       ExcludingTargetLock         D:\Program Files (x86)\Hi       Include       Recurse       ExcludingTargetLock         D:\Program Files (x86)\Hi       Include       Recurse       ExcludingTargetLock         D:\Program Files (x86)\Hi       Include       Recurse       ExcludingTargetLock         D:\Program Files (x86)\Hi       Include       Recurse       ExcludingTargetLock         D:\Program Files (x86)\Hi       Include       Recurse       ExcludingTargetLock         D:\Program Files (x86)\Hi       Include       Recurse       ExcludingTargetLock         D:\Program Files (x86)\Hi       Include       Recurse       ExcludingTargetLock         C:\function(\       Include       Recurse       ExcludingTargetLock         C:\function(\)       Include       Recurse       ExcludingTargetLock                                                                                                    |                                                                                                    |                                                       |    |
| D:Program Files (x86)\Hi   Include   Recurse   ExcludingTargetLock<br>D:Program Files (x86)\Hi   Include   Recurse   ExcludingTargetLock<br>D:Program Files (x86)\Hi   Include   Recurse   ExcludingTargetLock<br>D:Program Files (x86)\Hi   Include   Recurse   ExcludingTargetLock<br>D:Program Files (x86)\Hi   Include   Recurse   ExcludingTargetLock<br>D:Program Files (x86)\Hi   Include   Recurse   ExcludingTargetLock<br>D:Program Files (x86)\Hi   Include   Recurse   ExcludingTargetLock<br>D:Program Files (x86)\Hi   Include   Recurse   ExcludingTargetLock<br>D:Program Files (x86)\Hi   Include   Recurse   ExcludingTargetLock<br>D:Program Files (x86)\Hi   Include   Recurse   ExcludingTargetLock<br>D:Program Files (x86)\Hi   Include   Recurse   ExcludingTargetLock<br>C:\frood\   Include   Recurse   ExcludingTargetLock<br>C:\frood\   Include   Recurse   ExcludingTargetLock<br>C:\VSM4.x_Picture\config\   Include   Recurse   ExcludingTargetLock                                                                                                    | Rule Path                                                                                                    | Rule Attributes                                       |    |
| D:\Program Files (x86)\Hi Include Recurse ExcludingTargetLock<br>D:\Program Files (x86)\Hi Include Recurse ExcludingTargetLock<br>D:\Program Files (x86)\Hi Include Recurse ExcludingTargetLock<br>D:\Program Files (x86)\Hi Include Recurse ExcludingTargetLock<br>D:\Program Files (x86)\Hi Include Recurse ExcludingTargetLock<br>D:\Program Files (x86)\Hi Include Recurse ExcludingTargetLock<br>D:\Program Files (x86)\Hi Include Recurse ExcludingTargetLock<br>D:\Program Files (x86)\Hi Include Recurse ExcludingTargetLock<br>D:\Program Files (x86)\Hi Include Recurse ExcludingTargetLock<br>C:\food\ Include Recurse ExcludingTargetLock<br>C:\food\ Include Recurse ExcludingTargetLock                                                                                                    | D:\Program Files (x86)\Hi                                                                                             | Include Recurse ExcludingTargetLock                   |    |
| D:\Program Files (x86)\Hi Include Recurse ExcludingTargetLock<br>D:\Program Files (x86)\Hi Include Recurse ExcludingTargetLock<br>D:\Program Files (x86)\Hi Include Recurse ExcludingTargetLock<br>D:\Program Files (x86)\Hi Include Recurse ExcludingTargetLock<br>D:\Program Files (x86)\Hi Include Recurse ExcludingTargetLock<br>D:\Program Files (x86)\Hi Include Recurse ExcludingTargetLock<br>D:\Program Files (x86)\Hi Include Recurse ExcludingTargetLock<br>C:\frood\<br>C:\frood\<br>C:\frood\ Include Recurse ExcludingTargetLock<br>C:\frood\ Include Recurse ExcludingTargetLock                                                                                                    | D:\Program Files (x86)\Hi                                                                                             | Include Recurse ExcludingTargetLock                   |    |
| D:\Program Files (x86)\Hi Include Recurse ExcludingTargetLock<br>D:\Program Files (x86)\Hi Include Recurse ExcludingTargetLock<br>D:\Program Files (x86)\Hi Include Recurse ExcludingTargetLock<br>D:\Program Files (x86)\Hi Include Recurse ExcludingTargetLock<br>D:\Program Files (x86)\Hi Include Recurse ExcludingTargetLock<br>C:\Program Files (x86)\Hi Include Recurse ExcludingTargetLock<br>C:\fmood\<br>C:\fmood\<br>C:\VSM4.x_Picture\config\ Include Recurse ExcludingTargetLock                                                                                                    | D:\Program Files (x86)\Hi                                                                                             | Include Recurse ExcludingTargetLock                   |    |
| D:\Program Files (x86)\Hi Include Recurse ExcludingTargetLock<br>D:\Program Files (x86)\Hi Include Recurse ExcludingTargetLock<br>D:\Program Files (x86)\Hi Include Recurse ExcludingTargetLock<br>D:\Program Files (x86)\Hi Include Recurse ExcludingTargetLock<br>C:\fnood\ Include Recurse ExcludingTargetLock<br>C:\fnood\ Include Recurse ExcludingTargetLock<br>C:\VSM4.x_Picture\config\ Include Recurse ExcludingTargetLock                                                                                                    | D:\Program Files (x86)\Hi                                                                                             | Include Recurse ExcludingTargetLock                   |    |
| D:\Program Files (x86)\Hi Include Recurse ExcludingTargetLock D:\Program Files (x86)\Hi Include Recurse ExcludingTargetLock D:\Program Files (x86)\Hi Include Recurse ExcludingTargetLock C:\fnood\ C:\fnood\ C:\fnood\ C:\fright Recurse ExcludingTargetLock C:\fright Recurse ExcludingTargetLock (fright Recurse ExcludingTargetLock) (fright Recurse ExcludingTargetLock) (frigh | D:\Program Files (x86)\Hi                                                                                             | Include Recurse ExcludingTargetLock                   |    |
| D:\Program Files (x86)\Hi Include Recurse ExcludingTargetLock D:\Program Files (x86)\Hi Include Recurse ExcludingTargetLock C:\fnood\ C:\fnood\ C:\fnood\ C:\frogram Files (x86)\Hi Include Recurse ExcludingTargetLock C:\frogram Files (x86)\Hi Include Recurse ExcludingTargetLock C:\frogram Files (x86)\Hi Include Recurse ExcludingTargetLock C:\frogram Files (x86)\Hi Include Recurse ExcludingTargetLock C:\frogram Files (x86)\Hi Include Recurse ExcludingTargetLock C:\frogram Files (x86)\Hi Include Recurse ExcludingTargetLock C:\frogram Files (x86)\Hi Include Recurse ExcludingTargetLock C:\frogram Files (x86)\Hi Include Recurse ExcludingTargetLock C:\frogram Files (x86)\Hi Include Recurse Files Recurse ExcludingTargetLock C:\frogram Files (x86)\Hi Include Recurse Files Recurse Files Files Recurse Files Recurse File                            | D:\Program Files (x86)\Hi                                                                                             | Include Recurse ExcludingTargetLock                   |    |
| D:\Program Files (x86)\Hi Include Recurse ExcludingTargetLock C:\fnood\ C:\fnood\ C:\VSM4.x_Picture\config\ Include Recurse ExcludingTargetLock                                                                                                    | D:\Program Files (x86)\Hi                                                                                             | Include Recurse ExcludingTargetLock                   |    |
| C:\fnood\ Include Recurse ExcludingTargetLock<br>C:\VSM4.x_Picture\config\ Include Recurse ExcludingTargetLock                                                                                                    | D:\Program Files (x86)\Hi                                                                                             | Include Recurse ExcludingTargetLock                   |    |
| C:\VSM4.x_Picture\config\ Include Recurse ExcludingTargetLock                                                                                                    | C:\fnood\                                                                                                    | Include Recurse ExcludingTargetLock                   |    |
|                                                                                                    | C:\VSM4.x_Picture\config\                                                                                             | Include Recurse ExcludingTargetLock                   | Mo |
|                                                                                                    |                                                                                                    |                                                       |    |
|                                                                                                    |                                                                                                    |                                                       |    |
|                                                                                                    |                                                                                                    |                                                       |    |
|                                                                                                    |                                                                                                    |                                                       |    |
|                                                                                                    |                                                                                                    |                                                       |    |
|                                                                                                    |                                                                                                    |                                                       |    |
|                                                                                                    |                                                                                                    |                                                       |    |
|                                                                                                    |                                                                                                    |                                                       |    |
| Verify after Application Service Takeover                                                                                                    | Verify after Application S                                                                                            | ervice Takeover                                       |    |
| Verify after Application Service Takeover                                                                                                    | Verify after Application S                                                                                            | ervice Takeover                                       |    |
| Verify after Application Service Takeover Use Data Lock in Standby Server                                                                                                    | □ Verify after Application S<br>☑ Use Data Lock in Stand                                                              | ervice Takeover<br>by Server                          |    |
| Verify after Application Service Takeover Use Data Lock in Standby Server Delete orphan files when verifying or mirror                                                                                                    | <ul> <li>□ Verify after Application S</li> <li>☑ Use Data Lock in Stand</li> <li>□ Delete orphan files whe</li> </ul> | ervice Takeover<br>by Server<br>n verifying or mirror |    |

# 6.6 Rose Build in Account Password Modification

When Build in Account is selected but no operating system account is selected,

the default password is admin. If you need to modify it, the operation steps are as follows:

✓ Open the account.exe file under the path X: ReplicatorPlus bin and run it as an administrator.

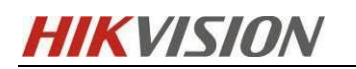

Rose Failover Solution HikCentral V2.4

03/2023

| ← → ~ ↑              | 此电脑 > 本地磁盘 (C:) > Program | m Files → ReplicatorPlus → bin |             |          |
|----------------------|---------------------------|--------------------------------|-------------|----------|
|                      | 名称 ^                      | 修改日期                           | 英型          |          |
| ◇ 📌 快速访问             | abtdisk.dll               | 2019/12/10 10:20               | 成用程序扩展      | 93 KB    |
| 泉印 .                 | A account.exe             | 2020/11/11 15:19               | 应用程序        | 79 KB    |
| 🔶 下载 👘               | AD.exe                    | 2020/11/11 15:14               | 应用程序        | 315 KB   |
| 🦉 🔛 文档               | 🖈 📧 ag script.bat         | 2018/12/21 14:58               | Windows 批处理 | 2 KB     |
| ■ 留片                 | * 🖬 agapi.exe             | 2020/11/11 15:14               | 应用程序        | 81 KB    |
| 2022-03              | agfile.exe                | 2020/11/11 15:14               | 应用程序        | 98 KB    |
| HCP平台迁移升级            | g 🖬 agmssql.exe           | 2020/11/11 15:14               | 应用程序        | 145 KB   |
| Rore                 | agmysql.exe               | 2020/11/11 15:14               | 应用程序        | 96 KB    |
| \$72#++r/4++         | agmysql-x86.exe           | 2020/11/11 15:23               | 应用程序        | 84 KB    |
| 新建又件头                | agoracle.exe              | 2020/11/11 15:14               | 应用程序        | 95 KB    |
| > 👝 OneDrive - Perso | ona 🖬 agpostgre.exe       | 2020/11/11 15:14               | 应用程序        | 96 KB    |
|                      | agpostgre-x86.exe         | 2020/11/11 15:23               | 应用程序        | 85 KB    |
|                      | agproc.exe                | 2020/11/11 15:14               | 应用程序        | 147 KB   |
| > 🧊 3D 対象            | agsoapmix.exe             | 2020/11/11 15:14               | 应用程序        | 1.176 KB |
| > 🚪 视频               | agsymbiote.exe            | 2020/11/11 15:14               | 应用程序        | 85 KB    |
| -> 📰 圏片              | agtibero.exe              | 2020/11/11 15:14               | 应用程序        | 95 KB    |
| > 🔮 文档               | agweb.exe                 | 2020/11/11 15:14               | 应用程序        | 93 KB    |
| → 📕 下戦               | dientmg.dll               | 2020/10/22 20:14               | 应用程序扩展      | 144 KB   |
|                      | CloseWindow.exe           | 2020/10/12 17:51               | 应用程序        | 60 KB    |
|                      | duminfo.dll               | 2020/11/11 15:20               | 应用程序扩展      | 55 KB    |
|                      | diffVerify.dll            | 2020/7/28 16:18                | 应用程序扩展      | 222 KB   |
| > 📥 本地磁盘 (C:)        | DisableArp.reg            | 2020/5/26 14:18                | 注册表项        | 1 KB     |
| > 👝 本地磁盘 (D:)        | dllReadWrite.dll          | 2020/11/11 14:33               | 应用程序扩展      | 123 KB   |
| > 🚍 文件资料共享 (\\       | hil 🧕 dnsdll.dll          | 2019/7/25 16:23                | 应用程序扩展      | 813 KB   |
| Nationalia           | Dqi-Exchange.dll          | 2020/11/11 15:23               | 应用程序扩展      | 258 KB   |
| • Network            | 🔤 Dqi-IIS.dll             | 2020/11/11 15:23               | 应用程序扩展      | 268 KB   |
| > DESKTOP-/NSV       | O 🔄 Dqi-MSSQL.dll         | 2020/11/11 15:23               | 应用程序扩展      | 157 KB   |
| > Resktop-hgc7       | 7B Dqi-Oracle.dll         | 2020/11/11 15:23               | 应用程序扩展      | 206 KB   |
| > 💻 NB1-HZ2016980    | <sup>06</sup> 🔄 drdll.dll | 2020/11/11 15:20               | 应用程序扩展      | 93 KB    |
| > 💻 PC-HZ20230053    | drvkctrl.exe              | 2020/11/25 18:23               | 应用程序        | 156 KB   |
| > 💻 PC-UNDEFINED     | 🖬 drvkparam.exe           | 2020/11/25 18:23               | 应用程序        | 183 KB   |
| -                    | 🖬 drvkstat.exe            | 2020/11/25 18:23               | 应用程序        | 185 KB   |
|                      | 🗟 EventCenterDll.dll      | 2020/11/11 14:34               | 应用程序扩展      | 1,377 KB |

 $\checkmark$  Select 1 from the main menu in the pop-up command prompt, configure the client

management account, and then press Enter

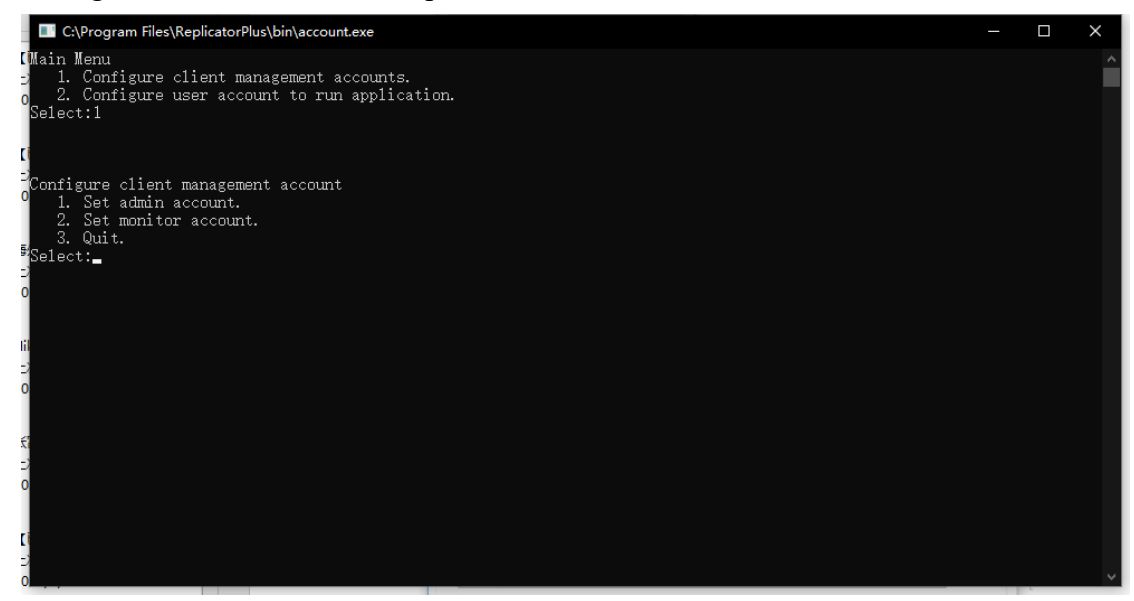

 $\checkmark$  Continue to select 1, set the admin account, enter the user name as admin, and

press Enter
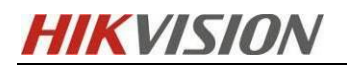

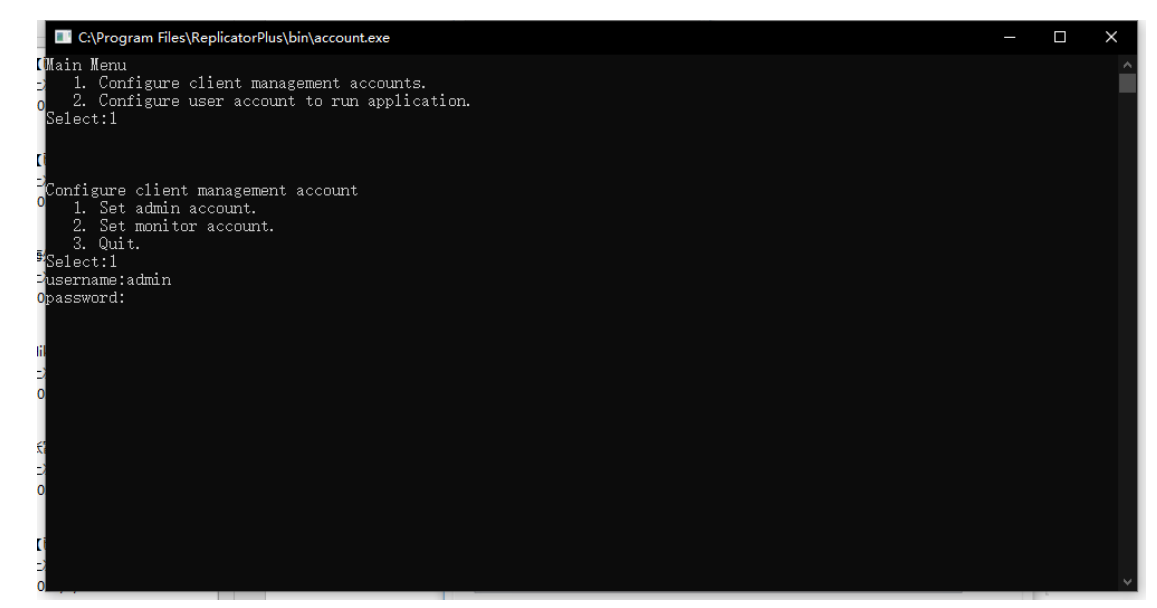

 $\checkmark$  Enter the new password to be set and confirm. After the prompt of successful

modification appears, the password has been successfully modified

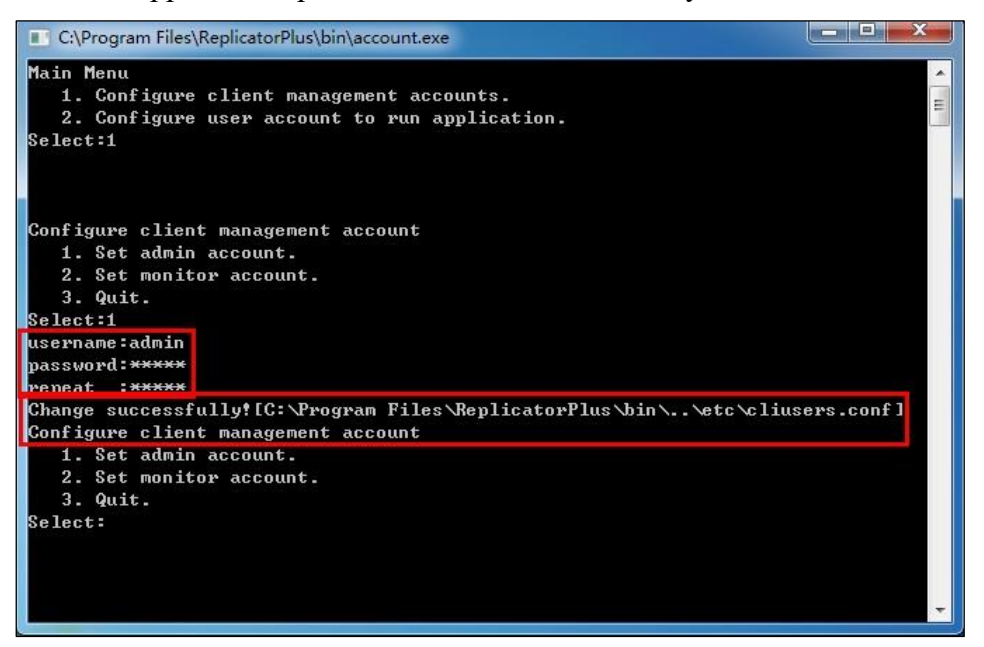

# 6.7 Modification of SYS image storage path and system backup

## file storage path

 $\checkmark$  Take the active and standby machines out of the hot standby

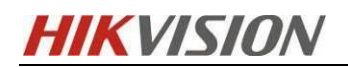

| W 114-AU3 | ITTIOOTIAN           | DESKTOP-VGJ4111 |
|-----------|----------------------|-----------------|
| A HikCe   |                      | + HikCentral    |
|           | Bring In             |                 |
|           | Bring Out            | lines 6         |
|           | Detach               | (James de       |
|           | Force Start          |                 |
|           | Take Over            |                 |
|           | Fail Over            |                 |
|           |                      |                 |
|           | Data                 |                 |
|           | Resource             |                 |
|           | Modify / Preview     |                 |
|           | Link Config          |                 |
|           | Hbt Status           |                 |
|           | Delete               |                 |
|           | Backup Configuration |                 |

 $\checkmark$  Open the system service on the host, find the BeeAgent service and start it

| 🛃 计算机管理                                                                                                    |                          |                              |         |            |      | - 0              | × |
|----------------------------------------------------------------------------------------------------|--------------------------|------------------------------|---------|------------|------|------------------|---|
| 文件(F) 操作(A)                                                                                                    |                          |                              |         |            |      |                  |   |
| 🧑 🔿 🙍 🗔 🗔 🖉 📷                                                                                                    | ▶ <b>■</b> II I <b>▶</b> |                              |         |            |      |                  |   |
| * 🜆 计算机管理(本地)                                                                                                    | 服务                       |                              |         |            |      | 操作               |   |
|                                                                                                    | gent Service 쏟           | 称 ^                          | 描述 壮    | 状态 启动类型    | 賓 ^  | 服务               | • |
|                                                                                                    |                          | Microsoft Edge 更新 服          | 使你      | 自动(延迟.     | . 4  | 更多操作             | • |
|                                                                                                    | 服务                       | 。Microsoft Edge 更新 服         | 使你      | 手动(触发.     | . 4  | BeeAgent Service |   |
| V > 例 本地用户和组                                                                                                    | Innussa.                 | ActiveX Installer (AxInstSV) | 为从      | 手动         | 4    | 更多操作             | • |
| 自 > Ň 性能                                                                                                    | Q                        | Agent Activation Runtime     | Runt I  | E在 手动      | 4    | 2.000            |   |
| · · · · · · · · · · · · · · · · · · ·                                                                                                    | Q                        | AllJoyn Router Service       | 路由      | 手动(触发.     | 4    |                  |   |
| └ > Contraction Contraction | outed deployment and     | App Readiness                | 当用      | 手动         | 4    |                  |   |
| ☐ 磁盘管理 upgrad                                                                                                    | ide service.             | Application Identity         | 确定      | 手动(触发.     | 4    |                  |   |
| ▶ ▶ 服务和应用程序                                                                                                    | 10                       | Application Information      | 使用 I    | E在… 手动(触发. | 4    |                  |   |
| 1 服务                                                                                                    | iQ.                      | Application Layer Gatewa     | 为 In    | 手动         | 4    |                  |   |
| ₩MI 控件                                                                                                    | Q                        | Application Management       | 为通      | 手动         | 4    |                  |   |
| > 📓 SQL Server 配置管理器                                                                                                    | Q                        | AppX Deployment Servic       | 为部 I    | E在… 手动(触发. | 4    |                  |   |
|                                                                                                    | Q                        | AssignedAccessManager        | Assi    | 手动(触发.     | 4    |                  |   |
|                                                                                                    | Q                        | AVCTP 服务                     | 这是 I    | E在… 手动(触发. | . 4  |                  |   |
|                                                                                                    | Q                        | AzureAttestService           | Ī       | E在… 自动     | 4    |                  |   |
|                                                                                                    | i.c.                     | Background Intelligent T     | 使用      | 手动         | 4    |                  |   |
|                                                                                                    | i.c.                     | Background Tasks Infras      | 控制 1    | E在 自动      | 4    |                  |   |
|                                                                                                    | i.c.                     | Base Filtering Engine        | 基本 ]    | E在 自动      | 4    |                  |   |
|                                                                                                    | 10 N                     | BeeAgent Service             | distr I | E在 手动      | 4    |                  |   |
|                                                                                                    | 10                       | BitLocker Drive Encryptio    | BDE     | 手动(触发.     | . 4  |                  |   |
|                                                                                                    | Q                        | Block Level Backup Engi      | Win     | 手动         | 4    |                  |   |
|                                                                                                    | Q                        | Bluetooth User Support       | The     | 手动(触发.     | . 4  |                  |   |
|                                                                                                    | 9                        | BranchCache                  | 此服      | 手动         | M    |                  |   |
|                                                                                                    | 10                       | CaptureService_16d642        | 为调      | 手动         | 4    |                  |   |
|                                                                                                    | 9                        | Certificate Propagation      | 将用 I    | E在… 手动(触发. | . 4, |                  |   |
|                                                                                                    | <                        |                              |         |            | >    |                  |   |
| < > 扩展()                                                                                                    | (标准)                     |                              |         |            |      |                  |   |
|                                                                                                    |                          |                              |         |            |      |                  |   |

 ✓ After all the watchdog services are running normally, open the HCP server, click Storage, store on the SYS server, customize and modify the drive letter to be changed

| KVISIO                       |          |         | ]                               | Rose Fa                  | ilove                                        | er Solution Hik                                    | Central           | V2.4                         | (                      | )3/2023 |
|------------------------------|----------|---------|---------------------------------|--------------------------|----------------------------------------------|----------------------------------------------------|-------------------|------------------------------|------------------------|---------|
| HikCentral Professional 🏠    | ::       | Video   | Access Control                  | Parking Lot              | : Visit                                      | or Intelligent Analysis                            | Attendance        | On-Board Monitoring          | Event and Alarm        | Person  |
| stem<br>Normal               | _⊑<br>_^ | Storage | on SYS Serve                    | r                        |                                              | 5                                                  |                   |                              |                        |         |
|                              |          | Loca    | al Storage Configu<br>DEnable L | uration<br>.ocal Storage |                                              |                                                    |                   |                              |                        |         |
|                              |          | Pict    | ure Storage                     |                          | <ul> <li>The s</li> <li>stored on</li> </ul> | tored pictures include pictur<br>the local server. | res configured l  | by users and pictures upload | ded by resources which | are     |
| Network                      | ~<br>^   |         | Stor                            | age Location             | Disk (3)                                     |                                                    |                   |                              |                        |         |
| Storage on SYS Server        |          |         |                                 |                          |                                              | 13 GB Free of 146 GB                               |                   | 124 GB Free of 17            | 70 GB                  |         |
|                              | ^        |         |                                 |                          |                                              | E:\<br>96 GB Free of 159 GB                        |                   |                              |                        |         |
| Scheduled Keport Email Templ |          |         | Set Quot:                       | a for Pictures           |                                              |                                                    |                   |                              |                        |         |
|                              |          |         | *St                             | orage Quota              |                                              |                                                    |                   |                              |                        | ЗB      |
|                              | ^        | File    | Storage                         |                          | <ol> <li>File s</li> </ol>                   | torage: store video and audi                       | io files configur | ed on the platform.          |                        |         |

 Click Maintenance and Management on the upper right side of the home page to modify the storage path of the backup file to the path of the asynchronous dataset

|           |                               | Ø Wizard                            |
|-----------|-------------------------------|-------------------------------------|
|           |                               | License Expiry Date:                |
|           |                               | 2022-06-07(Trial Period)            |
|           |                               | License Details                     |
|           |                               |                                     |
|           |                               | ( <sup>1</sup> ) Deactivate License |
| which are |                               | Back Up and Restore System Data     |
|           |                               | Export Configuration Data           |
|           |                               | ↓ Desktop Client(2.2.0)             |
|           |                               | () About                            |
|           |                               |                                     |
| GB        |                               |                                     |
|           |                               |                                     |
|           | Remaining/Total Capacity (GB) | Operation                           |
|           | 135/276                       | Ū                                   |
|           |                               |                                     |

Custom backup schedule

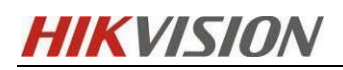

03/2023

| Back Up Restore                               |        | $\times$ |
|-----------------------------------------------|--------|----------|
| Туре                                          |        |          |
| Configured Data                               |        |          |
| Configured Pictures                           |        |          |
| Received Events                               |        |          |
| Received Alarms                               |        |          |
| Video Analysis Data                           |        |          |
| 🗌 Maintenance Data <sup>(1)</sup>             |        |          |
| Vehicle Entering/Exiting Records              |        |          |
| Payment Records                               |        |          |
| Parking Records                               |        |          |
| Third-Party Data                              |        |          |
|                                               |        |          |
| How Often                                     |        |          |
| Monthly                                       |        | ~        |
| Which Day                                     |        |          |
| 1                                             |        | ~        |
|                                               |        |          |
| When                                          |        |          |
| 0:00                                          |        | $\sim$   |
| Save to                                       |        | _        |
| D) Hild Controlly (SM Son (cro) SVS) Realisin |        |          |
| D:\mkCentral\vSivi Servers\S1S\backup         |        |          |
| Max. Number of Backups *                      |        |          |
| 3                                             |        |          |
|                                               |        |          |
| Save Save and Back Up Now                     | Cancel |          |
|                                               |        |          |

# 7 HCP function verification

#### ✓ Rose, pick up the host

In the Rose client, right click the host interface and select Bring in to view the service status of Services. HikCentral's services are brought by Rose and the platform is running normally

At this time, you can use the virtual IP to log in (under Rose hot standby, you will use the virtual IP to log in to the client. The virtual IP is equivalent to the IP of the active and standby machines. You can log in as long as any server on the active

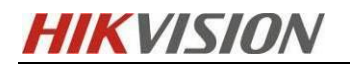

and standby machines is running normally)

| Services                                                                                    |                                                                                                    |                                                                                                    |                                                                                                    | -                                                                                                    |                                                                                                    | ×                                                                                                    |
|---------------------------------------------------------------------------------------------|----------------------------------------------------------------------------------------------------|----------------------------------------------------------------------------------------------------|----------------------------------------------------------------------------------------------------|----------------------------------------------------------------------------------------------------|----------------------------------------------------------------------------------------------------|----------------------------------------------------------------------------------------------------|
| File Action View                                                                            | Help                                                                                                    |                                                                                                    |                                                                                                    |                                                                                                    |                                                                                                    |                                                                                                    |
|                                                                                             | G 🔒 🛛 📷 🕨 🖬 🖬 🕬                                                                                                    |                                                                                                    |                                                                                                    |                                                                                                    |                                                                                                    |                                                                                                    |
| Services (Local)                                                                            | Services (Local)                                                                                                    |                                                                                                    |                                                                                                    |                                                                                                    |                                                                                                    |                                                                                                    |
| 🥁 Services (Local)                                                                          | Services (Local) HikCentral Professional 3rd Party Device Access Gateway Stop the service Restart the service Description: Provide HikCentral Professional 3rd Party Device Access Gateway.                                                                                                    | Name Name Function Discovery Resource Publication Geolocation Service Georp Policy Client HikCentral Professional 3rd Party Device Access Gateway HikCentral Professional Stream Media Service HikCentral Professional Stream Media Service HikCentral Professional Stream Media Service HikCentral Professional Stream Media Service HikCentral Professional Stream Media Service HomeGroup Distener | Descriptio<br>Publishes<br>This servio<br>The servio<br>Provide H<br>HikCentra<br>Forward a<br>Makes loo<br>Performs | n Status<br>th<br>ce Running<br>ce<br>Running<br>Running<br>al<br>Running<br>tal<br>ne                                                                                                    | Startup Tyj<br>Manual<br>Manual (Tr<br>Automatic<br>Manual<br>Manual<br>Manual<br>Manual<br>Manual<br>Manual | ж ^<br>ig<br>(Т                                                                                                    |
|                                                                                             |                                                                                                    | A Human Interface Device Service                                                                                                    | Activates                                                                                                    | an                                                                                                    | Manual (Tr                                                                                                   | ig                                                                                                    |
| 🖭 🔃 😻 🖤                                                                                     |                                                                                                    | 9                                                                                                    |                                                                                                    | 居世                                                                                                    |                                                                                                    | 店                                                                                                    |
| E-W WIN-70-67                                                                               |                                                                                                    |                                                                                                    |                                                                                                    | 周田<br>日本<br>日本<br>日<br>日<br>日<br>日<br>日<br>日                                                                                                    | ne                                                                                                    | 18<br>WIN-70-F                                                                                                    |
| T C UserDe                                                                                  | fir                                                                                                    |                                                                                                    |                                                                                                    |                                                                                                    | orDofino                                                                                                    | 10 12 70                                                                                                    |
| R                                                                                           | Rosef                                                                                                    | ReplicatorPlus for oversea 控制中心 - WIN-70-67                                                                                                    |                                                                                                    |                                                                                                    | _                                                                                                    |                                                                                                    |
| 系统(E) 主机(S) 数据                                                                              | &(D) 应用服务(A) 视图(V) 工具(T) 帮助<br>♪ 🎲 🔜 🔜 🕋 🕋 🥮 🥔 (                                                                                                    | (H)<br>2                                                                                                    |                                                                                                    | 同社                                                                                                    |                                                                                                    | (B)                                                                                                    |
| G ╬ WN-70-67<br>↓ G UserDe<br>G ╬ WN-70-68<br>↓ WserDe                                      | fir<br>fir<br>fir<br>活动IP: 10.12.70.69<br>应用在此运行<br>陳                                                                                                    | 速度: 0B/S 剩余量: 0B 组名: Use<br>题:<br>题:<br>题:<br>题:<br>题:<br>和名:WIN-70-68                                                                                                    | rDefine                                                                                                    | 日         UserDef           日         IP-U;           日         IP-U;           IP-U;         IP-U;           IP-U;         IP-U;           IP-U; <th>ne<br/>erDefine<br/>ostgresql-x<br/>提规则集<br/>) 速度 (字<br/>nk-0<br/>nk-1<br/>徐守节<br/>徐时间<br/>否校验</th> <th>WIN-70-6<br/>10.12.70.<br/>postgrese<br/>UserDefii<br/>OK<br/>USERDefii<br/>OK<br/>OK<br/>OK<br/>OK<br/>OK<br/>OK<br/>OK<br/>OK<br/>OK<br/>OK<br/>OK<br/>OK<br/>OK</th> | ne<br>erDefine<br>ostgresql-x<br>提规则集<br>) 速度 (字<br>nk-0<br>nk-1<br>徐守节<br>徐时间<br>否校验                        | WIN-70-6<br>10.12.70.<br>postgrese<br>UserDefii<br>OK<br>USERDefii<br>OK<br>OK<br>OK<br>OK<br>OK<br>OK<br>OK<br>OK<br>OK<br>OK<br>OK<br>OK<br>OK |
| < III<br>1 2021-09-14 10:00                                                                 | > < states of the second second seco | III<br>的信号。 [WIN-70-68]                                                                                                    | >                                                                                                    |                                                                                                    | 发字节<br> 列剰余字节<br> 式<br> <br> <br> <br> <br> <br> <br> <br> <br> <br> <br> <br> <br> <br> <br> <br> <br> <br> | 520,140<br>0<br>Async<br>Idle<br>0                                                                                                    |
| <ol> <li>2021-09-14 10:00</li> <li>2021-09-14 10:00</li> </ol>                              | :57   连接UserDefine的校验完成,使用的<br>:34   连接UserDefine的删除孤儿文件结约                                                                                                    | 时间: 258。 [WIN-70-67]<br>東。 [WIN-70-67]                                                                                                    |                                                                                                    |                                                                                                    |                                                                                                    |                                                                                                    |
| <ul> <li>2021-09-14 10:00:</li> <li>2021-09-14 10:00:</li> <li>2021-09-14 10:00:</li> </ul> | :33   连接(UserDefine)开始执行删除孤儿<br>:32   目标连接 (WIN-70-67-UserDefine),<br>:32   夢 ) iob (UserDefine)感动。 (Wil                                                                                                    | L文件,触发原因: ByVerify [WIN-70-67]<br>启动成功。 [WIN-70-68]<br>+-70-671                                                                                                    |                                                                                                    |                                                                                                    |                                                                                                    |                                                                                                    |
|                                                                                             | 132   自动资源 <userdefine>字成。cmd</userdefine>                                                                                                    |                                                                                                    |                                                                                                    |                                                                                                    |                                                                                                    |                                                                                                    |

✓ After the host is shut down (shut down or disconnected), Rose takes the initiative (1 + 1)

to bring up the standby service

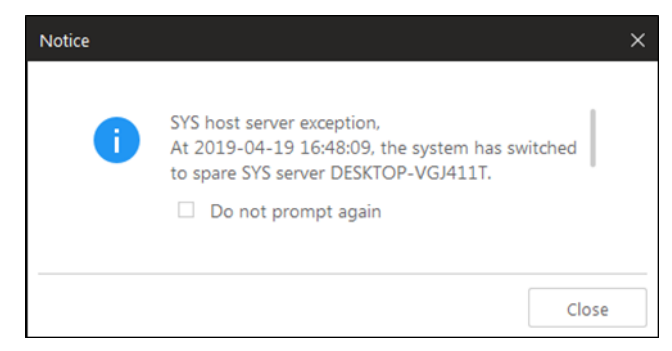

At this time, you can verify whether the following functions are normal: (Preview alarm

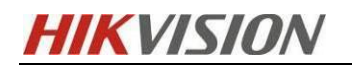

## playback TV wall)

| 88      | G HikCentral Professional Con | trol Client 📑 Monitoring  |   |                          |                              |                    |               |         |       |
|---------|-------------------------------|---------------------------|---|--------------------------|------------------------------|--------------------|---------------|---------|-------|
| F       |                               | Monitoring                |   | and new Home page displa | ys data in a visualized way. | You can swi Switch | × layback     |         |       |
| ۲       |                               |                           |   |                          |                              |                    |               |         |       |
| 1       |                               |                           |   |                          |                              |                    |               |         |       |
| ☆       |                               | Map<br>Map                |   |                          |                              |                    |               |         |       |
|         |                               | Camera                    |   |                          | i i                          | 3-10-2             | 2022 Th       | u 14:01 | :22   |
|         |                               |                           |   |                          |                              | Came               |               | 55      | 55555 |
| 9<br>73 | P12 Control                   |                           | 1 |                          |                              |                    |               |         | 1000  |
| 88      | G HikCentral Professional Con | trol Client 🔤 Monitoring  |   |                          |                              |                    |               |         |       |
| =       |                               | Monitoring                |   |                          |                              | Live               | View Playback |         |       |
| ۲       |                               |                           |   |                          |                              |                    |               |         |       |
| ☆       |                               |                           |   |                          |                              |                    |               |         |       |
| B       |                               | ↓ Map<br>✓ III 1234 (1/1) |   |                          |                              |                    |               |         |       |
|         |                               | Camera                    |   |                          |                              |                    |               |         |       |
|         |                               |                           |   |                          |                              |                    |               |         |       |

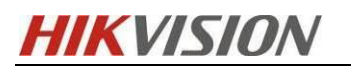

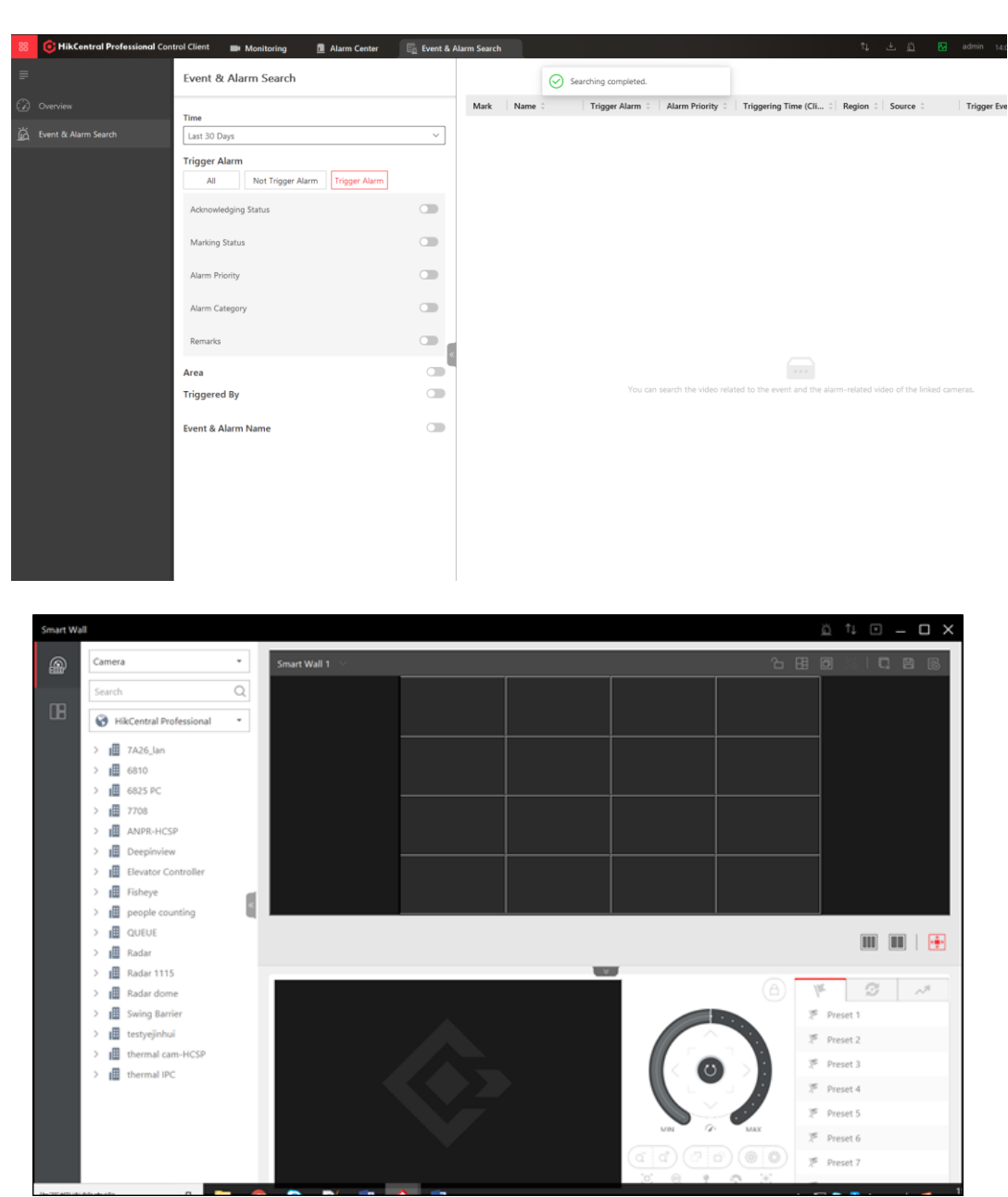

## 8 Description of automatic switching scenarios

Rose will automatically switch businesses in the following scenarios:

- Host downtime
- Host service network disconnection
- The NT service of the host fails to start for three consecutive times

[Note]: When the heartbeat connection is interrupted, as long as the service networks of the active and standby machines can ping each other, the switch will not occur. The switching time is about 1min. The switching time is different under different

# **HIKVISIO**N

abnormal conditions. When the host goes down, the standby does not need to wait for the host service to stop, so the time will be slightly less. When the switch is executed, the platform cannot log in, and all business data such as alarms reported by the device will be lost. In the project, the normal operation of the server should be ensured as far as possible, and the server with higher configuration should be used to reduce the switching time.

1. If the heartbeat network cable is disconnected, it will not be switched because it is used to save heartbeat and data synchronization. If the network cable is disconnected, it will not affect service access. Even if it is switched, data synchronization will not be performed, so it will not be switched

2. The re-establishment of the database hot standby needs a certain amount of time. The larger the data volume, the poor disk performance, and the poor network will lengthen the establishment time of the database hot standby (the time when the hot standby status on the watchdog interface turns green)

## 9 Common exception handling

## 9.1 The image is always in the verification state

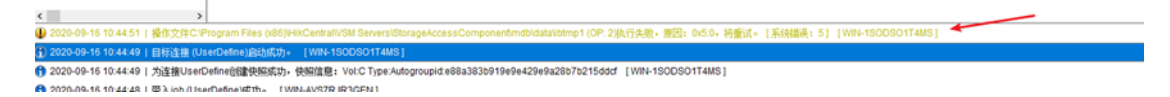

As shown in the figure, sometimes this exception occurs. The image verification is always in the "writing" state, which means that a process occupies a file to be synchronized, and Rose cannot access the file, so it cannot be verified all the time.

#### Solution:

1) If it is a normal file

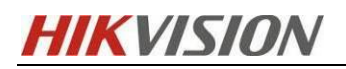

| 12                         | _     |            | 2% CPU 使用本                                                                                            | ■ 49% 量大版率 |      |     |         | <ul> <li></li></ul> |
|----------------------------|-------|------------|----------------------------------------------------------------------------------------------------|------------|------|-----|---------|---------------------|
| 8R                         | PID   | 推进         |                                                                                                    |            | ND C | 114 | R CPU   | 平均 CPU 个            |
| SearchULexe                | 2192  | Search and | 6 Cortana application                                                                                 |            | 已暂停  |     | 4 0     | 0.00                |
| SoftupNotify.exe           | 8640  | 360款件會     | R                                                                                                    |            | 正在运行 | 1   | 5 3     | 2.55                |
| sychost.exe (LocalServiceN | 1592  | Windows    | <b>田务主进程</b>                                                                                          |            | 正在运行 | ,   | 2 0     | 0.05                |
| perfmon.exe                | 1404  | 资源和性能      | 二代語                                                                                                   |            | 正在运行 | ,   | 9 0     | 0.05                |
| sychost.exe (termsycs)     | 5900  | Windows    | 最务主进程                                                                                                 |            | 正在编行 | 12  | 0 0     | 0.02                |
| Isass.exe                  | 972   | Local Secu | rity Authority Process                                                                                |            | 正在编行 |     | 8 0     | 0.02                |
| WmiPrvSE.exe               | 13832 | WMI Provi  | der Host                                                                                              |            | 正在编行 |     | 7 0     | 0.01                |
| 系统中断                       |       | Readed.    | 用和中新股务例释                                                                                              |            | 正在信行 | \   | - 0     | 0.01 🗸              |
| 务                          |       |            | 0% CPU 使用本                                                                                            |            |      |     |         | ۲                   |
| 默的句柄                       | 1     |            |                                                                                                    |            |      |     | Storage | x 4 (A)             |
| torage"的搜索结果               |       |            |                                                                                                    |            |      |     |         |                     |
| 62 ×                       | Ap.   | 22         | 0580                                                                                                  |            |      |     |         | ^                   |
| ysold eve                  | 3364  | File       | C1Program Files 0:060/HikCentra/VSM Servers/StorageAccessComponent/undb/data/sac web/nvr hdd.ibd      |            |      |     |         |                     |
| ysold.exe                  | 3364  | File       | C1/Program Files (x86)/HikCentral/VSM Servers/StorageAccessComponent/mdb/data/sac_web/domain.ibd      |            |      |     |         |                     |
| vsald.exe                  | 3364  | File       | C1Program Files (x86)/HikCentral/VSM Servers/StorageAccessComponent/undb/data/sac_web/device.ibd      |            |      |     |         |                     |
| ysqld.exe                  | 3364  | File       | C:\Program Files (x86)\/HkCentral\VSM Servers\StorageAccessComponent(mdb)data(sac_web);c_vs.ibd       |            |      |     |         |                     |
| ysqld.exe                  | 3364  | File       | C:\Program Files (x86)\/HikCentral\VSM Servers\StorageAccessComponent(m8b\data\sac_web\c_volume3.ibd  |            |      |     |         |                     |
| ysqld.exe                  | 3364  | File       | C1/Program Files (x86)/HikCentral/VSM Servers).StorageAccessComponentlymdb\data\sac_webig_volume2.ibd |            |      |     |         |                     |
| ysqid.exe                  | 3364  | File       | C1/Program Files (x86)//HikCentral/VSM Servers/StorageAccessComponent/mdb\data\sac_web/c_volume1.ibd  |            |      |     |         |                     |
| ysqld.exe                  | 3364  | File       | C:\Program Files (x86)\HikCentral\VSM Servers\StorageAccessComponent\mdb\data\sac_web\c_vm.ibd        |            |      |     |         | ~                   |
| TV AD LET LA               |       |            |                                                                                                    |            |      |     |         |                     |
| - 积累积103%                  |       |            |                                                                                                    |            |      |     |         | <b>.</b>            |

Find the corresponding process in the performance monitor of the standby machine and kill it temporarily. In this way, the file is released and rose can synchronize. After synchronization, ensure that the service just killed is started.

2) If it is an. exe file, restart the Windows event log service of the standby machine.

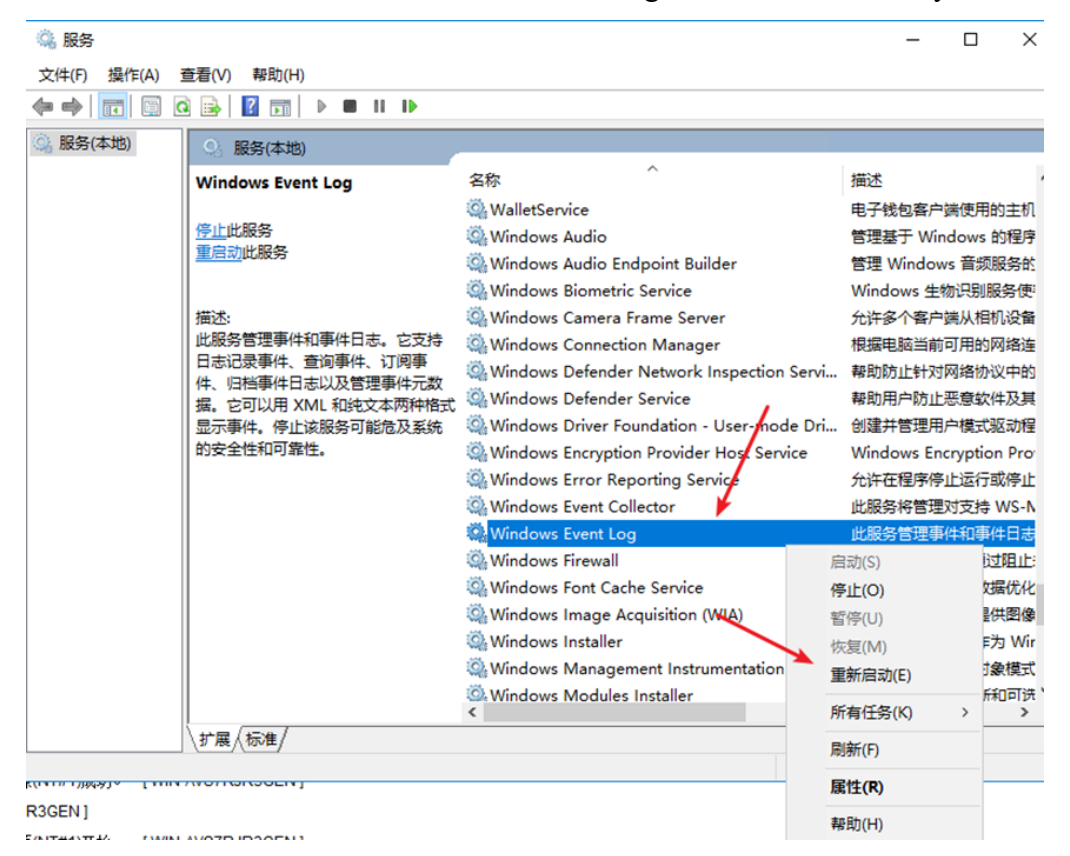

## 9.2 Server migration

Recommended steps for server relocation:

Start the host "RoseReplicatorPro Control Center", log in to the cluster host, select the application service,

Open the right-click menu and execute the "Bring Out" command

- Shut down the operating systems of the host and standby. Move the physical hardware of the primary and standby machines to the new machine room.
- First, check whether the network and other physical links are fully connected, start the active and standby operating systems, and confirm that the active

The network communication between the standby computers is normal, and whether the business applications work normally.

After confirming that the previous steps are normal, start the "RoseReplicatorPro Control Center" and log in to the cluster host,

Select the application service, click the right-click menu, and execute the "Bring in" command

#### 9.3 Reasons for Failed Resource Switching

Manually execute the resource switching operation. The main reasons for the resource switching failure are as follows

The automatic synchronization of data has not been completed yet. The switch can be successfully executed only after the automatic synchronization of data is completed

Resource operation.

HIKVISION

- Data synchronization is automatically started. For example, data synchronization is automatically started when resources are brought in;
- Data synchronization will be automatically started when some read/write failures occur.
- The resource startup of the standby host failed, causing the resource to fail back to the original host.By viewing the standby machine log,

Analyze and check what resources failed to start on the standby host side.

The data replication connection of dual computers is stopped (the data replication connection is "gray")

#### 9.4 How to configure the system's own firewall

> In the actual application environment, if the server is in the intranet, it is not

HIKVISION

required that the server must be set with anti

Firewall and other network security software can be turned off and set to never start.

To start the firewall of the operating system, please open the following ports and network communication permissions:

**TCP:** 7320, 7330

UDP: 7340, 7350 and heartbeat network heartbeat port

ICMP: Open ICMP (ping) packets of all network interfaces.

Windows system: Start ->Management Tools ->Windows Firewall with Advanced Security ->Inbound Rules

-Public ICMP, just start it.

Linux system: edit/etc/sysctl.conf to adjust net.ipv4.icmp\_echo\_ignore\_all=1

(1 means that 0 is prohibited. It means that you are allowed to save and exit the execution of sysctl after modification. - p enables the configuration to generate Effective)

#### 9.5 Heartbeat icon status is error

Check the following possible factors:

1) Check whether the heartbeat IP communication of the two hosts is normal.

2) Check whether network security software such as firewall is installed on the two hosts, and close it if any

3) Firewall or modify the network security configuration to allow heartbeat port communication.

 When setting some necessary network communication ports for RoseReplicatorPro, the set ports are

Occupied by other services of the system, port conflicts and inability to bind ports cause heartbeat

No way.

5) Check whether the License is expired or invalid

## 9.6 Cannot obtain heartbeat network

**HIKVISION** 

Cause of the problem: Install Rose first and then configure the network.

**Solution:** resource group ->link configuration ->create interface, execute refresh operation to identify the new network configuration.

### 9.7 When HCP and pStor are deployed on the same server, the

#### establishment of database hot standby relationship is affected

**Cause of the problem:** The HCP watchdog failed to establish the database hot standby relationship when it was disturbed by the pStor database.

**Solution:** HCP 2.4.0 executes database script solution, HCP baseline version 2.4.1 is repaired

## **10 Precautions**

### **10.1 Precautions for manual switching**

User must wait until the status of the watchdog interface is marked as green (streaming) before you can manually switch. If it is red, you cannot manually switch. As shown below:

|                         |                                            |                            |        | ,                  |
|-------------------------|--------------------------------------------|----------------------------|--------|--------------------|
|                         | 🖄 下载日志 🗐 热备数据库 😳 🔮 🙅                       | 〕性能监测 🛛 数据库异常自恢复           | 配置 🕕   |                    |
| 服务管理器                   | 服务名称                                       | 端口号                        | 状态     | 操作                 |
| HikCentral Professional | > System Management Service(SYS)           | 8686;7664;7662;15310;15443 | ❷ 已启动  | $\Box \Theta$      |
|                         | HikCentral Professional Management Service | 80;443;18001-18020         | ⊘ 已启动  | $\square$ $\Theta$ |
|                         | Streaming Gateway                          | 554;16003;16000;16001;6678 | ⊘ 已启动  | $\square \Theta$   |
|                         | 3rd Party Device Access Gateway            |                            | ⊘ 已启动  | $\Box \Theta$      |
| 全部重启                    | Extended Device Access Service             |                            | ⊘ 已启动  | $\square$ $\Theta$ |
|                         |                                            |                            |        |                    |
|                         |                                            |                            |        |                    |
|                         |                                            |                            |        |                    |
| 运行时间:                   |                                            |                            |        |                    |
| 1天 02:55:03             |                                            |                            |        |                    |
|                         |                                            |                            | ☑ 开机启动 | □ ᅿ 本机部署           |

## 10.2 Error mark clearing

When a service exception occurs, an exception mark is displayed in the service column on the right of the Rose interface, which is cleared within one hour by default; If the environment has been restored manually, you can right-click the service on the interface and clear the error mark in the right-click menu.

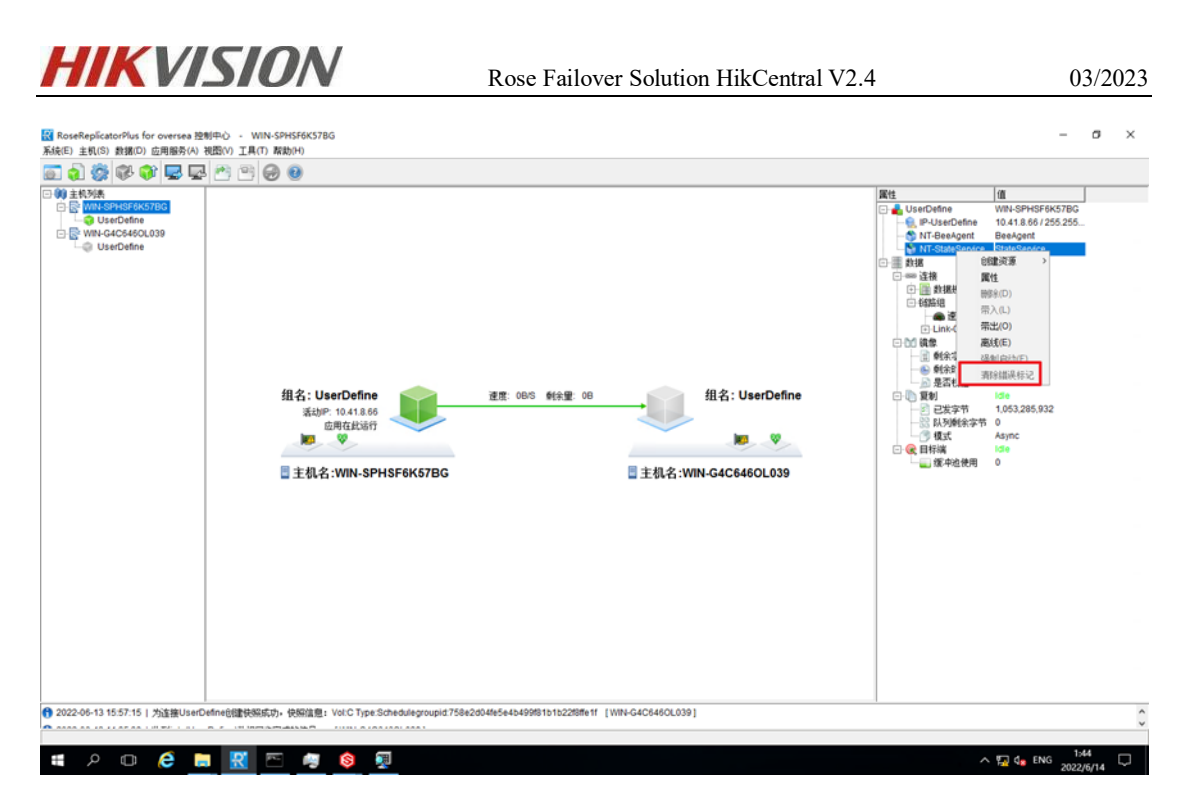

After clearing the error mark, you need to manually restart the BeeAgent service